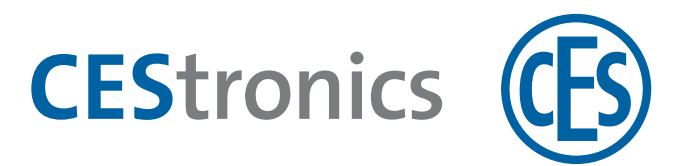

# **CES OMEGA FLEX**

Electronic handle sets

# Long shield ILS

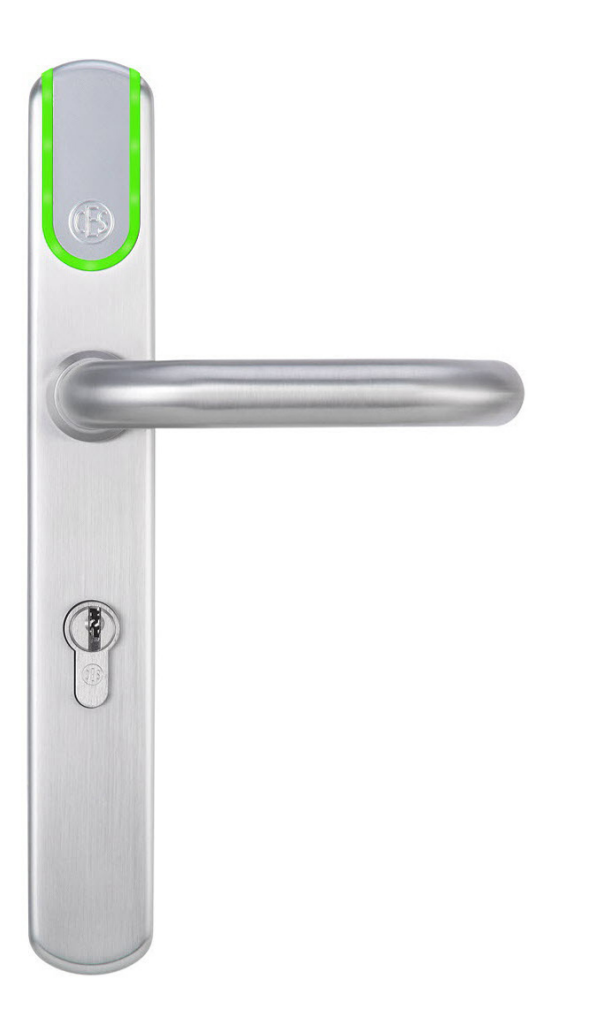

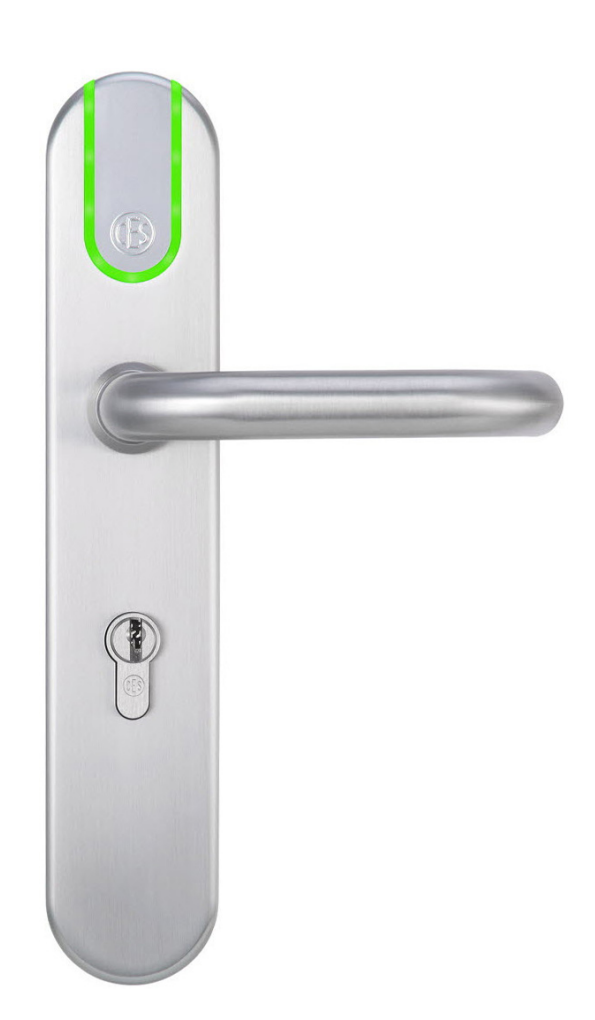

### Assembly and Operating Instructions

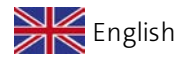

Version VD BRO2262-2

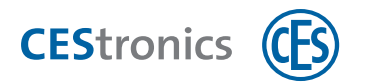

# Contents

| 1 A  | bout this manual                                        | 5  |
|------|---------------------------------------------------------|----|
| 1.1  | Design characteristics                                  | 5  |
| 1.2  | Target group of this manual                             | 5  |
| 1.3  | Validity of this manual                                 | 5  |
| 1.4  | Manufacturer and Service                                | 6  |
| 1.5  | Notes on trademark protection                           | 6  |
| 2 A  | bout the OMEGA FLEX system                              | 7  |
| 2.1  | What is OMEGA FLEX?                                     | 7  |
| 2.2  | How does the OMEGA FLEX work?                           | 7  |
| 2.3  | Which system components are included in the OMEGA FLEX? | 7  |
| 2.4  | About OMEGA FLEX electronic handle sets                 | 11 |
| 3 Fo | or your safety1                                         | .2 |
| 3.1  | Declaration of Conformity                               | 12 |
| 3.2  | Intended use                                            | 12 |
| 3.3  | Safety instructions in this manual                      | 12 |
| 3.4  | Basic safety instructions                               | 12 |
| 3.5  | Notes on dealing with batteries                         | 14 |
| 3.6  | Emergency key for the fire brigade key depot (FKD)      | 14 |
| 3.7  | Manufacturer's warranty                                 | 14 |
| 4 As | ssembly1                                                | .6 |
| 4.1  | Important notes on assembly                             | 16 |
| 4.2  | Preparations for assembly                               | 16 |
| 4.3  | Adaptor sleeves for square spindle                      | 18 |
| 4.4  | Overview of assembly options                            | 19 |
| 4.5  | Assembling basic version (for Long shield holes)        | 20 |
| 4.6  | Assembly Option S (for Short shield holes)              | 34 |
| 4.7  | Assembling wide shield (for rosette-holes)              | 46 |
| 5 A  | dministration6                                          | 51 |
| 5.1  | OMEGA FLEX system administration basics                 | 61 |

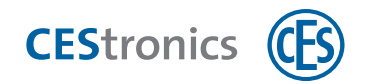

| 5.2  | OMEGA FLEX system functions                     | 63 |
|------|-------------------------------------------------|----|
| 5.3  | Administration with master media                | 68 |
| 5.4  | Administration with an RF-Stick                 | 72 |
| 5.5  | Administration via wireless online network      | 76 |
| 5.6  | Administration via V-NET                        |    |
| 5.7  | ' Use of the OMEGA Client software              | 81 |
| 5.8  | Opening mode of the locking devices             | 83 |
| 6 O  | Operation                                       | 85 |
| 6.1  | Opening doors                                   |    |
| 6.2  | Using the Office function                       | 86 |
| 6.3  | Access in emergency situations (Emergency mode) |    |
| 7 M  | Naintenance                                     | 91 |
| 71   | Pouting maintanance work                        | 01 |
| 7.1  |                                                 |    |
| 7.2  |                                                 |    |
| 7.5  | Notes on transportation                         |    |
| 7.4  | Battery management                              | 91 |
| 7.5  |                                                 |    |
| 8 Di | Disposal                                        |    |
| 8.1  | Notes on disposal                               | 98 |
| 9 Te | echnical data                                   |    |
| 9.1  | Features                                        | 99 |
| 9.2  | Dimensions                                      |    |
| 10 H | Help and troubleshooting                        |    |
| 10.1 | 1 Loss of a master media                        |    |
| 10.2 | 2 Loss of a locking media                       |    |
| 10.3 | 3 Error signalling                              |    |
| 11 ( | Overview: Master media usage                    |    |
| 11.1 | 1 Authorising System-Master                     |    |
| 11.2 | 2 Authorising additional master media           |    |

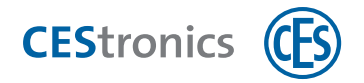

| 11.3 Deleting master media                         |                            |
|----------------------------------------------------|----------------------------|
| 11.4 Deleting System-Master                        |                            |
| 11.5 Authorising locking media                     |                            |
| 11.6 Deleting locking media authorisations         |                            |
| 11.7 Deleting all locking media authorisations sim | ultaneously120             |
| 11.8 Setting opening period                        |                            |
| 11.9 Activating release mode                       |                            |
| 11.10 Deactivating release mode                    |                            |
| 11.11 Activating block mode                        |                            |
| 11.12 Deactivating block mode                      |                            |
| 11.13 Activating emergency mode                    |                            |
| 11.14 Deactivating emergency mode                  |                            |
| 11.15 Activating online mode                       |                            |
| 11.16 Deactivating online mode                     |                            |
| 11.17 Checking quality of wireless connection      |                            |
| 11.18 Transmitting programming jobs using RF-St    | ick to a locking device133 |
| 12 Index                                           |                            |

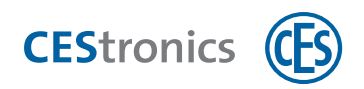

## **1** About this manual

This Assembly and Operating Instructions, hereinafter referred to as "manual", will help you to assemble and use the purchased electronic handle set safely and conveniently for the intended purpose. Each person, who assembles, administers, maintains, or disposes of electronic handle sets must have read and understood the complete contents of this manual.

If you do not understand the functions of the OMEGA FLEX system, please contact you CES partner for further information.

# **1.1** Design characteristics

Refers to other documents

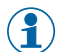

Marks additional information and tips

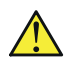

Marks warnings in step-by-step instructions and specially important information

# 1.2 Target group of this manual

This manual is intended for

- Trained assembly personnel
- Maintenance personnel
- Operator

The necessary expertise regarding the intended use of the product are presumed for the use of this manual.

The necessary product training is conducted by your CES partner. In case it has not yet been done, please contact your CES partner to get the product training.

### **1.3 Validity of this manual**

This manual applies to:

#### • CES OMEGA FLEX Long shield ILS

in all variants (see "Variants of OMEGA FLEX locking devices" on page 9).

Always use the latest version of this manual. The version number of this manual is shown on the cover page. You can get the latest version free of cost under www.ces.eu.

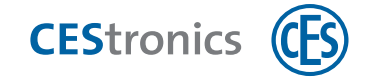

# **1.4 Manufacturer and Service**

C.Ed. Schulte GmbH Zylinderschlossfabrik Friedrichstr. 243 42551 Velbert

Phone: +49 (0) 2051-204-0 Fax: +49 (0) 2051-204-229

#### www.ces.eu

For service assistance please contact your CES partner.

## **1.5** Notes on trademark protection

MIFARE, MIFARE classic, MIFARE Ultralight and MIFARE DESFire are registered trademarks of NXP B.V. and are used under license.

Overview: Master media usage

Maintenance & disposal

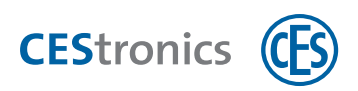

# 2 About the OMEGA FLEX system

### 2.1 What is OMEGA FLEX?

OMEGA FLEX is a group of products consisting of various electronic locking devices and locking media, which can be combined arbitrarily with each other. Also a combination with mechanical locking cylinders is possible without problems.

The combination of OMEGA FLEX components chosen by you builds your personal **OMEGA FLEX system**, which can be extended or altered at any time.

### 2.2 How does the OMEGA FLEX work?

OMEGA FLEX is based on wireless communication between locking media and battery driven locking devices. Each locking media contains a transponder, which can transmit to and receive information from the locking devices wirelessly.

You can equip your door simply with an **electronic locking device** (e.g. Electronic cylinder) from the OMEGA FLEX system instead of a mechanical locking cylinder. Thereupon, the doors can be opened with an authorised **locking media** (e.g. with a key fob or an identity card, which contains a transponder).

If an authorised locking media is held in the reading field of a locking device, it couples and the door can be opened. After an interval (= "Opening duration") the locking device disengages automatically. As a result, the latchbolt and the deadbolt are not retracted when the locking device is actuated, and the door can no longer be opened.

Depending upon the intended purpose, OMEGA FLEX can fulfil a variety of complex tasks. So, e.g. besides the authorisations assigned for the locking media, also time slots can be defined within which these authorisations are valid (see "OMEGA FLEX system functions" on page 63).

# 2.3 Which system components are included in the OMEGA FLEX?

The OMEGA FLEX system comprises various locking devices, locking media and administration devices.

Overview: Master media usage

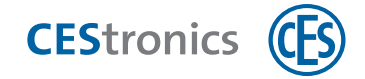

### 2.3.1 Locking devices

Locking devices are installed in or close to the door and they control the access there:

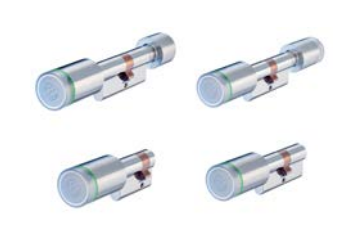

Electronic cylinder

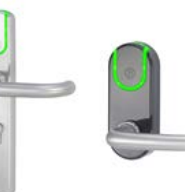

Electronic handle sets

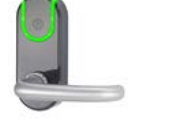

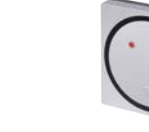

Wall terminals Wireless switch

Locking devices are available in different variants (see "Variants of OMEGA FLEX locking devices" on the facing page).

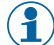

The electronic handle set Long shield ILS is also available as mechanical locking device (Long shield MLS). This allows you to combine the electronic and mechanical handle sets with each other in a uniform design.

### 2.3.2 Locking media

The locking media can open the doors equipped with OMEGA FLEX locking devices:

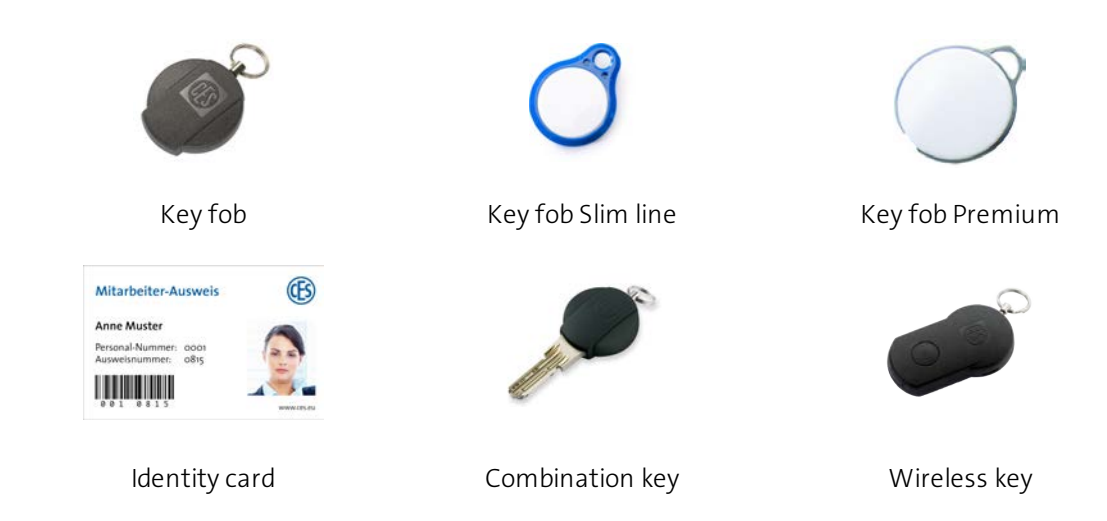

A combination key is a mechanical key with integrated transponder to combine mechanical  $(\mathbf{1})$ locking cylinder with electronic locking devices in a locking system.

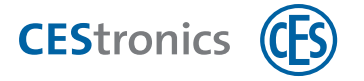

### 2.3.3 Administration devices

Administration devices serve to manage the OMEGA FLEX system:

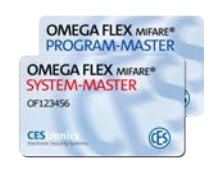

Master media

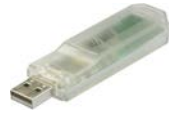

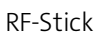

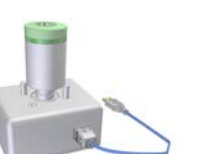

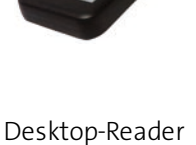

and Desktop-Writer

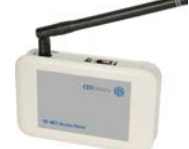

Access-Point

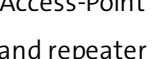

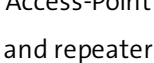

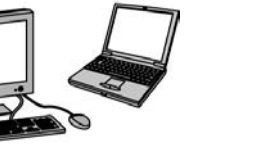

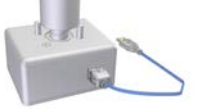

**Programming Adaptor** 

Programming cable

### 2.3.4 Update-Terminals

PC with

**OMEGA** Suite

With Update-Terminals, the users can program and validate their locking media in V-Net themselves.

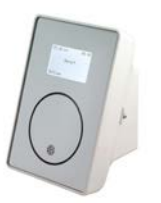

Key-Point

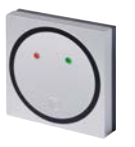

Update-Terminals (no locking device function)

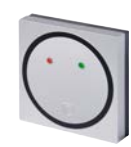

Wall terminals (Wall terminal variant /VA, no programming function)

### 2.3.5 Variants of OMEGA FLEX locking devices

The different **variants** of the locking devices differ in the firmware that is located in the device. The variant determines whether a locking device is suitable for a particular purpose or for an administration type. Thus, e.g. only NET and VA locking devices can connect to a wireless online network.

Assembly

Administration

Operation

Maintenance & disposal

Technical data

Help & troubleshooting

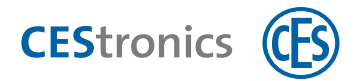

### Variants and their relevance

|                                                     | Variant | Meaning                                                                                                  | Programming via                                 | Online/<br>Offline |
|-----------------------------------------------------|---------|----------------------------------------------------------------------------------------------------|-------------------------------------------------|--------------------|
| LINE                                                | /N      | "NoTime"<br>(No time profiles, no events available)                                                      | Master media and an<br>RF-Stick                 | Offline            |
| (Authorisations                                     | /Т      | "Time"<br>(Time profiles and events available)                                                           | Master media and an<br>RF-Stick                 | Offline            |
| are stored in the<br>device)                        | /NET    | "Net"<br>(Wireless online network, Time profiles<br>and events available)                                | Master media, RF-<br>Stick and Access-<br>Point | Online             |
| V NET                                               | /NV     | "NoTime" in V-NET<br>(No time profile, no events are<br>available)                                       | RF-Stick                                        | Offline            |
| (Authorisations are<br>Stored in the locking media) | /TV     | "Time" in V-Net<br>(Time profiles and events available)                                                  | RF-Stick                                        | Offline            |
|                                                     | /VA     | "Validation"<br>(Validation function, wireless online<br>network, time profiles and events<br>available) | RF-Stick and Access-<br>Point                   | Online             |

#### Availability of variants for different locking devices

| Variant | Electronic-<br>Electronic cylinder | Electronic-<br>Handle set | Wall terminals | Controls<br>(Wireless switch) |
|---------|------------------------------------|---------------------------|----------------|-------------------------------|
| N       | ~                                  | $\checkmark$              | ~              | ×                             |
| Т       | $\checkmark$                       | $\checkmark$              | ~              | ×                             |
| NET     | ✓                                  | ✓                         | ~              | ×                             |
| NV      | ✓                                  | ✓                         | ~              | ×                             |
| TV      | ✓                                  | ~                         | ~              | ×                             |
| VA      | ×                                  | ×                         | ~              | ×                             |

#### 2.3.5.1 Altering the variant of a locking device

By **extending the license** you can upgrade and downgrade the current variant of a locking device with the OMEGA Client and an RF-Stick, provided the new variant for the locking device is available. see "Availability of variants for different locking devices" above. Please contact your CES partner for the required license extension.

( A detailed manual is available in the **OMEGA Suite Help**.

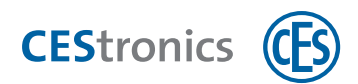

# 2.4 About OMEGA FLEX electronic handle sets

The handle set is an electronic handle set for easy equipping and retrofitting of the existing mechanical door locks.

#### Mechanical emergency opening

The mechanical emergency opening of the door is possible if the handle set was used together with a mechanical locking cylinder.

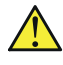

Since the battery module is located on the inside of the door, **Long shield ILS** without mechanical locking cylinder should only be assembled if the room has more than one access option.

#### Assembly

The assembly of the handle set in door locks is possible with or without Euro profile cylinder. Only little effort is required to assemble the handle set.

#### Signalling

The handle set emits optical to indicate different events during programming, operation and maintenance.

Long shield ILS

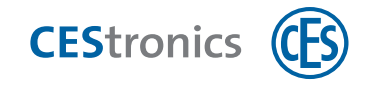

# **B** For your safety

# 3.1 Declaration of Conformity

The Declaration of Conformity is available online via www.ces.eu

# 3.2 Intended use

The electronic handle sets serves to authorised opening and closing of doors with locks having a latch function. It is exclusively intended this purpose and may only be used for this. Electronic handle sets may never be altered in any way without the written permission from C.Ed. Schulte GmbH Zylinderschlossfabrik.

All other uses are considered as improper use and may lead to material damages or even personal injuries. The C.Ed. Schulte GmbH Zylinderschlossfabrik assumes no liability for damages caused by improper use.

# 3.3 Safety instructions in this manual

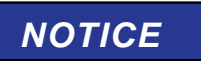

"Notice" warns against hazards that may lead to material damages.

# 

"Caution" warns against hazards which may result in minor to moderate injuries.

# 3.4 Basic safety instructions

The handle set has been built with the state-of-the-art technology and established safety regulations. Nevertheless, its use may constitute function-related hazards for the user or third parties or impairments of the handle set and other material assets.

Follow the warnings and instructions in this assembly and Operating Instructions while assembling administering and using the handle set.

### 3.4.1 Danger of personal injury

#### Danger of explosion

• Live parts of the handle set may cause explosion. Do not use handle set in potentially explosive areas.

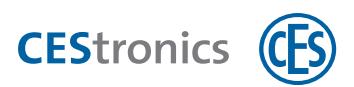

### 3.4.2 Danger of damage to material assets

#### Transportation

• Do not drop the handle set on the floor, on hard surfaces or objects.

#### Admissibility of doors and locks

- The handle set may not be used in locks with split follower.
- Special regulations apply to approved doors. Check the permissibility before you bore holes in the door or through the door.
- Check in doors in escape and rescue routes, whether locks and handle sets are suitable for equipping the door.

#### Assembly

- The handle set contains highly sensitive electronic components, which can be damaged or destroyed through electrostatic charges. Therefore, do not assemble the handle set in areas affected by electrostatic charge.
- Do not use electrical drill or battery operated cordless electric screwdriver for assembly.
- For assembly and disassembly, use only the tool specified in the "Assembly" chapter.
- While assembling, make sure that the door and the lock are in perfect condition. Malfunction of the lock may impair the function of the handle set.
- While assembling, make sure that the handle set can be assembled without jamming and use of force. If this not possible then align the lock and the handle set with each other to avoid the jamming and deformation of handle set during assembly.

#### Operation

• Protect the electronic components of the handle set against water and other fluids.

#### Maintenance

- Always leave the repairs performed to qualified personnel.
- Use only the accessories and spare parts recommended by CES.
- Do not use any lubricant or oils for the handle set.

#### Danger through climatic influences

- Do not use handle set in corrosive atmosphere (chlorine, Ammonia, Lime water)
- Do not use the handle set in areas with high dust formation.
- Do not use the handle set near heat sources.
- Observe the maximum permissible temperatures as well as the air humidity data during the use of the handle set, see "Technical data" on page 99.

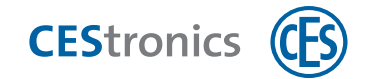

# 3.5 Notes on dealing with batteries

- Only the batteries specified by CES for the handle set may be used (Energizer Ultimate Lithium 1,5V AA).
- Always insert new batteries only. Never mix old and new batteries together.
- Before inserting the batteries, check whether the contacts in the device and on the batteries are clean. Otherwise, clean them. Do not touch the contacts after the cleaning process.
- When inserting the batteries, ensure that the polarity is correct (+/-).
- Never try to recharge the batteries. There is a risk of explosion!
- Do not short circuit the batteries.
- Store batteries in a cool and dry place. Direct heat may damage the batteries. Therefore, do not expose batteries to any strong heat source and do not dispose off the batteries into fire.
- If you do not use devices for longer time, take out the batteries.
- Remove the leaking batteries immediately from the device. Clean the contacts before inserting new batteries. There is danger of acid burns from the battery acid!
- Remove the empty batteries from the device.
- Recycle the empty batteries.

# 3.6 Emergency key for the fire brigade key depot (FKD)

The OMEGA FLEX System offers master media Emergency-Key for use in case of fire and other emergencies (see "Which master media are available?" on page 68). The emergency key is suitable for the fire brigade key depot (FSD).

Independent of the actual programming of a locking device, the emergency-Key opens every locking device. After the emergency key is held in the locking device, it is opened permanently (see "Access in emergency situations (Emergency mode)" on page 89).

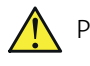

Prior to its first use, the emergency key must be authorised for **each** locking device which it is supposed to operate (see "Authorising additional master media" on page 111).

## 3.7 Manufacturer's warranty

The following damages are not covered by the manufacturer warranty:

- Damages to the exterior mechanical parts as well as subsequent damages arising from normal wear and tear.
- Damages caused by external events or influences

Administration

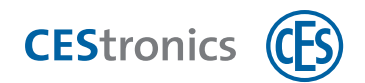

- Damages caused by deficient installation
- Damages caused by deficient maintenance
- Damages caused by false operation
- Damages caused by overvoltage
- Damages caused by fire, water or smoke

All technical data and features are subject to change without prior notice. All information and data contained in this document is subject to change without prior notice. No part of this document may be copied or transmitted for any purposes whatsoever without the express written permission from the C.Ed. Schulte GmbH Zylinderschlossfabrik.

© 2018 C.Ed. Schulte GmbH Zylinderschlossfabrik, Velbert/Germany

VD

BRO2262-2

Assembly

Administration

Operation

Maintenance & disposal

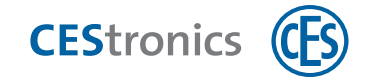

# 4 Assembly

### 4.1 Important notes on assembly

| Risk of injury while working on the punched metal parts.                            |
|-------------------------------------------------------------------------------------|
| The electronic handle sets contain punched metal parts, which can have sharp edges. |
| <br>- Wear work gloves during the assembly work.                                    |

| NOTICE | Damage to the handle set is possible if not assembled properly.        |
|--------|------------------------------------------------------------------------|
|        | The handle set can be damaged if not assembled properly.               |
|        | - The handle set may only be assembled by competent persons. These     |
|        | persons must have been trained on the product by CES or a CES partner. |

| NOTICE | Lock out possible.                                                          |
|--------|-----------------------------------------------------------------------------|
|        | The door can slam shut during assembly and you can no longer open the door. |
|        | - Secure the door against slamming shut during assembly.                    |
|        | - Ensure that you have an authorised locking media.                         |

# 4.2 Preparations for assembly

### 4.2.1 Check the scope of delivery

- 1. Remove the fitting from the packaging and remove all packaging materials such as films, filler material and the packing box.
- 2. Check the scope of delivery ; see the relevant chapter on the respective handle sets and versions.
- 3. Check the new equipment for transport damages and report these to your CES partner immediately.

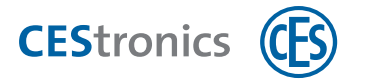

### 4.2.2 Check the coupling module

The lever handle position of the handle set is pre-set at the factory.

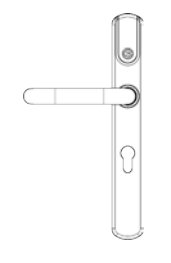

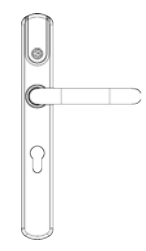

Left lever handle position

Right lever handle position

To ensure that the handle set functions properly, the position of the coupling follower must correspond with that of the lever handle:

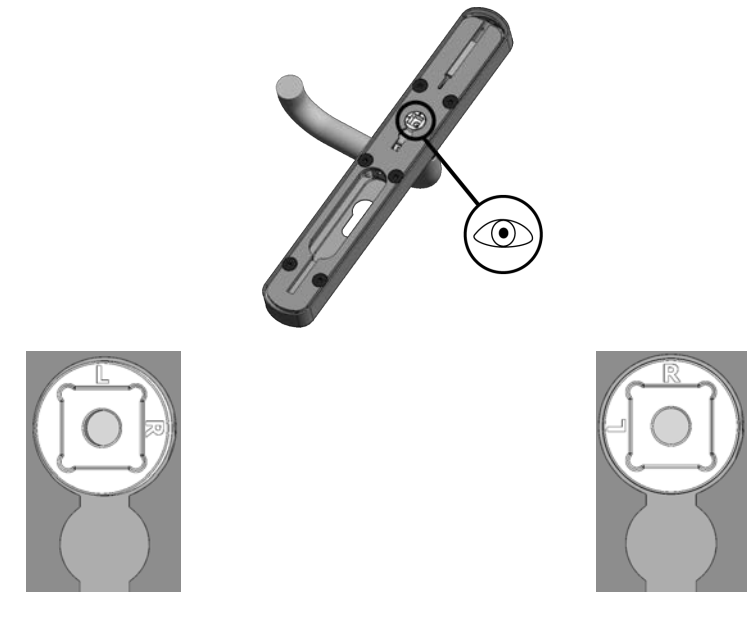

Left lever handle position: "L" is on top.

Right lever handle position: "R" is on top.

If the coupling socket does not match the alignment of the fitting you must turn the coupling socket back into the correct position. If the coupling socket is twisted a fitting cannot couple or engage in the socket! If the coupling follower does not correspond with the lever handle position of the handle set, you need to turn the coupling follower back to the correct position.

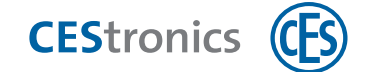

## 4.3 Adaptor sleeves for square spindle

The size of the supplied square spindle depends on the size of the lock follower. You need to use an adaptor sleeve for certain square spindle sizes.

#### Overview of adaptor sleeves

| Square<br>spindle size | Required adaptor sleeve                                                                             |  |
|------------------------|----------------------------------------------------------------------------------------------------|--|
| 7 mm                   | Special square spindle (7 mm square, reinforced to 8 mm on on one side, for 8 mm coupling follower) |  |
|                        | Adaptor sleeve from 7 mm to 9 mm on the insider lever<br>handle side                                |  |
| 8 mm                   | Adaptor sleeve from 8 mm to 9 mm on the inside lever<br>handle side                                 |  |
| 9 mm                   | -                                                                                                   |  |
| 10 mm                  | Special square spindle (each 9 mm outside, centre reinforced to 10 mm)                              |  |
|                        | No adaptor sleeve required                                                                          |  |

#### Position of the adaptor sleeves

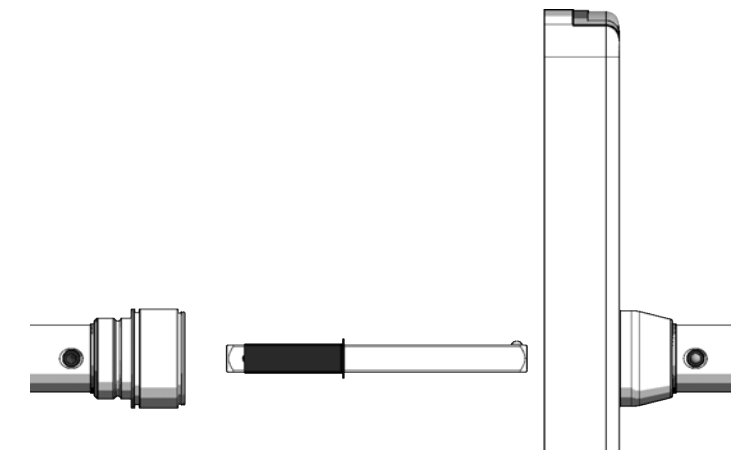

Administration

Basics

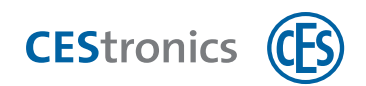

# 4.4 Overview of assembly options

| ILS version   | Width  | Which existing holes you can use for the assembly?                  |
|---------------|--------|---------------------------------------------------------------------|
| Basic version | Narrow | Long shield ILS holes                                               |
|               |        | "Assembling basic version (for Long shield holes)" on the next page |
| Option S      | Narrow | Short shield holes:                                                 |
|               |        | "Assembly Option S (for Short shield holes)" on page 34             |
| Basic version | Wide   | Rosette holes:                                                      |
|               |        | "Assembling wide shield (for rosette-holes)" on page 46             |
|               |        | Long shield holes:                                                  |
|               |        | "Assembling basic version (for Long shield holes)" on the next page |
| Option S      | Wide   | Rosette holes:                                                      |
|               |        | "Assembling wide shield (for rosette-holes)" on page 46             |
|               |        | Short shield holes:                                                 |
|               |        | "Assembly Option S (for Short shield holes)" on page 34             |

Basics

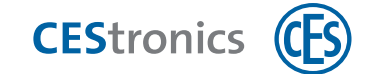

# 4.5 Assembling basic version (for Long shield holes)

### 4.5.1 Scope of delivery Long shield ILS basic version

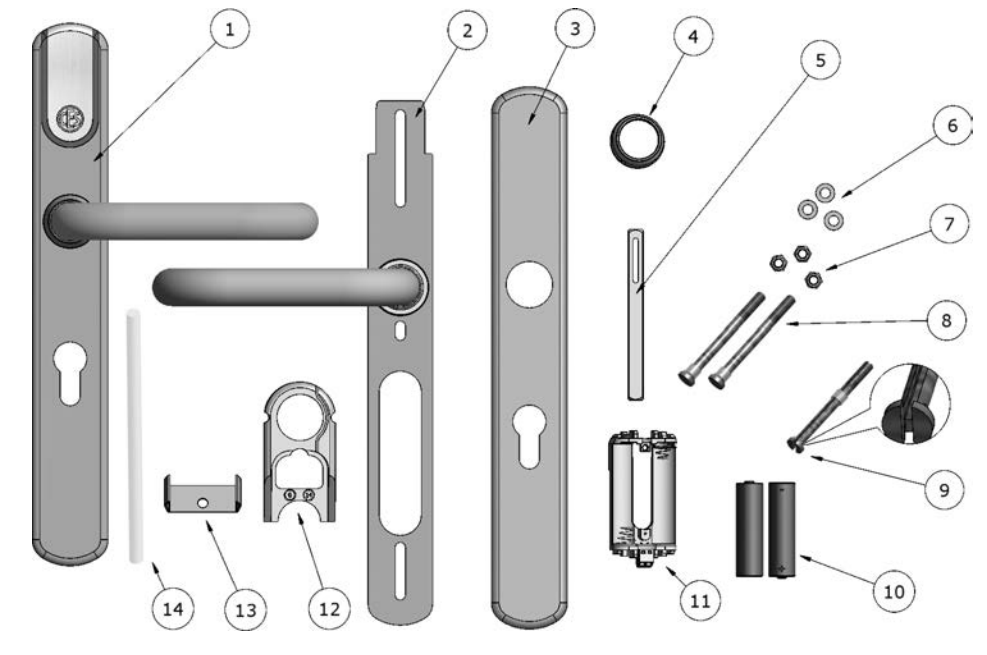

1 1 Outside fitting, pre-assembled with outside lever handle, coupling module and e-module

| 2  | 1 Assembly plate, pre-assembled with inside lever handle |
|----|----------------------------------------------------------|
| 3  | 1 Inside shield                                          |
| 4  | 1 Fixture ring                                           |
| 5  | 1 Square spindle                                         |
| 6  | 3 Washers (for fixing screws)                            |
| 7  | 3 Locking nuts (for fixing screws)                       |
| 8  | 2 Fixing screws without cable slit (with fixing rings)   |
| 9  | 1 Fixing screw with cable slit (with fixing ring)        |
| 10 | 2 Batteries Energizer Ultimate Lithium 1,5V AA           |
| 11 | 1 Battery module                                         |
| 12 | 1 Support frame                                          |
| 13 | 1 Spring clip (only for handle sets without a PZ hole)   |
| 14 | 1 Installation tube                                      |

### 4.5.2 Assembling Long shield ILS basic version

The reading side of the fitting is assembled on the outside of the door; the non-reading side is assembled on the inside.

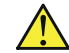

The handle set cannot be assembled on split follower locks!

Basics

Assembly

Administration

Operation

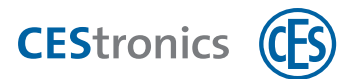

#### Tools required:

| ΤοοΙ |                                                | Required for                                                                                                    | Part of<br>the<br>assembly<br>set* |
|------|------------------------------------------------|----------------------------------------------------------------------------------------------------|------------------------------------|
|      | ILS spanner<br>(8 mm)                          | Fixing screws nuts                                                                                                    | ~                                  |
| 0    | 3 mm<br>Allen-<br>key                          | Grub screws of the inside shield lever handle, in the case of the outer shield also for countersunk head screws of the outside shield | ~                                  |
|      | 0.4 mm x<br>2.0 mm<br>slot head<br>screwdriver | Screwing the cables                                                                                                    | ×                                  |
|      | CES ring<br>spanner                            | Fixture ring                                                                                                    | ~                                  |

(1) "The assembly set is supplied one-off with the first order of a system. You can order additional tools from your CES partner.

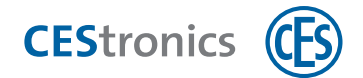

#### Assembly preparation for Long shield ILS basic version

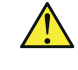

Before assembling the hardware, check for correct fit of the coupling module; see "Check the coupling module" on page 17

- 1. If a handle set is already existent in the door, dismantle it. An existing Euro profile cylinder, provided it is of appropriate length, can continue to be used with the Long shield ILS.
- $(\mathbf{1})$ If the door does not have a Euro profile cylinder, it is advisable to assemble it before assembling the Long shield ILS.

You can now start with the assembly.

#### Assembly on the outside of the door

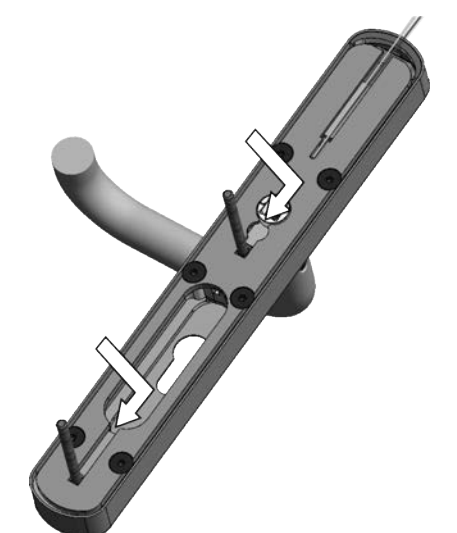

- 1. Push the two FIXING SCREWS WITHOUT CABLE SLIT in the lower and the middle screw placement slot of OUTSIDE FITTING.
  - $(\mathbf{1})$ The fixing rings on the head of the screws serve to fix the screws in the position that matches the existing holes.

Administration

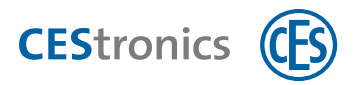

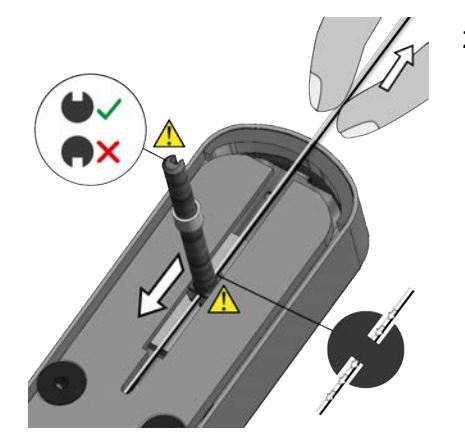

- 2. Hold the cables upwards and slide the FIXING SCREW WITH CABLE SLIT in the top most screw placement slot.
  - Ensure that the cable slit of the fixing screws faces upwards.
    - Ensure that the cables run through the recess in the screw head.

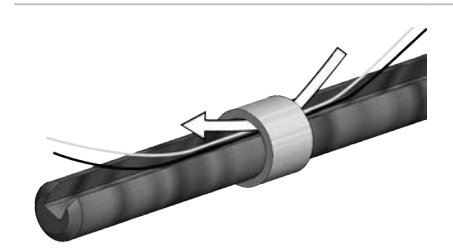

**3. Guide the** CABLES **through the** FIXING RING.

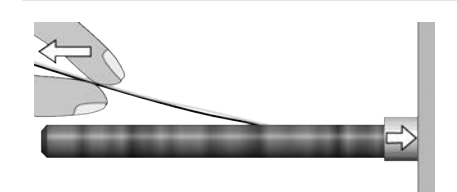

- 4. Push the FIXING RING on the handle set to fix the screw in the position that matches the existing holes.
- While doing so, hold the CABLES tight, so that they do not get pinched or jammed.

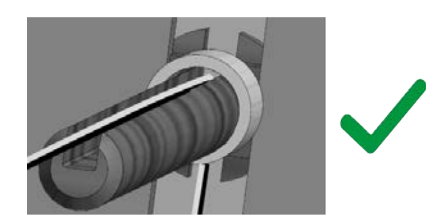

Ensure that the cables are not jammed by the fixing ring!

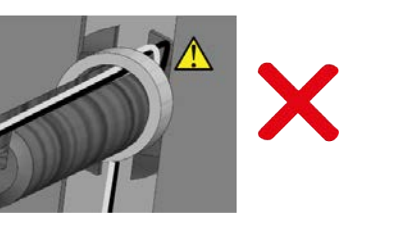

Basics

Help & troubleshooting

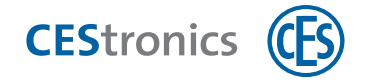

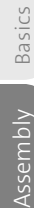

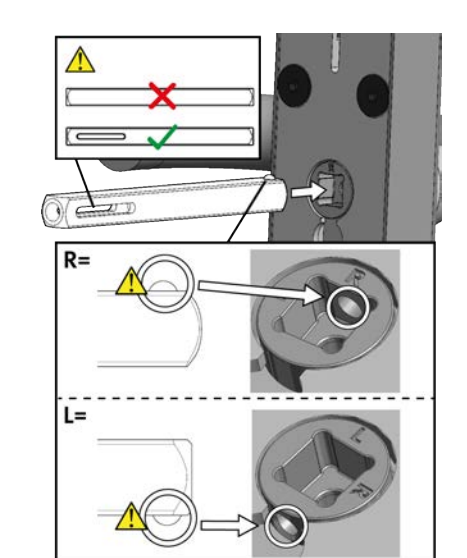

**5. Insert the** SQUARE SPINDLE **in the coupling follower.** 

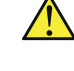

Make sure that the elongated hole is level.

Make sure that the ball of the square spindle in the drill hole latched in the coupling follower.

6. Feed both cables into the INSTALLATION tube.

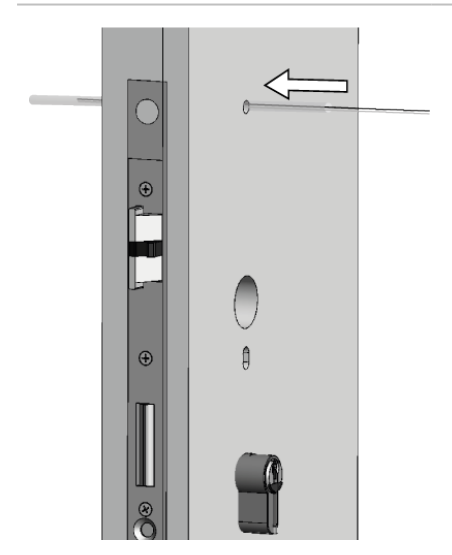

- 7. Run the cables with the help of the INSTALLATION TUBE through the corresponding screw hole in the door.
- Turn the installation tube to and fro slightly while feeding it in, so that it moves forwards more easily.

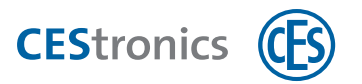

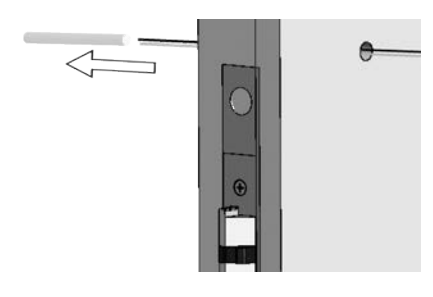

**8. Pull the** INSTALLATION TUBE **on the opposite side of the door**.

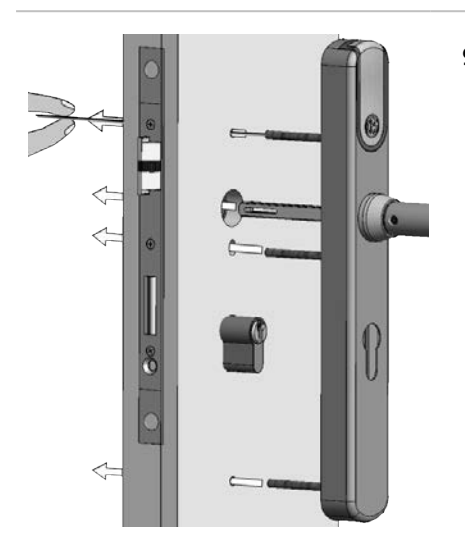

- 9. Guide the OUTSIDE FITTING through the Long shield holes of the door. Push the square spindle through the lock follower.
  - While guiding, keep the cables tout so that they lie correctly in the cable slit. The cables must not get squeezed or jammed!

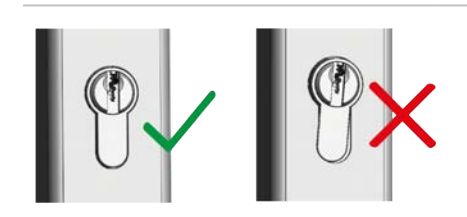

10. Align the Euro profile cylinder, if it does not sit correctly in the outside fitting.

The outside fitting is now temporarily fixed, so that you can continue with assembly of the inside fitting.

#### Assembly on the inside of the door

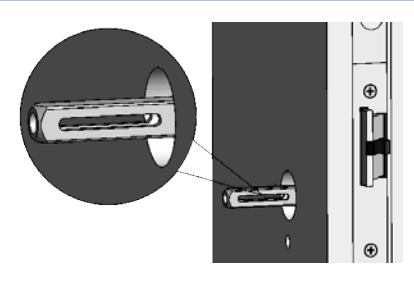

Depending on the size of the lock follower, you may possibly need adaptor sleeve for the square spindle (see "Adaptor sleeves for square spindle" on page 18). Use adapter sleeves in this case.

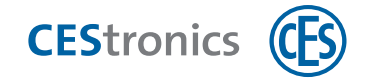

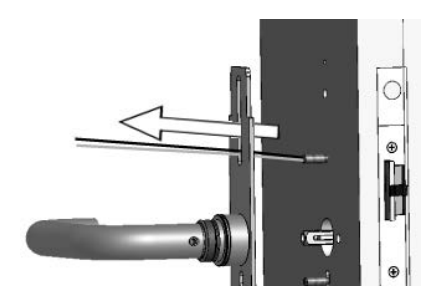

**1.** Guide the cables through the top elongated hole of the ASSEMBLY PLATE .

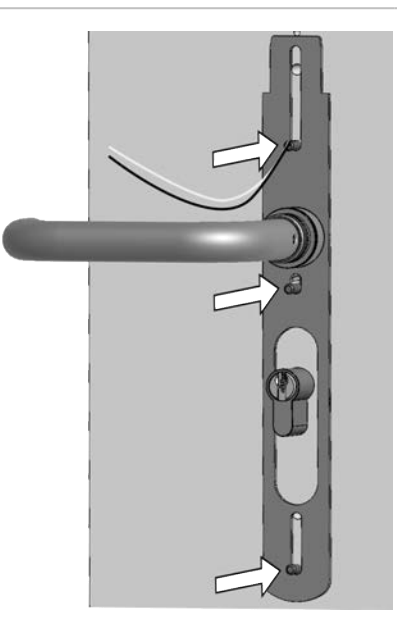

2. Place the ASSEMBLY PLATE on the FIXING SCREWS and press the square hole of the INSIDE LEVER HANDLE on the SQUARE SPINDLE.

**3. Use the Allen key** TO SCREW THE Grub screw into the inside lever handle, TO SECURE THE square SPINDLE.

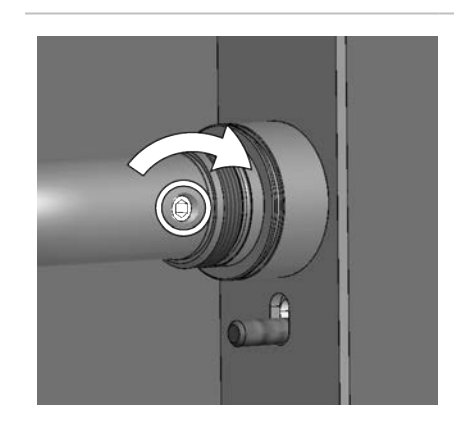

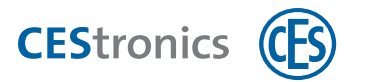

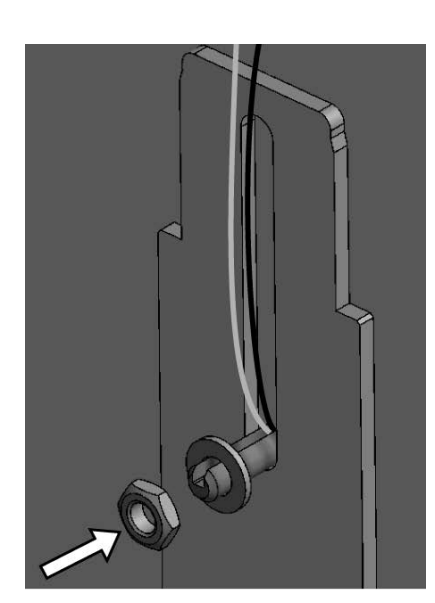

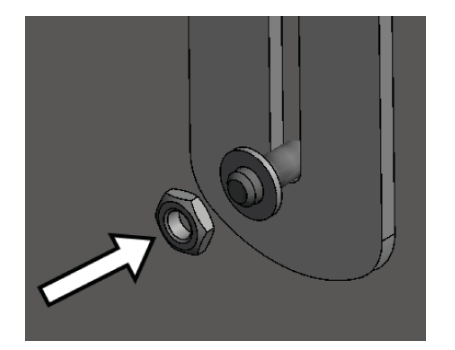

**4. Put a** WASHER **and a** NUT **each on the top and the middle** FIXING SCREW.

- 5. Depending upon whether the Euro Profile cylinder is assembled or not, the spring clip will be assembled.
- a) In case the Euro profile cylinder is assembled, the spring clip will **not** be assembled. Put only the WASHERS and NUTS on both of the lower FIXING SCREWS.

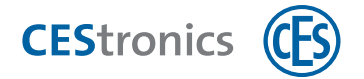

nbly Basics

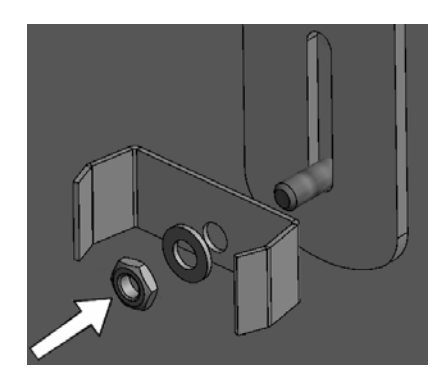

b) In case **no** Euro profile cylinder is assembled, then the spring clip will be assembled. Put the SPRING CLIPS, WASHERS and NUTS on the lower FIXING SCREWS.

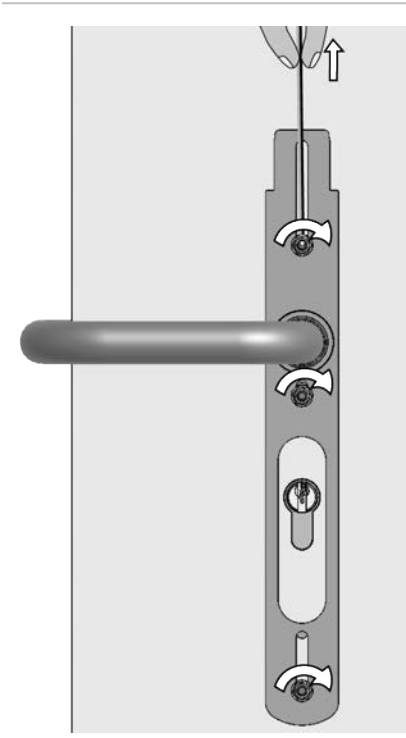

6. Tighten NUTS by hand.

While tightening the FIXING SCREW WITH CABLE SLIT hold the cables upwards, so that these are not jammed!

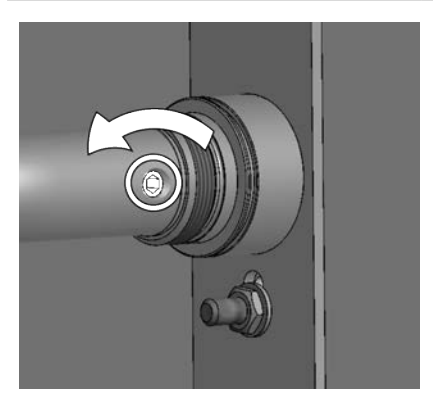

7. Undo the grubsCREW FROM THE inside lever hANDLE SLIGHTly, to remove any possible stress from the square spindle.

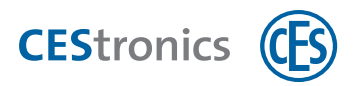

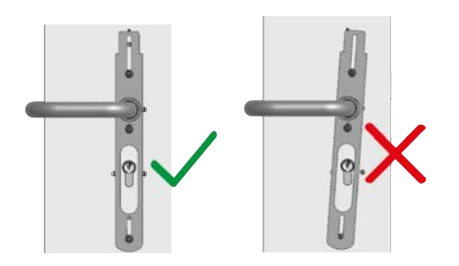

8. Check whether the handle set is correctly aligned.

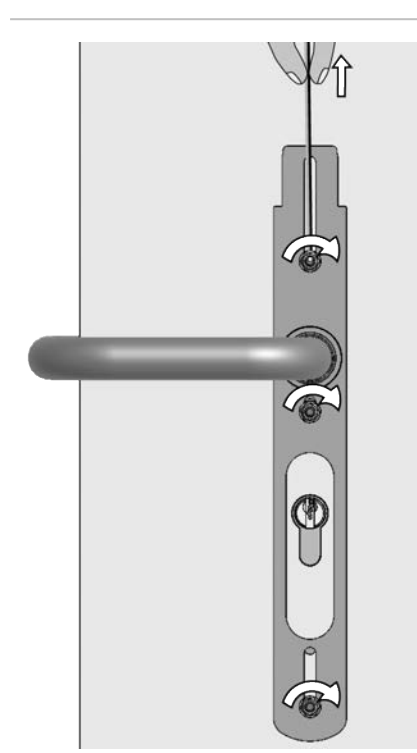

- 9. Tighten the NUTS with the wrench (max. 1.2 Nm).
- While tightening the FIXING SCREW WITH CABLE SLIT hold the cables upwards, so that these are not jammed!

- **10. Re-tighten the** GRUBSCREW OF The iNSIDE LEVER Handle.

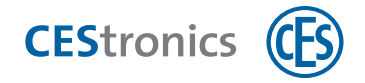

Assembly Basics

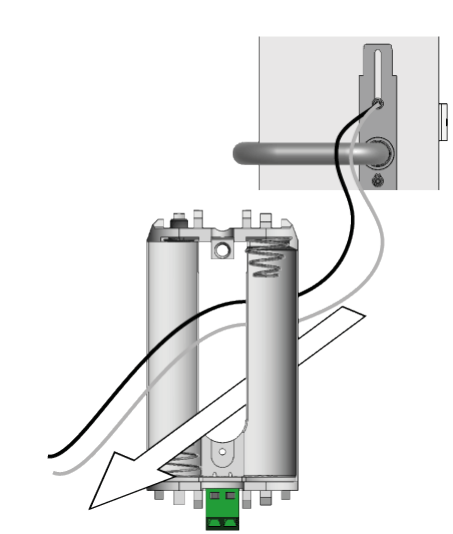

**11. Run the cables through the middle of the** BATTERY MODULE.

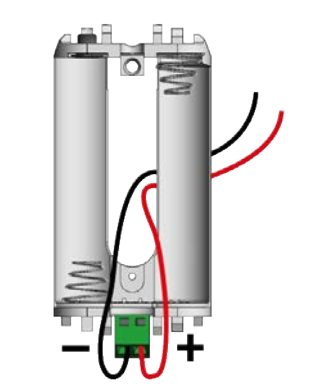

12. Use the slot-head screwdriver to screw the red cable onto the positive terminal (+) and the black cable onto the negative terminal (-).

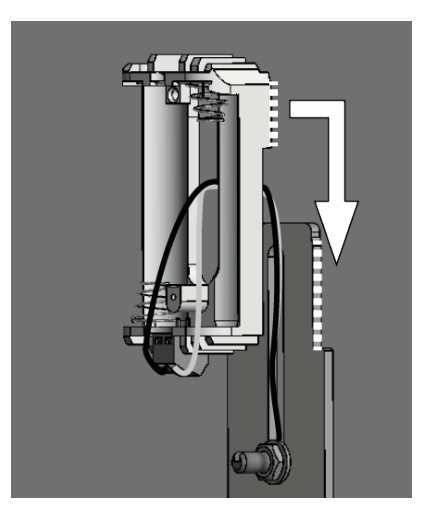

- **13. Slide the** BATTERY MODULE **from top to bottom on the** ASSEMBLY PLATE, **until it snaps in.**
- Should the top most FIXING SCREW be in the way, then, instead of sliding it from top to bottom, you can also press the battery module into the recess of the mounting plate from the front.

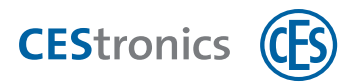

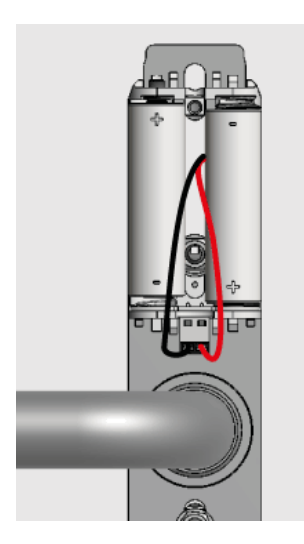

14. Insert the batteries with the correct polarity (see Figure).

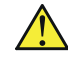

- Use only the Energizer Ultimate Lithium 1,5V AA batteries.
- (1) Notes on the meaning of signalling after battery insertion can be found in the section "Maintenance" on page 91.

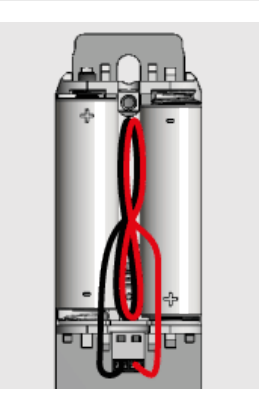

15. Twist the cables and push them between the batteries to avoid jamming of the cables.

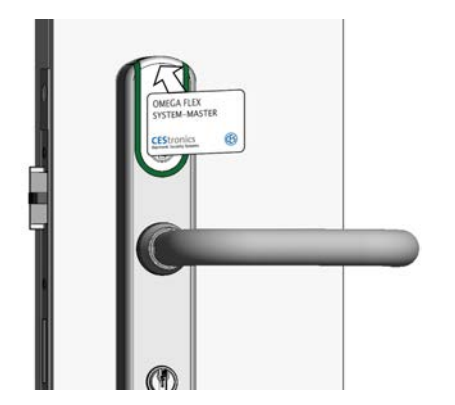

16. Use a master media or locking media to check at the OUTSIDE FITTING, whether the handle set reads the media.

0

.

3

q

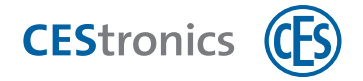

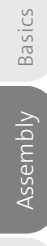

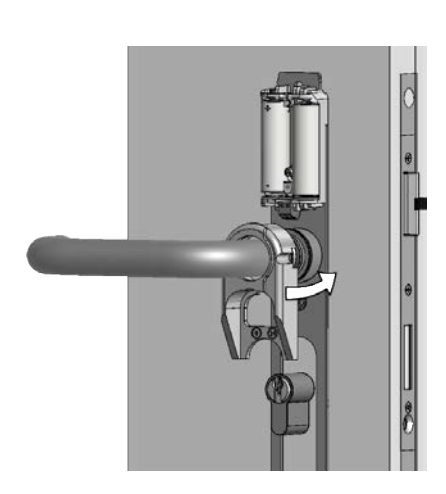

**17. Guide the** SUPPORT FRAME **over the** INSIDE LEVER HANDLE **up to the** ASSEMBLY PLATE.

**18. Guide the** INSIDE SHIELD **over the** INSIDE LEVER HANDLE **and push it up to the** ASSEMBLY PLATE.

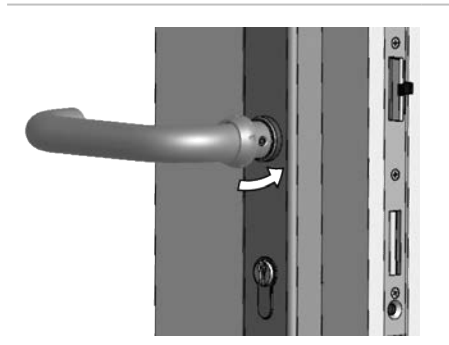

**19. Guide the** FIXTURE RING **over the inside** INSIDE LEVER HANDLE **and push it up to the end of the inside lever handle.** 

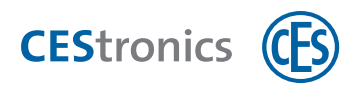

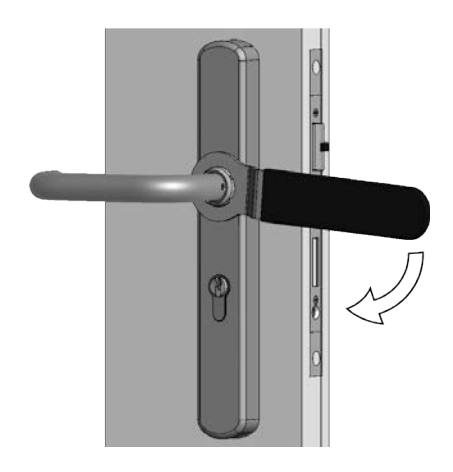

# 20. Pull the FIXTURE RING hand tight WITH THE CES ring spanner (max. 12 Nm)

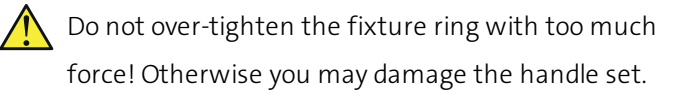

21. Check whether the fitting operates friction-free with the lock and locking cylinder.

Assembly of the handle set is now complete.

Basics

Administration

Operation

Maintenance & disposal

Technical data

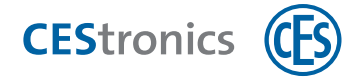

### 4.6 Assembly Option S (for Short shield holes)

The Long shield ILS - Option S is suitable for utilising the existing short shield holes for assembly.

### 4.6.1 Scope of delivery - Long shield ILS Option S

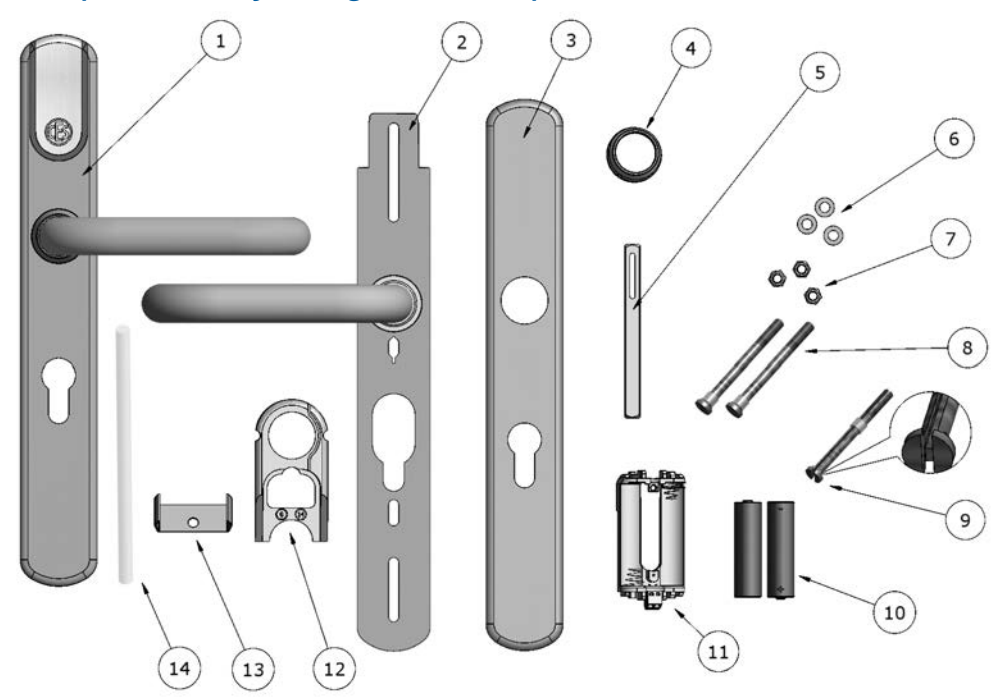

1 Outside fitting, pre-assembled with outside lever handle, coupling module and e-module

| 2  | 1 Assembly plate, pre-assembled with inside lever handle |  |  |
|----|----------------------------------------------------------|--|--|
| 3  | 1 Inside shield                                          |  |  |
| 4  | 1 Fixture ring                                           |  |  |
| 5  | 1 Square spindle                                         |  |  |
| 6  | 3 Washers (for fixing screws)                            |  |  |
| 7  | 3 Locking nuts (for fixing screws)                       |  |  |
| 8  | 2 Fixing screws without cable slit (with fixing rings)   |  |  |
| 9  | 1 Fixing screw with cable slit (with fixing ring)        |  |  |
| 10 | 2 Batteries Energizer Ultimate Lithium 1,5V AA           |  |  |
| 11 | 1 Battery module                                         |  |  |
| 12 | 1 Support frame                                          |  |  |
| 13 | 1 Spring clip (only for handle sets without a PZ hole)   |  |  |
| 14 | 1 Installation tube                                      |  |  |

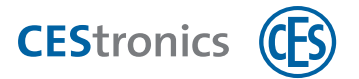

### 4.6.2 Assembling Long shield Option S

The reading side of the fitting is assembled on the outside of the door; the non-reading side is assembled on the inside.

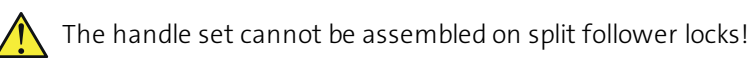

#### **Tools required:**

| ΤοοΙ |                                                | Required for                                                                                                    | Part of<br>the<br>assembly<br>set* |
|------|------------------------------------------------|----------------------------------------------------------------------------------------------------|------------------------------------|
|      | ILS spanner<br>(8 mm)                          | Fixing screws nuts                                                                                                    | ~                                  |
| 0    | 3 mm<br>Allen-<br>key                          | Grub screws of the inside shield lever handle, in the case of the outer shield also for countersunk head screws of the outside shield | ~                                  |
|      | 0.4 mm x<br>2.0 mm<br>slot head<br>screwdriver | Screwing the cables                                                                                                    | ×                                  |
|      | CES ring<br>spanner                            | Fixture ring                                                                                                    | ~                                  |

(1) "The assembly set is supplied one-off with the first order of a system. You can order additional tools from your CES partner.

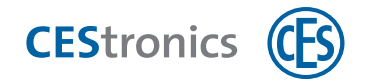

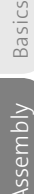

Assembly preparation - Long shield ILS

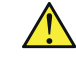

Before assembling the hardware, check for correct fit of the coupling module; see "Check the coupling module" on page 17

- 1. If a handle set is already existent in the door, dismantle it. An existing Euro profile cylinder having appropriate length, can continue to be used with the Long shield ILS - Option S.
- $(\mathbf{1})$ If the door does not have a Euro profile cylinder yet, it is advisable to assemble it **before** assembling the long shield ILS Option S.

You can now start with the assembly.

#### Assembly on the outside of the door

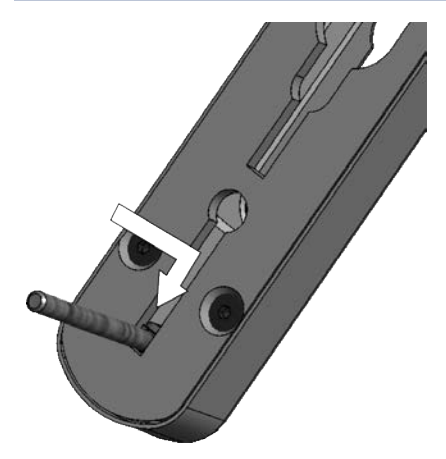

- 1. Push one of the FIXING SCREWS WITHOUT WIRING SLIT in the lower screw placement slot of OUTER FITTING.
- $(\mathbf{1})$ The fixing rings on the head of the screws serve to fix the screws in the position that matches the existing holes.
- 2. Optional: If a hole already exists at the appropriate location in the door, you may push the third fixing screw without wiring slit in the top most screw hole.

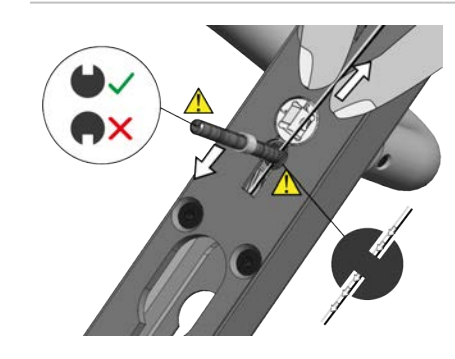

3. Hold the CABLES upwards and slide the FIXING SCREW WITH WIRING SLIT in the middle screw placement slot of the OUTSIDE FITTING.

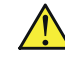

Ensure that the cable slit of the fixing screws faces upwards.

Ensure that the cables run through the recess in the screw head.
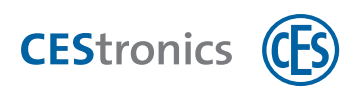

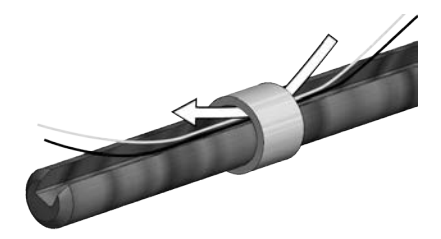

**4. Guide the** CABLES **through the** FIXING RING.

get pinched or jammed.

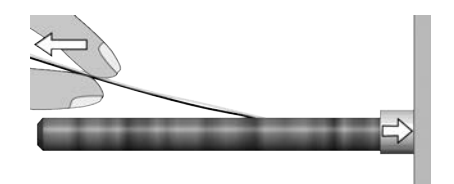

- 5. Push the FIXING RING on the handle set to fix the screw in the position that matches the existing holes.While doing so, hold the CABLES tight, so that they do not
- Ensure that the cables are not jammed by the fixing ring!

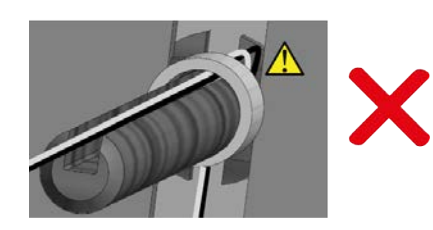

**6. Insert the** SQUARE SPINDLE **in the coupling follower.** 

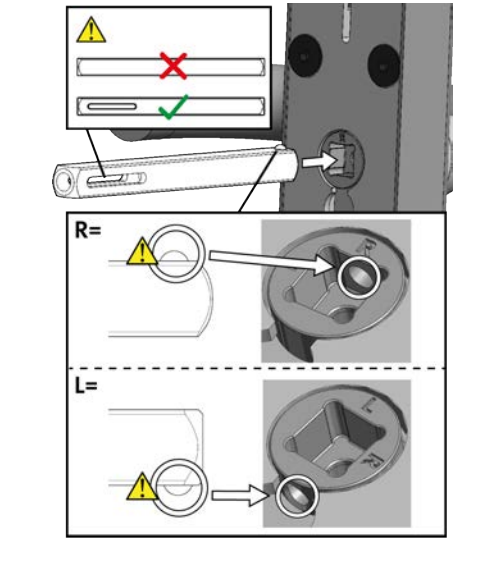

- Make sure that the elongated hole is level.
- A Make sure that the ball of the square spindle in the drill hole latched in the coupling follower.

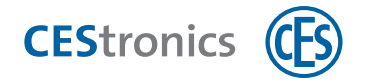

7. Feed both cables into the INSTALLATION tube.

- - 8. Run the cables with the help of the INSTALLATION TUBE through the corresponding screw hole in the door.
  - Turn the installation tube to and fro slightly while feeding it in, so that it moves forwards more easily.

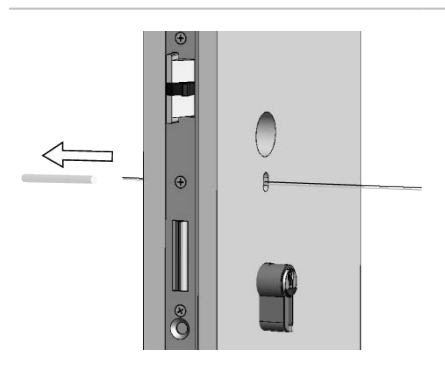

**9. Pull the** INSTALLATION TUBE **on the opposite side of the door.** 

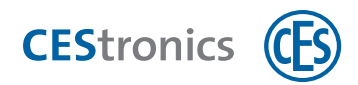

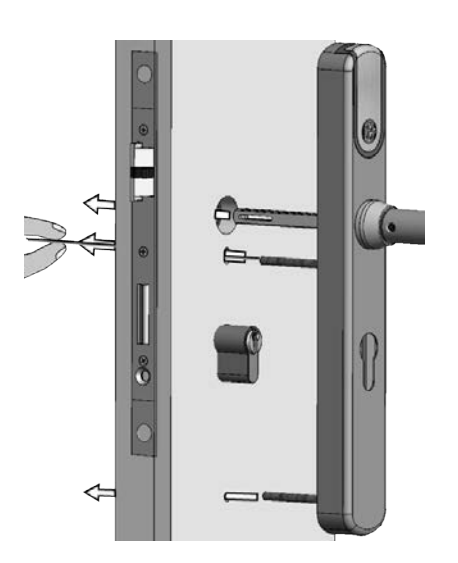

- **10. Guide the** OUTSIDE FITTING **through the Long shield holes of the door. Push the** SQUARE SPINDLE **through the lock follower.** 
  - While guiding, keep the cables tout so that they lie correctly in the cable slit. The cables must not get squeezed or jammed!

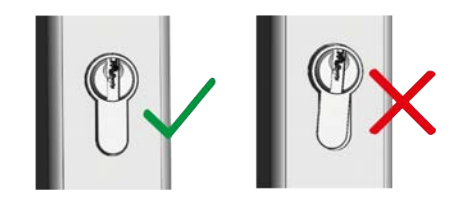

**11**. Align the Euro profile cylinder, if it does not sit correctly in the outside fitting.

The outside fitting is now temporarily fixed, so that you can continue with assembly of the inside fitting.

#### Assembly on the inside of the door

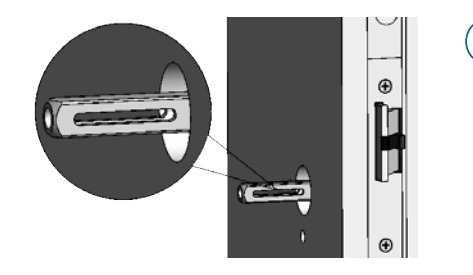

Depending on the size of the lock follower, you may possibly need adaptor sleeve for the square spindle (see "Adaptor sleeves for square spindle" on page 18). Use adapter sleeves in this case.

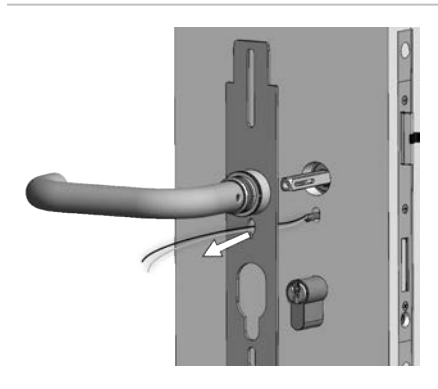

**1.** Run the cables through the elongated hole of the ASSEMBLY PLATE, that is located below THE inside lever handle.

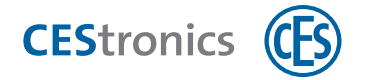

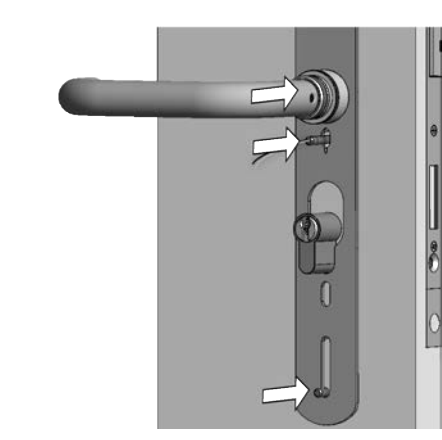

2. Place the ASSEMBLY PLATE on the FIXING SCREWS and press the square hole of the INSIDE LEVER HANDLE on the SQUARE SPINDLE.

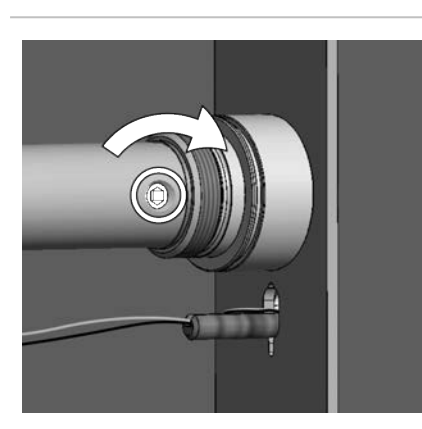

**3. Use the Allen key to screw the grub screw into the** INSIDE LEVER HANDLE, to secure the SQUARE SPINDLE.

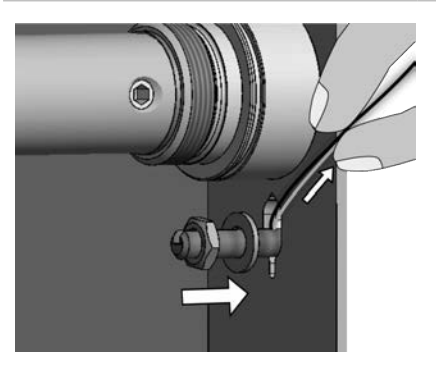

- 4. Put a WASHER and a NUT on the FIXING SCREW WITH WIRING SLIT.
  - While doing so, keep the cables upwards, so that they do not get squeezed!

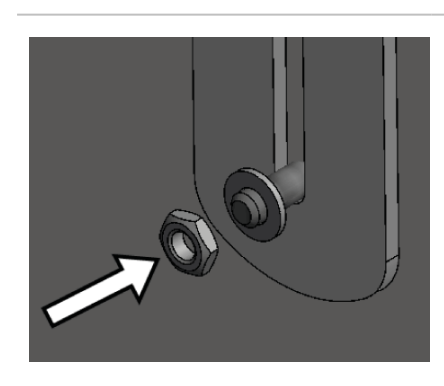

- 5. Depending upon whether the Euro Profile cylinder is assembled or not, the spring clip will be assembled.
- a) In case the Euro profile cylinder is assembled, the spring clip will **not** be assembled. Put only the WASHERS and NUTS on both of the lower FIXING SCREWS.

Operation

Basics

Assembly

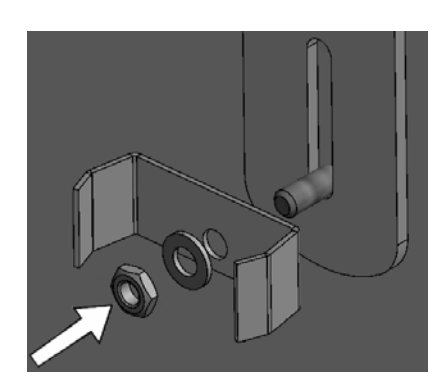

b) In case **no** Euro profile cylinder is assembled, then the spring clip will be assembled. Put the SPRING CLIPS, WASHERS and NUTS on the lower FIXING SCREWS.

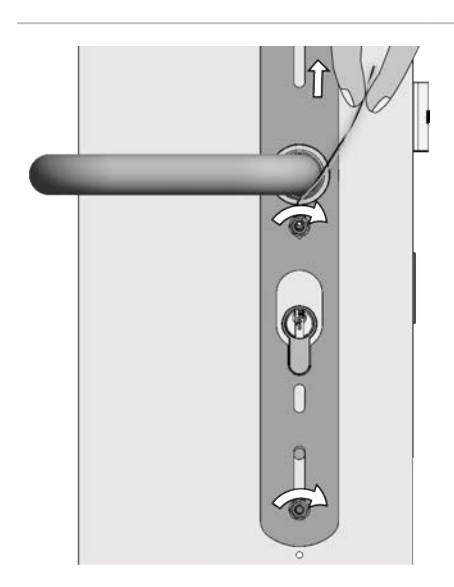

- 6. Tighten NUTS by hand.
  - While tightening the FIXING SCREW WITH CABLE SLIT hold the cables upwards, so that these are not jammed!

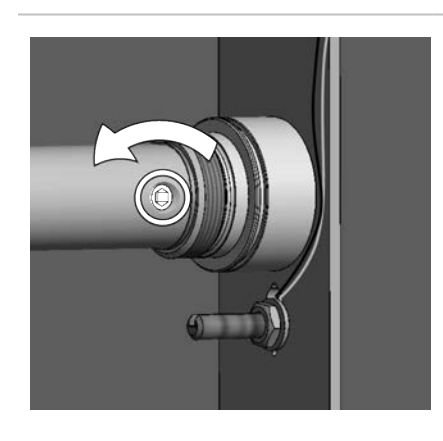

7. Loosen the grub screw from the INSIDE LEVER HANDLES lightly to remove any potential mechanical stress from the SQUARE spindle.

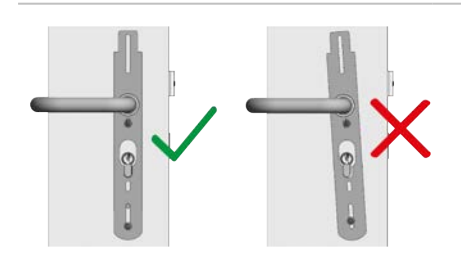

8. Check whether the handle set is correctly aligned.

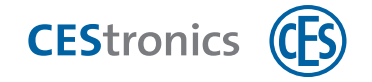

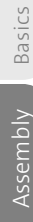

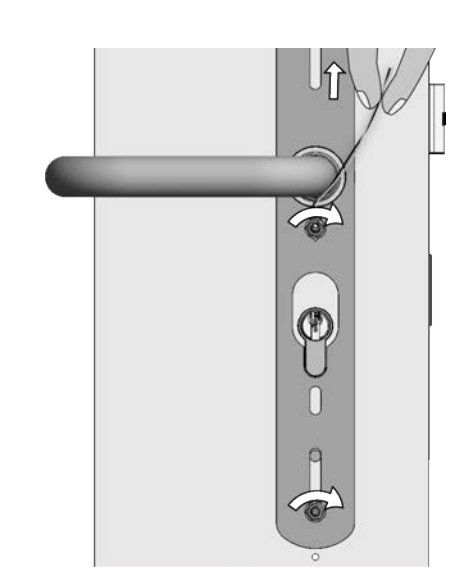

9. Tighten the NUTS with the wrench (max. 1.2 Nm).

While tightening the FIXING SCREW WITH CABLE SLIT hold the cables upwards, so that these are not jammed!

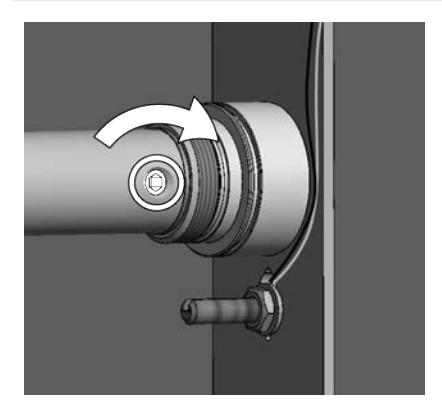

**10. Tighten the grub screw of the INSIde lever hand**LE again.

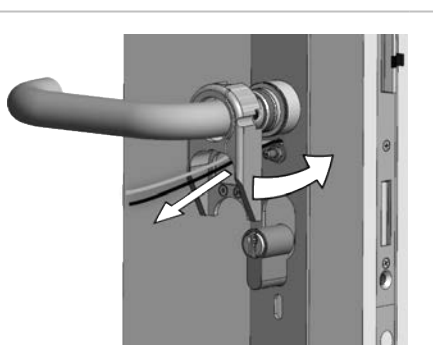

**11. Guide the** SUPPORT FRAME **over the** INSIDE LEVER HANDLE **up** to the MOUNTING PLATE. Thereby guiding the cables through the recess in the support frame.

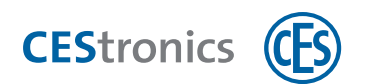

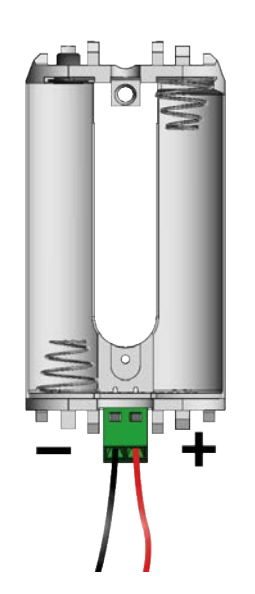

12. Screw with the Slot head screwdriver the red cable to the positive terminal (+) and the black cable to the negative terminal (-) of the battery module.

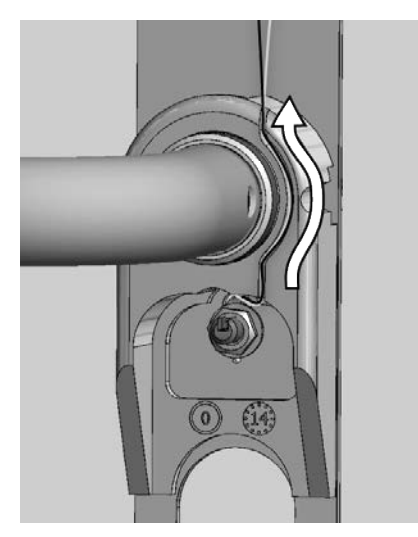

13. Push the cables in the support framesLOT.

14. Slide the BATTERY MODULE from top to bottom on the

ASSEMBLY PLATE, until it snaps in.

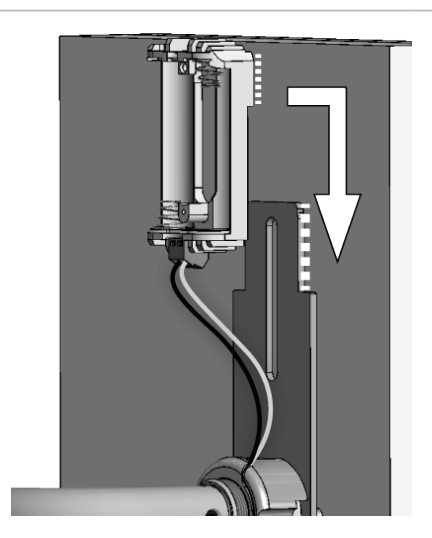

Basics

Administration

Operation

Maintenance & disposal

Technical data

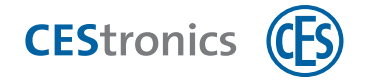

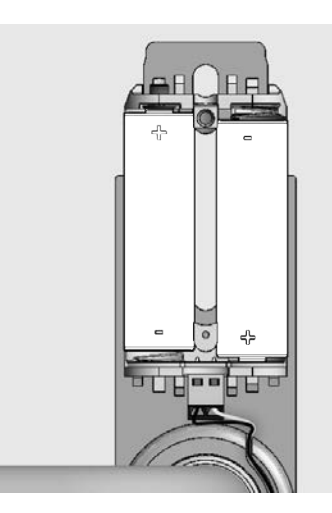

- 15. Insert the batteries with the correct polarity (see Figure).
  - Use only the Energizer Ultimate Lithium 1,5V AA batteries.
- Notes on the meaning of signalling after battery insertion can be found in the section
   "Maintenance" on page 91.

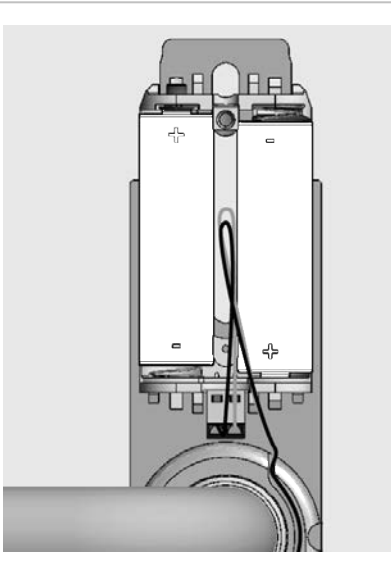

**16.** If the CABLES ARE protruding, twist and push these between the batteries to prevent jamming.

- Overca PLAN USER MANSTER EStronica C
- 17. Use a master media or locking media to check at the OUTSIDE FITTING, whether the handle set reads the media.

Basics

Help & troubleshooting

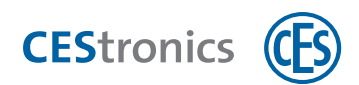

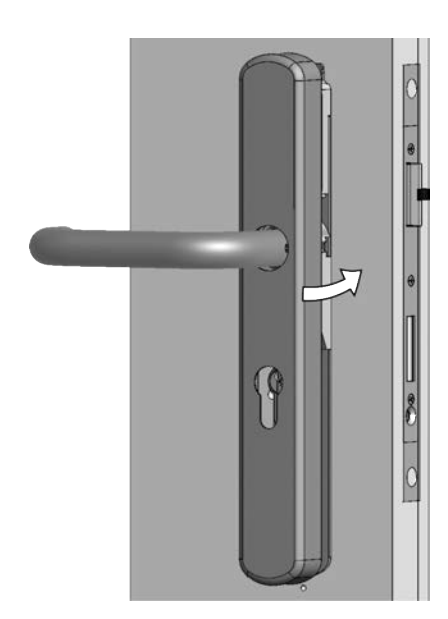

**18. Guide the** INSIDE SHIELD **over the** INSIDE LEVER HANDLE **and push it up to the** ASSEMBLY PLATE.

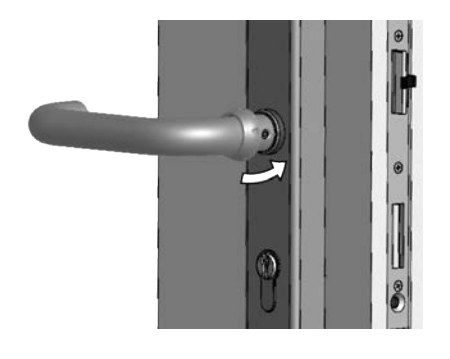

**19. Guide the** FIXTURE RING **over the inside** INSIDE LEVER HANDLE **and push it up to the end of the inside lever handle.** 

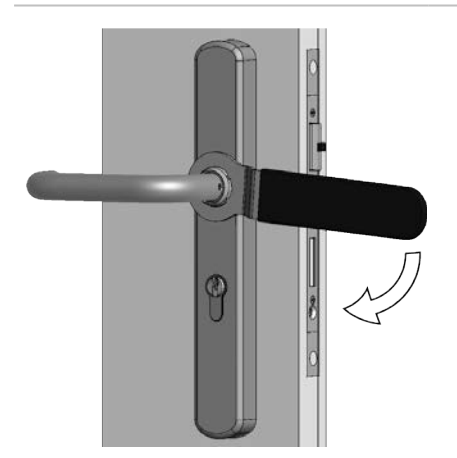

- 20. Pull the FIXTURE RING hand-tight WITH THE CES ring spanner (max. 1.2 Nm).
  - Do not over-tighten the fixture ring with too much force! Otherwise you may damage the handle set.

# 21. Check whether the fitting operates friction-free with the lock and locking cylinder.

Assembly of the handle set is now complete.

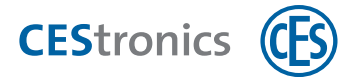

# 4.7 Assembling wide shield (for rosette-holes)

The wide shield implementation of the **Long shield ILS** (both in the basic version and in S option) allows use of already existing **rosette holes** for assembling the handle set.

Die Breitschild-Ausführung das Langschilds ILS kann auch an Langschild- oder Kurzschild-Bohrungen (Option S) montiert werden. Befolgen Sie in diesem Fall bitte die Anleitung "Assembling basic version (for Long shield holes)" on page 20 bzw. "Assembly Option S (for Short shield holes)" on page 34.

Basics

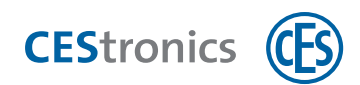

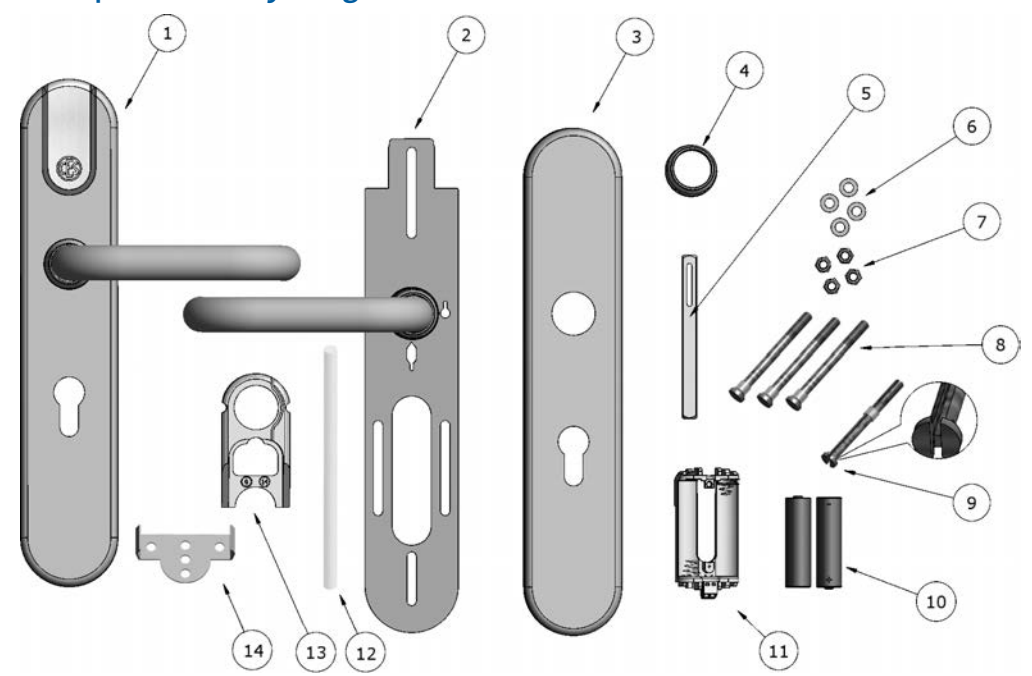

# 4.7.1 Scope of delivery Long shield ILS wide shield

| 1  | 1 Outside fitting, pre-assembled with outside lever handle, coupling module and e-module |
|----|------------------------------------------------------------------------------------------|
| 2  | 1 Assembly plate of inside fitting, pre-assembled with inside lever handle               |
| 3  | 1 Inside shield of inside fitting                                                        |
| 4  | 1 Fixture ring                                                                           |
| 5  | 1 Square spindle                                                                         |
| 6  | 4 Washers (for fixing screws)                                                            |
| 7  | 4 Locking nuts (for fixing screws)                                                       |
| 8  | 3 Fixing screws without cable slit (with fixing rings)                                   |
| 9  | 1 Fixing screw with cable slit (with fixing ring)                                        |
| 10 | 2 Batteries Energizer Ultimate Lithium 1,5V AA                                           |
| 11 | 1 Battery module                                                                         |
| 12 | 1 Installation tube                                                                      |
| 13 | 1 Support frame                                                                          |
| 14 | 1 Spring clip (only for handle sets without a PZ hole)                                   |

Basics

Administration

Operation

Maintenance & disposal

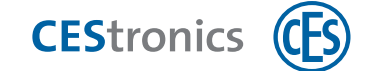

## 4.7.2 Parts name Long shield ILS wide shield

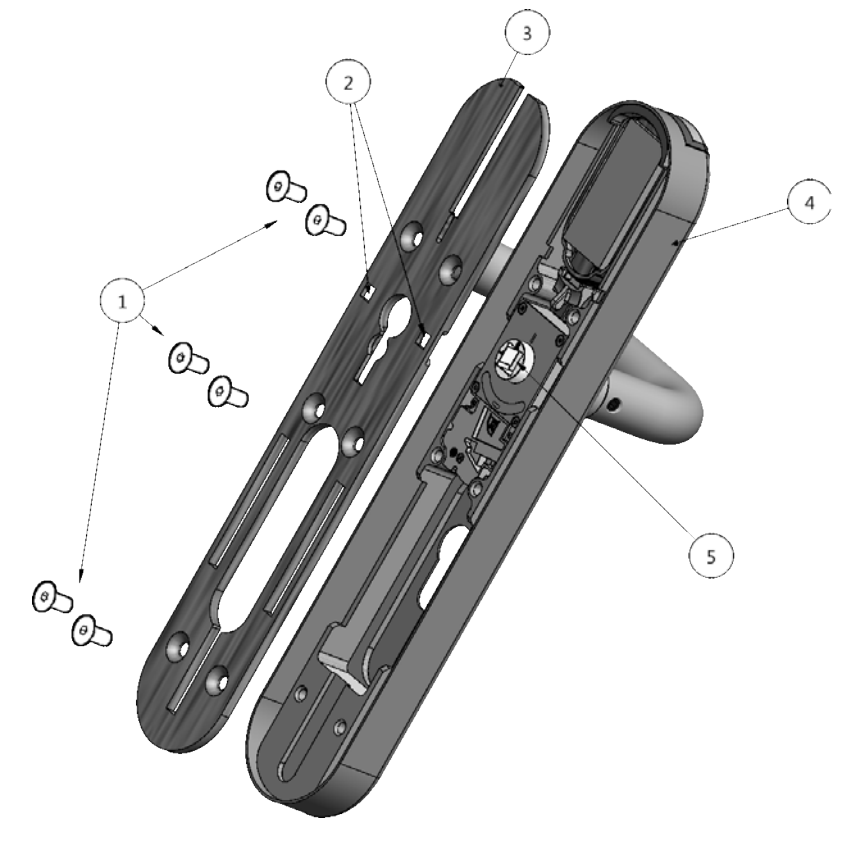

| Counter sunk screw                    |
|---------------------------------------|
| Rosette holes                         |
| Assembly plate of the outside fitting |
| Outside shield of the outside fitting |
| Coupling follower                     |
|                                       |

## 4.7.3 Assembling Long shield ILS wide shield on rosette holes

The reading side of the fitting is assembled on the outside of the door; the non-reading side is assembled on the inside.

The wide shield versions of the Long shield ILS can also be assembled on Long shield or Short shield (option S) holes. In this case, please follow the manual "Assembling basic version (for Long shield holes)" on page 20 or "Assembly Option S (for Short shield holes)" on page 34.

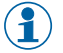

The manual describes the assembly on rosette holes taking the basic version of the Long shield ILS as an example. The Long shield ILS assembly follows the same procedure.

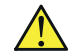

The handle set cannot be assembled on split follower locks!

Basics

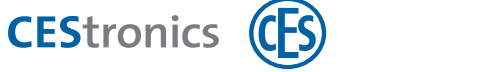

#### **Tools required:**

| ΤοοΙ |                                                | Required for                                                                                                    | Part of<br>the<br>assembly<br>set* |
|------|------------------------------------------------|----------------------------------------------------------------------------------------------------|------------------------------------|
|      | ILS spanner<br>(8 mm)                          | Fixing screws nuts                                                                                                    | $\checkmark$                       |
| 0    | 3 mm<br>Allen-<br>key                          | Grub screws of the inside shield lever handle, in the case of the outer shield also for countersunk head screws of the outside shield | $\checkmark$                       |
|      | 0.4 mm x<br>2.0 mm<br>slot head<br>screwdriver | Screwing the cables                                                                                                    | ×                                  |
|      | CES ring<br>spanner                            | Fixture ring                                                                                                    | ~                                  |

(1) "The assembly set is supplied one-off with the first order of a system. You can order additional tools from your CES partner.

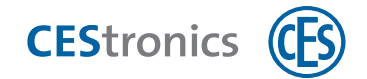

#### Assembly preparation - Long shield ILS on rosette holes.

Before assembling the hardware, check for correct fit of the coupling module; see "Check the coupling module" on page 17

 In case a (rosette) handle set is already existent in the door, disassemble it. An existing Euro profile cylinder, provided it is of appropriate length, can continue to be used with the Long shield ILS.

If the door does not have a Euro profile cylinder, it is advisable to assemble it **before** assembling the Long shield ILS.

You can now start with the assembly.

#### Assembly on the outside of the door

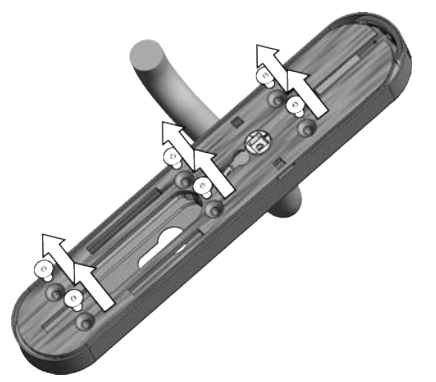

1. Unscrew the counter sunk screws of OUTSIDE SHIELD with the Allen key and raise the ASSEMBLY PLATE of the outside shield.

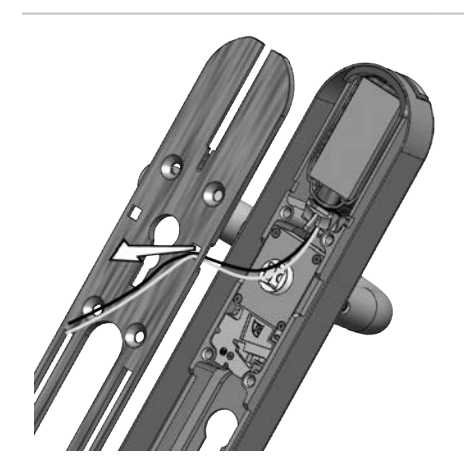

**2. Run the cables through the right rosette hole of** ASSEMBLY PLATE OF THE OUTSIDE SHIELD.

Basics

Assembly

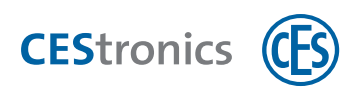

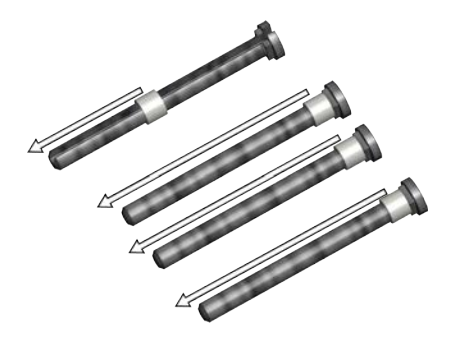

3. Remove the fixing rings from all FIXING SCREWS.

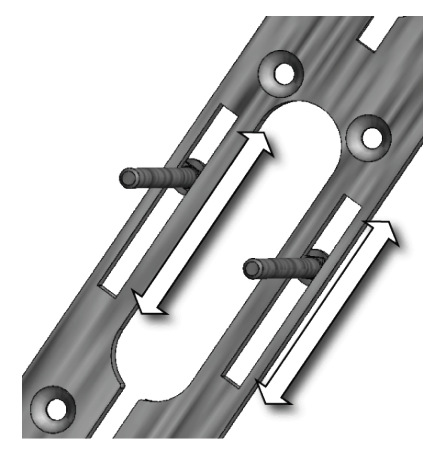

4. Insert the other two FIXING SCREWS WITHOUT CABLE SLITS in the lower elongated holes of the ASSEMBLY PLATE OF OUTSIDE SHIELD.

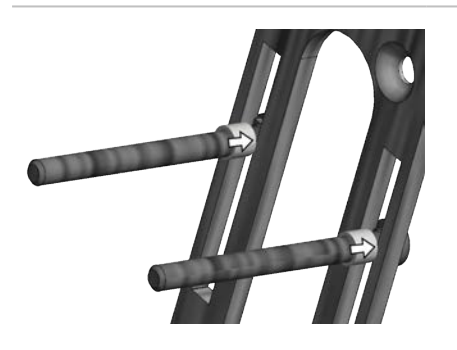

5. Place the fixing rings on the on both the lower FIXING SCREWS and push it up to the assembly plate to fix it in the position the matches the existing holes.

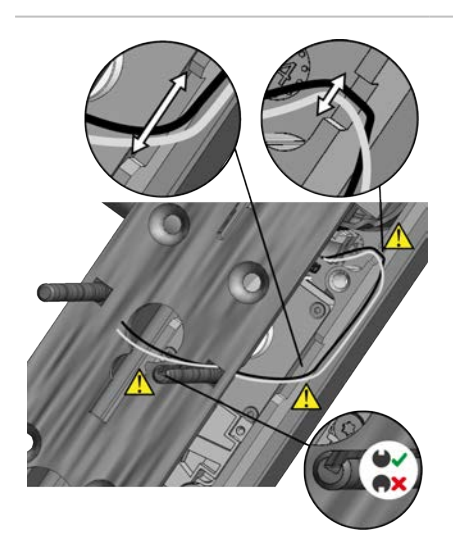

- 6. Insert a FIXING SCREW WITHOUT A CABLE SLIT in the left rosette hole and the FIXING SCREW WITH CABLE SLIT in the right rosette hole of ASSEMBLY PLATE OF OUTSIDE SHIELD.
  - Ensure that the cables run through the grooves on the edge.
  - A Make sure that the cable slit of the fixing screw faces upwards and the cables lie exactly in the cable slit.

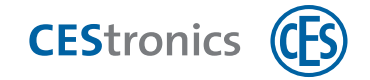

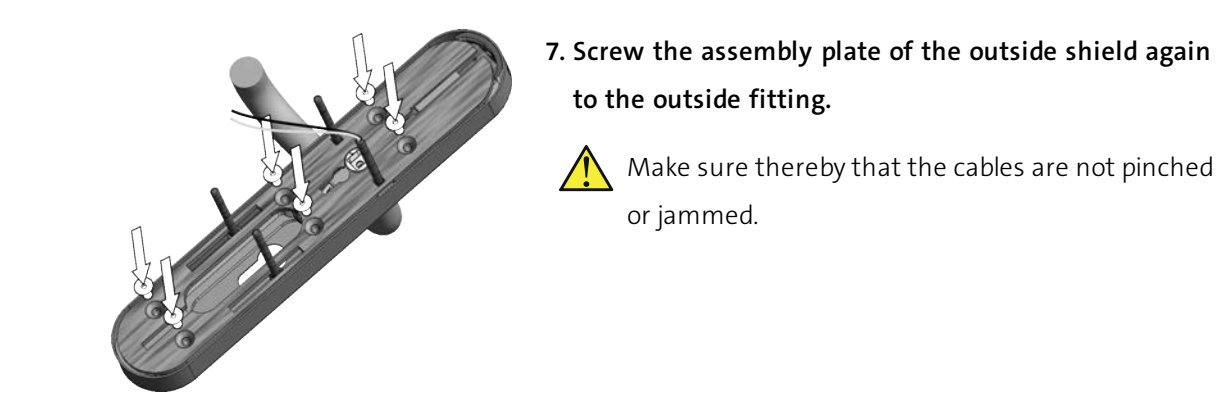

- 8. Insert the SQUARE SPINDLE in the coupLING FOLLOWER.
  - Make sure that the elongated hole is level.
  - Make sure that the ball of the square spindle in the drill hole latched in the coupling follower.

9. Feed both cables into the INSTALLATION tube.

Basics

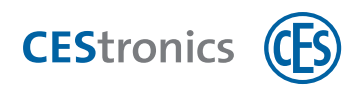

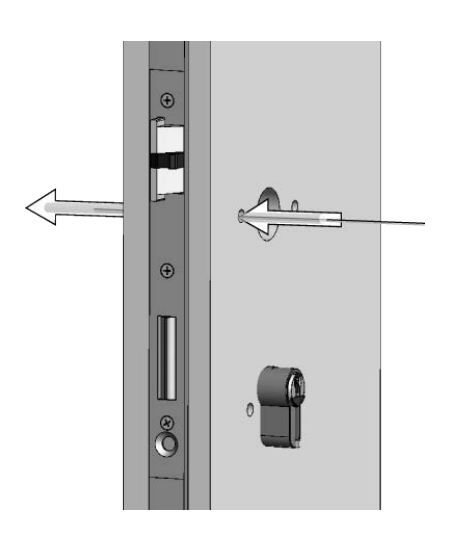

10. Run the cables with the help of the INSTALLATION TUBE through the corresponding screw hole in the door.
Turn the installation tube to and fro slightly while feeding it in, so that it moves forwards more easily.

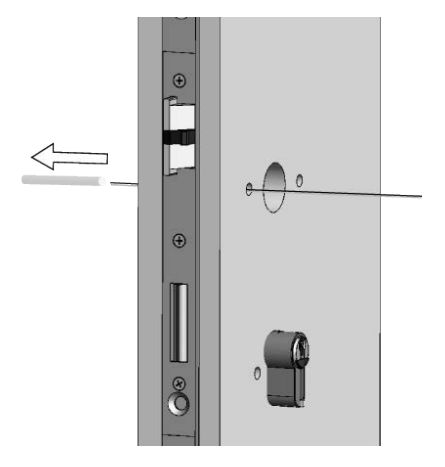

**11. Pull the** INSTALLATION TUBE **on the opposite side of the door.** 

- 12. Guide the OUTSIDE FITTING with both of the top FIXING SCREWS through the rosette holes of the door and both the lower fixing screws through the PZ holes. Push the SQUARE SPINDLE through the lock follower.
  - While guiding, keep the cables tout so that they lie correctly in the cable slit. The cables must not get squeezed or jammed!

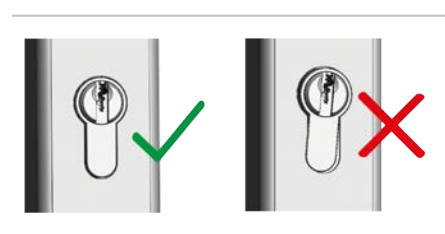

13. Align the Euro profile cylinder, if it does not sit correctly in the outside fitting.

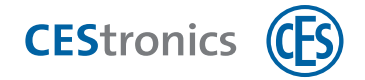

The outside fitting is now temporarily fixed, so that you can continue with assembly of the inside fitting.

#### Assembly on the inside of the door

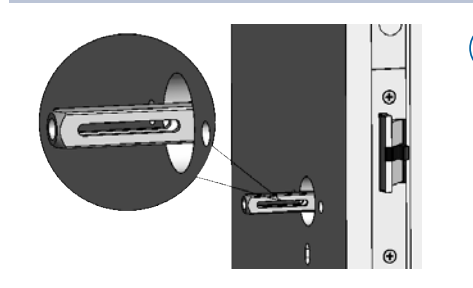

Depending on the size of the lock follower, you may possibly need adaptor sleeve for the square spindle (see "Adaptor sleeves for square spindle" on page 18). Use adapter sleeves in this case.

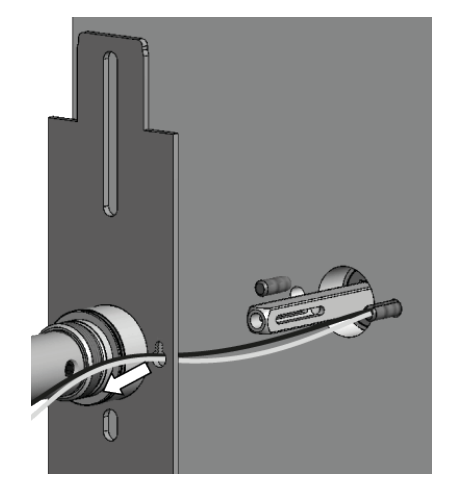

**1.** Run the cables through the right rosette hole of ASSEMBLY PLATE OF THE INSIDE FITTING.

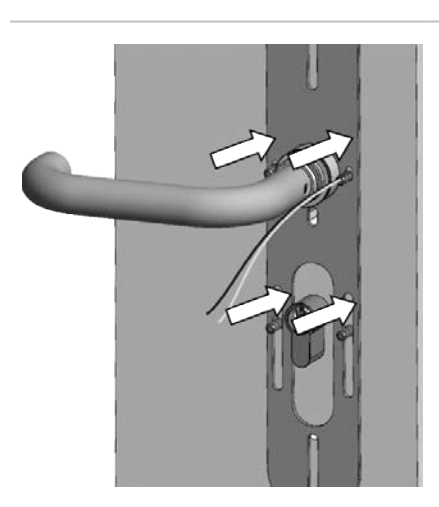

2. Place the ASSEMBLY PLATE on the FIXING SCREWS and press the square hole of the INSIDE LEVER HANDLE on the SQUARE SPINDLE.

Basics

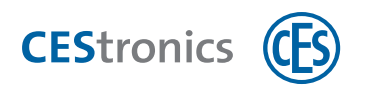

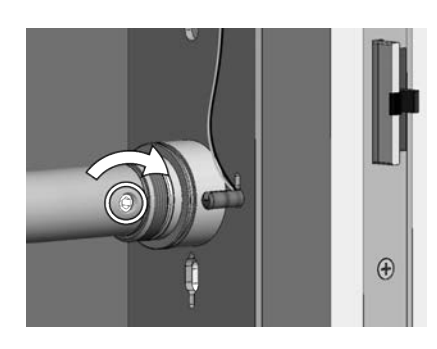

**3. Use the Allen key to screw the grub screw into the** INSIDE LEVER HANDLE, **to secure the** SQUARE SPINDLE.

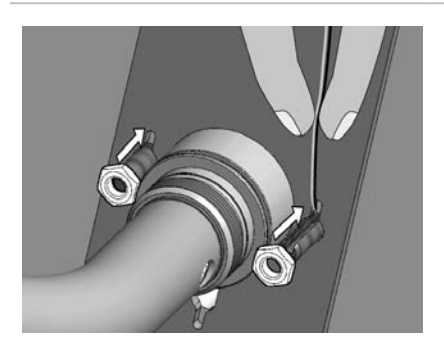

- 4. Put the NUTS on both of the upper FIXING SCREWS.
  - While doing so, keep the cables upwards, so that they do not get pinched or jammed!

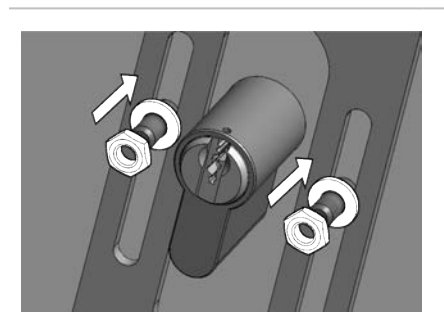

- 5. Depending upon whether the Euro Profile cylinder is assembled or not, the spring clip will be assembled.
- a) In case the Euro profile cylinder is assembled, the spring clip will **not** be assembled. Put only the WASHERS and NUTS on both of the lower FIXING SCREWS.

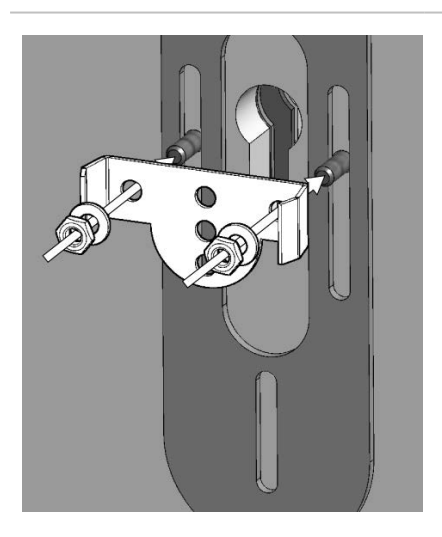

b) In case **no** Euro profile cylinder is assembled, then the spring clip will be assembled. Put the SPRING CLIPS, WASHERS and NUTS on both of the lower FIXING SCREWS.

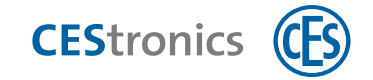

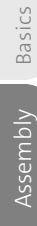

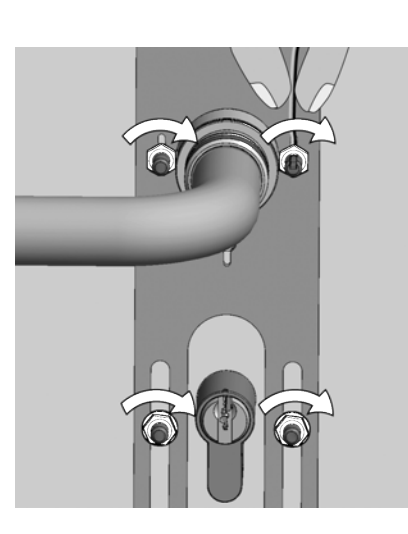

6. Tighten NUTS by hand.

While tightening the FIXING SCREW WITH CABLE SLIT hold the cables upwards, so that these are not jammed!

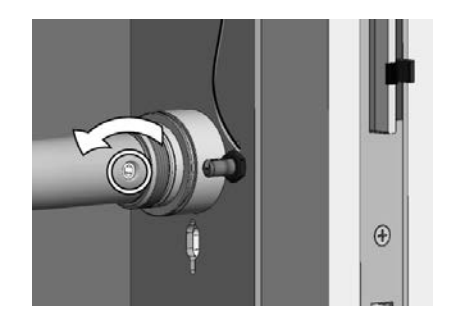

7. Loosen the grub screw from the INSIDE LEVER HANDLES lightly to remove any potential mechanical stress from the SQUARE spindle.

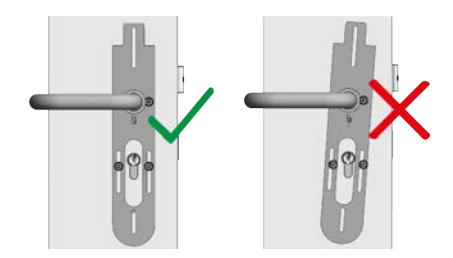

8. Check whether the handle set is correctly aligned.

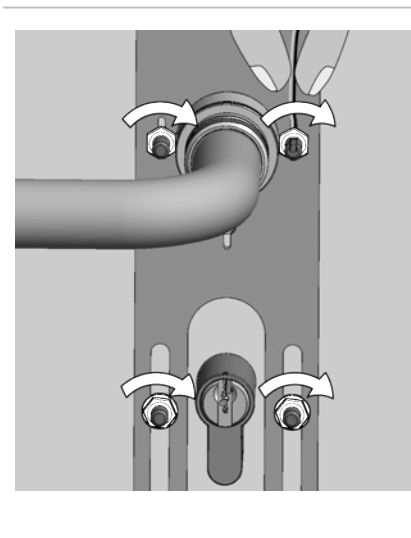

9. Tighten the NUTS with the wrench (max. 1.2 Nm).

Halten Sie während des Festziehens der BEFESTIGUNGSSCHRAUBE MIT LEITUNGSSCHIENE die Leitungen nach oben, damit diese nicht eingeklemmt werden!

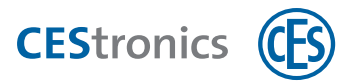

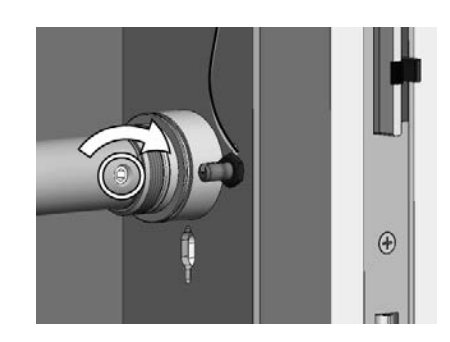

**10. Tighten the grub screw of the INSIde lever hand**LE again.

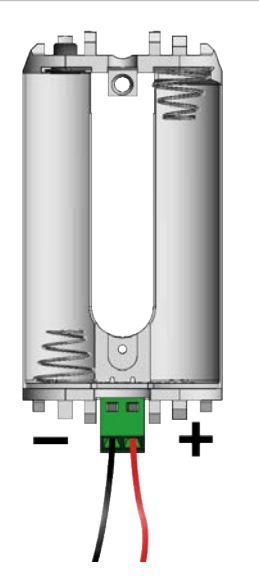

11. Use the slot-head screwdriver to screw the red cable onto the positive terminal (+) and the black cable onto the negative terminal (-).

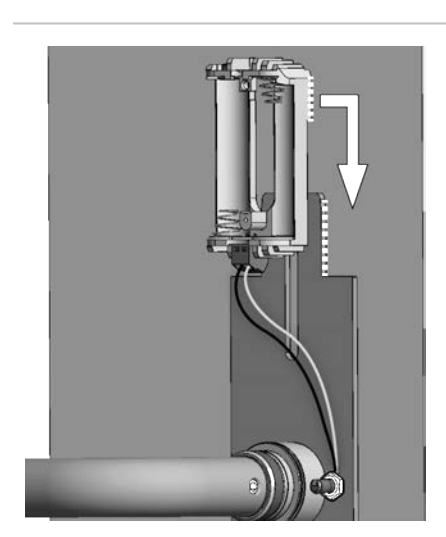

**12. Slide the** BATTERY MODULE from top to bottom on the ASSEMBLY PLATE, until it snaps in.

Basics

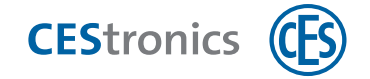

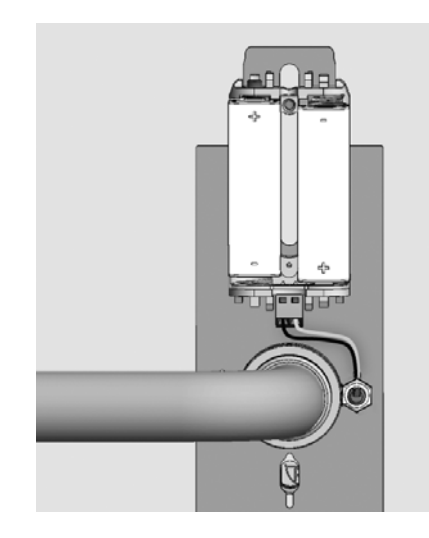

- 13. Insert the batteries with the correct polarity (see Figure).
  - Use only the Energizer Ultimate Lithium 1,5V AA batteries.
- Notes on the meaning of signalling after battery insertion can be found in the section
   "Maintenance" on page 91.

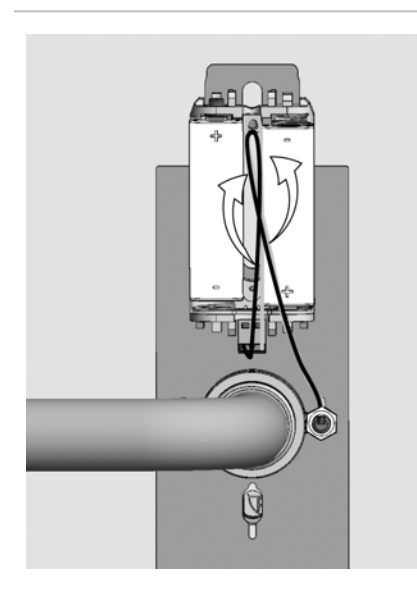

14. If the CABLES ARE protruding, twist and push these between the batteries to prevent jamming.

- ESTIMATER CESTIONE CESTIONE
- 15. Use a master media or locking media to check at the OUTSIDE FITTING, whether the handle set reads the media.

Administration

Basics

Technical data

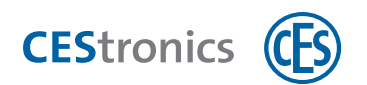

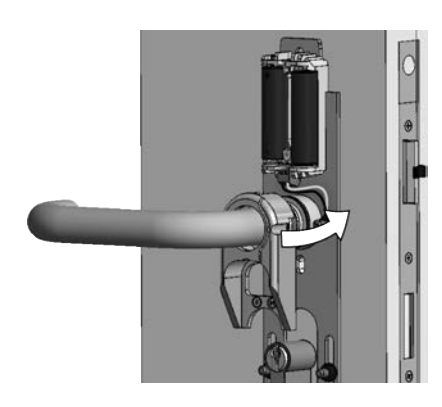

**16. Guide the** SUPPORT FRAME **over the** INSIDE LEVER HANDLE **up to the** ASSEMBLY PLATE.

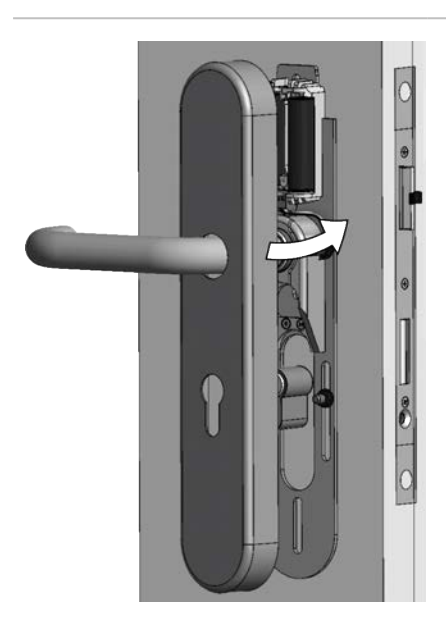

- **17. Guide the** INSIDE SHIELD **over the** INSIDE LEVER HANDLE **and push it up to the** ASSEMBLY PLATE.
  - Make sure thereby that the cables are not pinched or jammed.

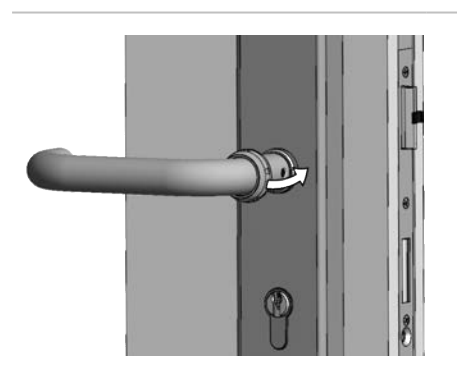

**18. Guide the** FIXTURE RING **over the inside** INSIDE LEVER HANDLE **and push it up to the end of the inside lever** handle.

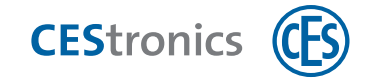

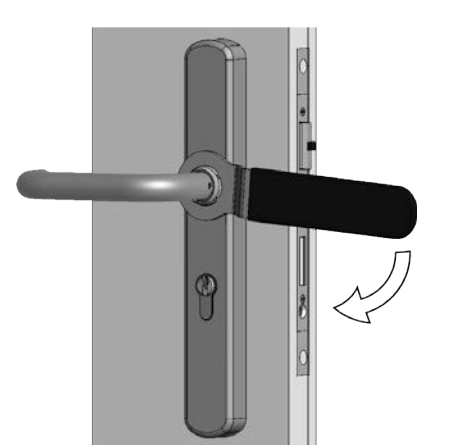

**19. Pull the** FIXTURE RING hand-tight WITH THE CES ring spanner (max. 1.2 Nm).

Do not over-tighten the fixture ring with too much force! Otherwise you may damage the handle set.

20. Check whether the fitting operates friction-free with the lock and locking cylinder.

Assembly of the handle set is now complete.

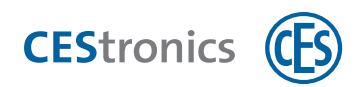

| 5 Administr                                             | 5 Administration                                                                                                    |  |  |  |  |  |  |  |
|---------------------------------------------------------|----------------------------------------------------------------------------------------------------|--|--|--|--|--|--|--|
| <b>NOTICE</b> Inadvertent state of your system possible |                                                                                                    |  |  |  |  |  |  |  |
|                                                         | If you are not fully aware of the capabilities of your system, it may execute unexpected functions.                                                                                            |  |  |  |  |  |  |  |
|                                                         | <ul> <li>If you are administrating a OMEGA FLEX system, you must be well aware<br/>of the consequences of programming and settings. Otherwise,<br/>unexpected results are possible.</li> </ul> |  |  |  |  |  |  |  |
|                                                         | - Always confirm that your programming will achieve the desired results.                                                                                                    |  |  |  |  |  |  |  |

# 5.1 OMEGA FLEX system administration basics

#### 5.1.1 System families

The **family of systems** is the top most differentiating level for the OMEGA FLEX systems. It specifies which transponder technology (LEGIC or MIFARE) is used in the system:

- OMEGA FLEX MIFARE
- OMEGA FLEX LEGIC

#### 5.1.2 Operating modes: LINE vs V-NET (only MIFARE)

The **operating mode** specifies, where the locking media authorisations are stored. There are two operating modes for the OMEGA FLEX MIFARE systems:

- LINE: Authorisations are stored in the locking device
- V-NET: Authorisations are stored in the locking media

## 5.1.3 Types of administrations (only MIFARE)

Within the two operating modes LINE and V-NET different **administration types** are possible:

|                                                                                                    | V NET                                                                                                    |                                                                                                    |                                                                                                    |
|----------------------------------------------------------------------------------------------------|----------------------------------------------------------------------------------------------------|----------------------------------------------------------------------------------------------------|----------------------------------------------------------------------------------------------------|
| Off                                                                                                    | line                                                                                                    | Online                                                                                                    | Virtual                                                                                                    |
| Settings are trans-<br>mitted with the <b>mas-</b><br><b>ter media</b> to <b>the</b><br>locking devices | Data are transmitted<br>from software via an<br><b>RF-Stick</b> to the <b>lock-</b><br><b>ing</b><br>devices | Data are transmitted<br>from the software<br>via <b>wireless online</b><br><b>network</b> centrally to<br>the <b>locking</b><br>devices | Data are transmitted<br>from the software via<br><b>Desktop-Writer</b> to the<br><b>locking</b><br>devices |

Everything can be combined in one OMEGA FLEX system

#### LINE

| Offline with master | No software is deployed. Settings are transmitted via master media to the locking      |
|---------------------|----------------------------------------------------------------------------------------|
| media               | devices (see "Administration with master media" on page 68)                            |
| Offline with an RF- | Settings are specified in the OMEGA Client software and transmitted via an RF-Stick to |
| Stick               | the locking device (see "Administration with an RF-Stick" on page 72)                  |
| Online with         | Settings are specified in the OMEGA Client software and transmitted via wireless       |
| wireless online     | online network to the locking device (see "Administration via wireless online network" |
| network             | on page 76).                                                                           |
| V NET               |                                                                                        |
|                     |                                                                                        |

| Virtual | Settings are specified in the OMEGA Client software and are not transmitted to the   |
|---------|--------------------------------------------------------------------------------------|
|         | locking device but to the locking media (see "Administration via V-NET" on page 78). |

## 5.1.4 ID-Techniques (only MIFARE)

The **ID technology** of locking devices and locking media differ in term of the used security technology used. For OMEGAFLEX MIFARE systems, the following ID techniques are distinguished:

#### Locking media

| Classic locking media    | MIFARE Classic and ISO Locking media      |  |  |
|--------------------------|-------------------------------------------|--|--|
| DESFire Locking media    | With 3DES encrypted DESFire Locking media |  |  |
| Locking devices          |                                           |  |  |
| CS Locking devices       | Reading Classic and DESFire Locking media |  |  |
| (CS = "Classic Support") |                                           |  |  |
| D Locking devices        | Reading only DESFire Locking media        |  |  |
| (D = "DESFire")          |                                           |  |  |

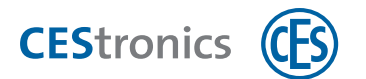

#### Operating mode compatibility of ID techniques in MIFARE systems

|                 |       |            | đ                    |         |         |         |         |
|-----------------|-------|------------|----------------------|---------|---------|---------|---------|
|                 |       |            | MIFARE Locking media |         |         |         |         |
|                 |       |            |                      | LI      | NE      | V       | NET     |
|                 |       |            |                      | Classic | DESFire | Classic | DESFire |
|                 | LINE  | /N<br>/T   | CS                   | >       | ~       | ~       | ~       |
| Far             | LINE  | /NET       | D                    |         | ~       |         | ~       |
| MIFARE-         | V NET | /NV<br>/TV | CS                   |         |         | ~       | ~       |
| LOCKING GEVICES |       | /VA        | D                    |         |         |         | ~       |

# 5.2 OMEGA FLEX system functions

OMEGA FLEX systems offer many functions which are not possible in the mechanical locking systems, e.g.

- Specifying opening duration of locking devices
- Activating release mode or block mode
- **Creating** time profiles (e.g. specifying that certain locking media loose their authorisation after 19 Hours)
- **Reading** events (e.g. Which locking media was used to get access at which time)
- Specifying the validation intervals
- Specifying validity of locking media
- Office function activation or deactivation (i.e. the users can activate the release mode themselves)

Which functions are possible in your OMEGAFLEX system depends on the license you acquired, the operating mode (LINE or V-NET), and the type of administration (Online, Offline or virtual).

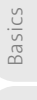

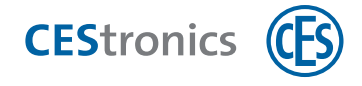

|                         | Master media | <b>RF-Stick</b> | Wireless online network | V NET        |
|-------------------------|--------------|-----------------|-------------------------|--------------|
| Opening duration        | $\checkmark$ | $\checkmark$    | $\checkmark$            | $\checkmark$ |
| Release and block mode  | $\checkmark$ | ~               | $\checkmark$            | ~            |
| Time profiles           | ×            | ~               | $\checkmark$            | ~            |
| Events                  | ×            | ~               | $\checkmark$            | ~            |
| Validation (only V-NET) | ×            | ×               | ×                       | ~            |
| Validity                | ×            | ×               | $\checkmark$            | ~            |
| Office-function         | ×            | ~               | $\checkmark$            | ~            |

## 5.2.1 Overview of possible administration jobs by types of administration

## 5.2.2 Opening duration

The opening duration is the length of time during which the locking device remains coupled, after an authorised locking media was held in the reading field of the locking device.

The longer the opening duration, the more time people have to operate the locking device after the authenticating with a locking media. The maximum opening duration is 180 seconds.

The opening duration can be set via master media (see "Setting opening period" on page 121) and via CEStronics SuiteA detailed manual is available in the **OMEGA Suite Help**.

## 5.2.3 Release and block mode

A locking device which is in **release mode** remains permanently coupled, i.e. the door can be opened permanently without necessitating the use of any locking media.

A locking device **in block mode** remains permanently uncoupled, i.e. the door cannot be opened. An access even with an authorised locking media is no more possible.

Details on this and further opening modes can be found under "Opening mode of the locking devices" on page 83.

The release and block mode is set via master media (see "Activating release mode" on page 122 and "Activating block mode" on page 124).

## 5.2.4 Time profiles

(1) This function requires the use of the OMEGA Suite software.

There are three types of time profiles:

Basics

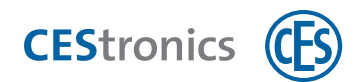

- 1. **Release times** (up to three time slots for every weekday and a special day within which the locking device is released, i.e. the door is always open)
- 2. **block times** (up to three time slots for every weekday and a special day within which the locking device is blocked, i.e. the door cannot be opened)
- 3. Up to 29 **individual time profiles** (for each time profile up to three time slots per weekday and an additional special day; the locking media is authorised to open the locking device only at times set there)

Time profiles are set via the CEStronics Suite. A detailed manual is available in the **OMEGA Suite Help**.

#### 5.2.5 Events

(1) This function requires the use of the OMEGA Suite software.

Technical processes in the OMEGA FLEX system are stored as **events** in the locking device (for V-NET in locking media) and are read-out in the OMEGA Client. This, for example includes, which locking media has been authorised when for which locking device; which locking media gained access when to which locking device, battery warnings etc.

If desired, the recording of events can be completely deactivated.

Events are displayed and evaluated in the CEStronics Suite. A detailed manual is available in the **OMEGA Suite Help**.

## 5.2.6 Validity of the locking media

(1) This function requires the use of the OMEGA Suite software.

With the **validity** you can specify a time period within which the locking media can be used.

**Example:** You want to issue a locking media to a new employee already before the commencement of his work, however, the locking media should only be usable from his first working day.

In addition, the end-date of the validity ensures that from a chosen time onwards, no access can be made.

Locking media must be valid so that they can

- open locking devices
- can be validated

Basics

Assembly

Administration

Operation

Maintenance & disposal

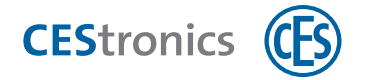

The validity is specified in OMEGA Client. Both, the V-NET and the LINE Locking media can be assigned a validity. However, it is not mandatory to specify the validity for a locking media.

In the V-NET, the validity data can be transmitted through a Desktop-Writer or an Update-Terminal to a locking media. After expiry of validity, a locking media must be reprogrammed so that it can be used again.

In the case of LINE a programming job is automatically created after the validity has expired. If a wireless online network is used, the programming jobs are automatically transmitted to the locking devices.

The validity is set via the CEStronics Suite. A detailed manual is available in the OMEGA Suite Help.

## 5.2.7 Validation of the locking media

(1) This function requires the use of the OMEGA Suite software.

The **validation** is a backup function in the V-NET. It specifies an **expiry date** for the locking media. From this date onwards, the locking media cannot be used any more.

Through the validation devices (Wall terminals, Key-Points and Update-Terminals) the expiry date can be extended. How frequently the expiry date must be extended is determined by you in that you specify the **validation interval** in the OMEGA Client.

**Example:** Company employees must validate their locking media every day at a Wall terminal at the company entrance, so that their locking media are usable.

Wall terminals and Update-Terminals are connected to the OMEGA Server via wireless online network; Key-Points via LAN. This enables all validation devices to read all events stored in the locking media and transmit it to the OMEGA Server. Key Points additionally transmit all other pending programming jobs to the locking media (e.g. alterations in the locking authorisations) during validation.

A regularly necessary validation ensures that a locking media that has fallen into the hands of unauthorised persons, can be **blocked** quickly and easily by the validation devices. Blocked locking media are not accepted by the locking devices as a rule.

Only locking media which are in service, can be validated.

**Example:** A locking media is **valid**for one year, however, it must be **validated** every day anew. The validation is done via the CEStronics Suite. A detailed manual is available in the **OMEGA Suite Help**.

Basics

usage

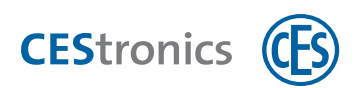

## 5.2.8 Office-function

(1) This function requires the use of the OMEGA Suite software.

The office function in locking media can put locking devices **into** office mode. In the office mode, locking devices are released for a certain period of time, i.e.during this time, the door can be opened even without the locking media. After expiry of the time period, the locking device reverts back to normal mode automatically. In V-NET, the office mode is not limited by time, i.e. a locking device remains coupled until the office mode is deactivated by the locking media again.

To be able to use the office function, both locking device and locking media must be set up for the office function in OMEGA Client. The OMEGA Client therefore specifies

- which locking devices shall command the office function
- which locking media are authorised to invoke the office function
- in which time period these locking media can use the office function, for example, Monday to Friday from 8 to 17 hrs.

The office function is set via the CEStronics Suite. A detailed manual is available in the **OMEGA Suite Help**.

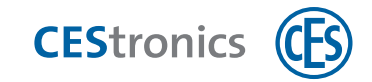

# 5.3 Administration with master media

# 5.3.1 About the master media

Master media serve various purposes

- 1. You can use master media as a **fully-fledgedadministration type** (e.g. Authorising locking media). Advanced functions such as specification of time profiles, however, are not possible and require the use of OMEGA Client software.
- 2. There are master media which are required for other types of administration e.g. to establish communication between a locking device and an RF-Stick.
- 3. The master media Emergency-Key serves as an Emergency-Key and always allows the opening of locking devices even though their current programming prohibits an opening.

# 5.3.2 Which master media are available?

There are three types of master media:

1. Cross functional master media

These master media can be used independent of the chosen administration type.

2. Master media for the administration with master media

These master media facilitate additional functions if you manage your OMEGA FLEX system exclusively with master media. If you use the OMEGA Client software, these functions can be set via the software.

# 3. Master media for other types of administration

You require these master media for other administration types, e.g. to put the locking devices in the online.mode.

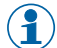

 $( \begin{array}{c} \end{array} ) \hspace{0.1 cm}$  The System-Master is always delivered with every OMEGA FLEX system. You may procure further master media through your CES partner.

Basics

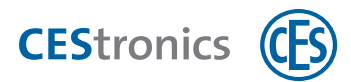

|                 | Cross functional master media                                                                                                    |
|-----------------|----------------------------------------------------------------------------------------------------|
| System-Master   | The System-Master represents the <b>highest level of</b> master media. All further master media are authorised by the System-Master.                                                                                                    |
|                 | There is always only one valid System-Master for each OMEGA FLEX system.                                                                                                    |
| Emergency-Key   | The Emergency-Key is a master key, which, independent of <b>all</b> settings on your locking devices, <b>is always</b> authorised to lock. Keep the Emergency-Key at a safe place and do not let it fall into unauthorized person's hands! |
|                 | With an Emergency-Key, you can switch your locking device to                                                                                                    |
|                 | The Emergency-Key key has always the top most priority and can also open devices that have been put into block mode, see "Hierarchy of the opening modes" on page 84.                                                                      |
|                 | Maximum 100 Emergency-Keys per OMEGA FLEX system are possible.                                                                                                    |
|                 | In contrast to all other master media, the Emergency-Key is not only available as master media but also as combination key and key-chain.                                                                                                  |
|                 | Master media for the administration with master media                                                                                                    |
| Program-Master  | The Program-Master is used to authorise and delete the authorisation of <b>locking media</b> again.                                                                                                    |
|                 | Maximum ten Program-Masters per OMEGA FLEX system are possible.                                                                                                    |
| Time-Master     | With a Time-Master, you can specify the <b>opening period</b> of a locking device (see "Setting opening period" on page 121).                                                                                                    |
|                 | Maximum ten Time-Masters per OMEGA FLEX system are possible.                                                                                                    |
| Release-Master  | With the Release Master, you can switch your locking device to <b>release mode</b> (see "Activating release mode" on page 122).(see "Activating release mode" on page 122).                                                                |
|                 | Maximum ten Release-Master per OMEGA FLEX system are possible.                                                                                                    |
| Block-Master    | With the Block-Master, you can switch your locking device to <b>block mode</b> (see "Activating block mode" on page 124).(see "Activating block mode" on page 124).                                                                        |
|                 | Maximum ten Block-Masters per OMEGA FLEX system are possible.                                                                                                    |
|                 | Master media for other types of administration                                                                                                    |
| RF-Stick-Master | You only need the RF-Stick-Master if you use an RF-Stick for your administration (see "Administration with an RF-Stick" on page 72).                                                                                                    |

Maintenance & disposal

Technical data

Help & troubleshooting

Overview: Master media usage

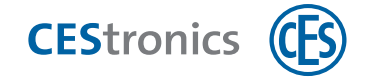

|                 | With the RF-Stick-Master you can establish connection between an RF-Stick and a locking device.                                                                                                    |
|-----------------|----------------------------------------------------------------------------------------------------|
|                 | Maximum ten RF-Stick-Master per OMEGA FLEX system are possible. Each RF-Stick-<br>Master that has been authorised once is compatible with every RF-Stick of a OMEGA<br>FLEX system.                                                                                                    |
| RF-Ini-Master   | You require the RF-Ini-Master if you are running a wireless online network for your administration (see "Administration via wireless online network" on page 76). Apart from that, the RF-Ini-Master is required for the use of <b>RF-devices</b> (RF-locking devices or radio switch). |
|                 | Using the RF-Ini-Master you can activate the <b>online mode</b> of a locking device. (see "Administration via wireless online network" on page 76)                                                                                                    |
|                 | Unlimited number of RF-Ini-Master can be deployed per OMEGA FLEX system to activate the online mode. For an RF-locking device or wireless switch however, only one RF INI master per device can be authorised.                                                                          |
| RF-Trace-Master | You require the RF-Trace-Master only if you a running a wireless online network (see "Administration via wireless online network" on page 76).                                                                                                    |
|                 | Using the RF-Trace-Master, you can assess the <b>quality of the wireless connection</b> between locking devices and access-points in online mode                                                                                                    |
|                 | Unlimited number of RF-Trace-Master per OMEGA FLEX system are possible.                                                                                                    |

## 5.3.3 Principle of administration with master media

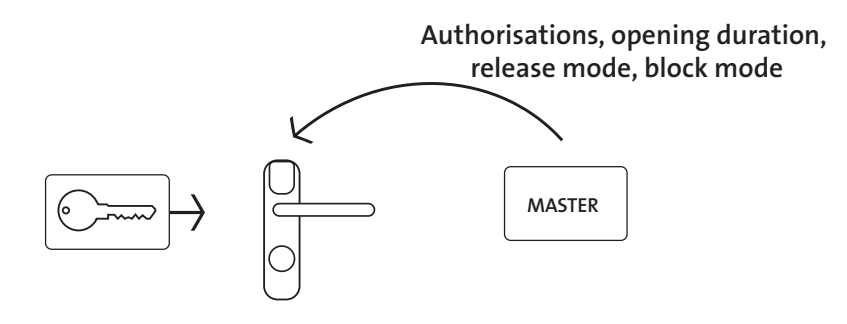

Administration with master media is done offline, i.e. no wireless connection is needed. Master media must be authorised individually for each locking device.

#### Basic procedure for administration with master media:

1. You authorise the System-Master of your OMEGAFLEX system on a new locking device (see "Deleting System-Master" on page 115).

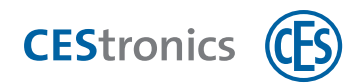

- 2. You authorise one of the other master media using the System-Master (see "Authorising additional master media" on page 111).
- 3. You do the required settings with an authorised Media master; for example, authorise a locking media with the Program-Master.

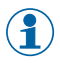

All administration tasks that you can fulfil with master media can be found at "Overview: Master media usage" on page 108. Assembly

Administration

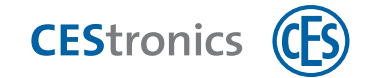

# 5.4 Administration with an RF-Stick

#### 5.4.1 About RF-Stick

The RF-Stick provides communication between the OMEGA Client software and the locking devices by establishing a wireless link between a PC on which the OMEGA client is installed, and the locking device. For this purpose, the PC with the RF-Stick must be located near the locking device. The wireless range of the RF-Stick is approximately 10 meters.

For detailed information about an RF-Sticks please refer to OMEGA FLEX RF-Stick manual.

## 5.4.2 Principle of administration with an RF-Stick

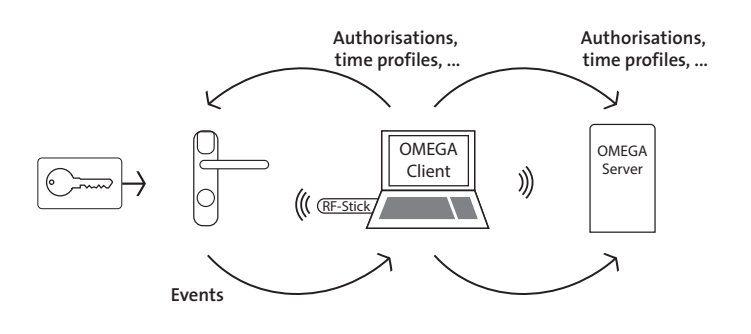

Administration with an RF-Stick is done offline, i.e. without a permanent online radio link. An RF-Stick establishes connection between the locking device and OMEGA Client for the duration of the transmission of programming job. For this purpose, the PC with the OMEGA Client must be located close to the locking device. In contrast to the administration with master media, while administering with an RF-Stick., you can use the OMEGA Suite software functions (e.g. Time profile).

You can deploy any number of RF-Sticks for the administration of your OMEGA FLEX system.

If you administer your OMEGA FLEX system with an RF-Stick, you will require at least the following administration devices and master media:

- RF-Stick
- PC with OMEGA Client installed
- System-Master
- RF-Stick-Master

#### Basic procedure for administration with an RF-Stick:

1. You read all required OMEGA FLEX components in the OMEGA Client. A detailed manual is available in the **OMEGA Suite Help**.

usage

Overview: Master media
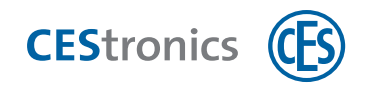

- 2. You initialise an RF stick on your PC so that it can work with the OMEGA Client software (see "Installing RF-Stick for the OMEGA client" below).
- 3. You specify the locking authorisations, time profiles etc. in OMEGA Client. A detailed manual is available in the **OMEGA Suite Help**.
- 4. Proceed to a locking device with a PC and an RF-Stick connected to it.
- 5. You establish the connection between the locking device and the RF-Stick through an RF Stick-Master and transmit the generated programming jobs to the locking device (see "Transmitting programming jobs with an RF-Stick to a locking device" below). The connection between the locking device and an RF-Stick is automatically disconnected thereafter.

## 5.4.3 Installing RF-Stick for the OMEGA client

#### **Required administration devices:**

- RF-Stick
- PC with OMEGA Client installed

### Procedure:

## 1. Insert the RF-Stick into a free USB socket of a PC with OMEGA Client installed on it.

The RF-Stick driver will be installed automatically.

### 2. Start the OMEGA Client and log in with your user name and password.

The OMEGA Client detects the RF-Stick automatically. "RF-Stick ready" is displayed now on the lower bar of OMEGA Client.

The RF-Stick is now initialised.

| 8                           |                                        |                                     |
|-----------------------------|----------------------------------------|-------------------------------------|
| Problem/Signalling          | Reason                                 | Solution                            |
| The OMEGA Client dis-       | The RF-Stick belongs to another system | Use an RF-Stick with system iden-   |
| plays "RF-Stick not author- | and cannot be use for                  | tification code for your OMEGA FLEX |
| ised".                      | the administration of your OMEGA       | system.                             |
|                             | FLEX system.                           |                                     |

# Troubleshooting:

## 5.4.4 Transmitting programming jobs with an RF-Stick to a locking device

### Required master media and administration devices:

- RF-Stick-Master
- RF-Stick
- PC with OMEGA Client installed

Basics

Assembly

Administration

Operation

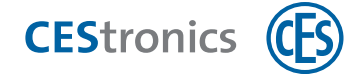

The RF-Stick-Master must first be authorised for all locking devices on which it is to be used (see "Authorising additional master media" on page 111). Each RF-Stick-Master that has been authorised once is compatible with every RF-Stick of a OMEGA FLEX system.

#### Procedure for creating programming jobs:

- 1. Start the OMEGA Client and log in with your user name and password.
- 2. Set the desired changes in the OMEGA Client.
- 3. Start your changes accordingly as a change programming or new programming, e.g. through PROGRAMMING > PROGRAM ALL CHANGES. The status display of the OMEGA Client shows now "programming required". The individual

programming jobs are shown under "Programming status".

### Procedure for transmitting programming jobs via an RF-Stick:

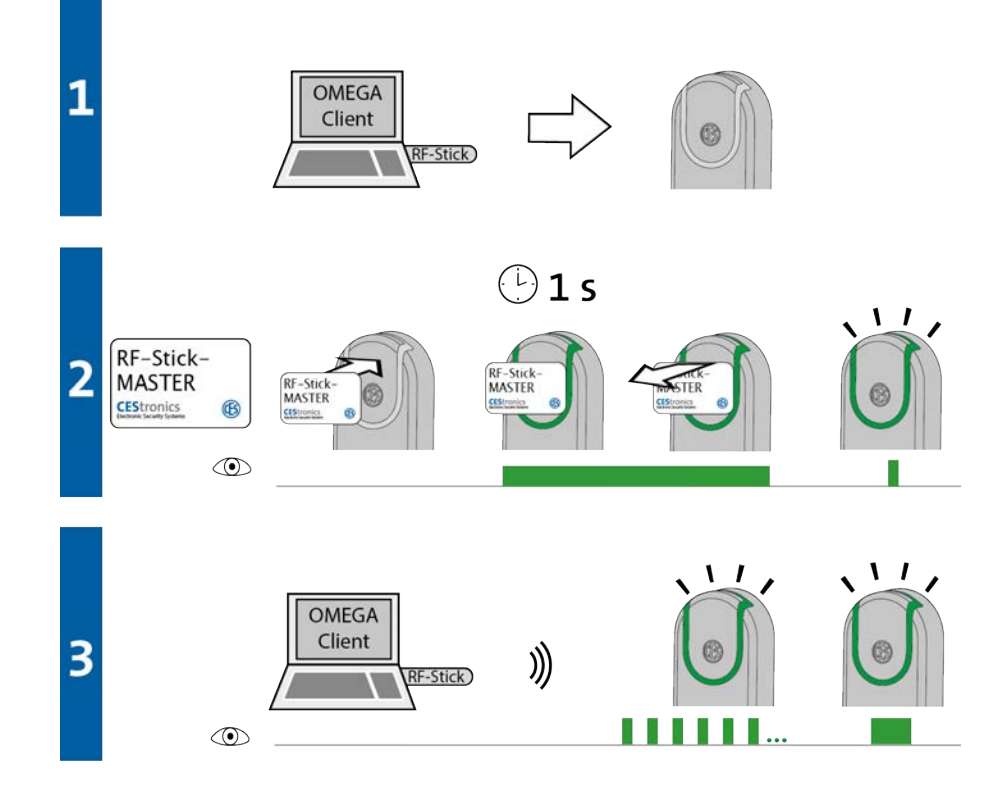

- 1. Proceed with your PC and the RF-Stick connected to it to the locking device into which the programming jobs are to be transmitted.
  - If you want to transmit the programming jobs into multiple locking devices, you can freely choose the sequence in which you look for the locking devices.

Basics

Page 74 of 141

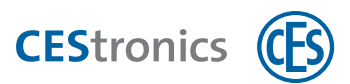

2. Hold the RF-Stick-Master briefly in the reading field of the locking device.

The following signal appears: 1x short green

## 3. The locking device searches now for an RF-Stick nearby.

The distance between the locking device and the RF-Stick may not exceed ten meters.at the maximum.

As soon as the RF-Stick has been detected, the transmission begins. During transmission, the locking device flashes green.

During transmission the following happens:

- All programming jobs for this locking device are transmitted to this locking device. During programming, the programming status display shows the progress in percentage.

- All events stored in the locking device, which were not available to the OMEGA Client yet, will be copied into the OMEGA Client.

- The clock is set.

If no programming jobs are available, only the events are copied and the clock is set. In this case, the locking device does not flash during the transmission.

After all data has been transmitted, the RF-Stick and the locking device are disconnected automatically. After transmission completion, the programming job is deleted from the "Programming status" list.

The programming job transmission is completed when the locking device signals 1x long green 1x long beep.

| Signalling     | Reason                                   | Solution                                |  |
|----------------|------------------------------------------|-----------------------------------------|--|
| During step 2: |                                          |                                         |  |
|                | The locking device cannot detect any RF- | Move with a properly connected RF-Stick |  |
|                | Stick nearby.                            | closer to the locking device and try to |  |
|                |                                          | transmit the programming jobs once      |  |
|                |                                          | again.                                  |  |

## Troubleshooting:

<sup>1</sup> 

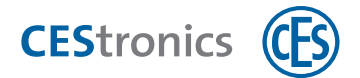

# **5.5** Administration via wireless online network

## 5.5.1 Wireless online networks

A wireless online network provides a permanent connection between locking devices and the OMEGA Server. A wireless online network is established via **Access-Points** whose range can be extended through **repeater** or **outdoor antenna**.

| Device                            | Maximum range                       |
|-----------------------------------|-------------------------------------|
| Access point                      | 25 m                                |
| Access-Point with outdoor antenna | 40 m                                |
| Repeater                          | extends Access-Point range by 25 m. |

## 5.5.2 Principle of administration via wireless online network

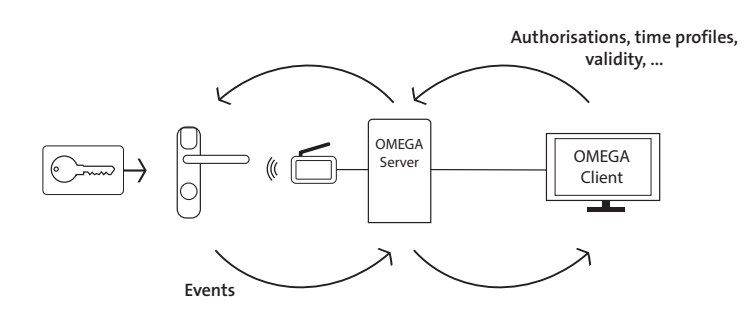

The administration via a wireless online network is done through a permanent online connection. The administration is done centrally by the OMEGA Client, i.e. the programming jobs are transmitted **automatically** via wireless online connection to the online locking devices.

If you administer your OMEGA FLEX system with an RF-Stick, you will need at least the following administration devices and master media:

- PC with OMEGA Client installed
- Access-Point(s)
- System-Master
- RF-Ini-Master

### Basic procedure for administration via V-Net:

- 1. You build a wireless online network with Access-Points.
- 2. You read all required OMEGA FLEX components in the OMEGA Client. A detailed manual is available in the **OMEGA Suite Help**.

Basics

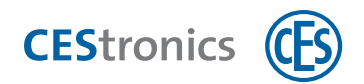

- 3. You specify the locking authorisations, time profiles etc. in OMEGA Client. A detailed manual is available in the **OMEGA Suite Help**.
- 4. The programming jobs are automatically transmitted via the wireless online network to the online locking devices.

## 5.5.3 Master media for administration via wireless online network

You will require the following master media for administration via wireless online network:

- RF-Ini-Master
  - to activate the online mode of the NET locking devices, see "Activating online mode" on page 128
  - to deactivate the online mode of the NET locking devices, see "Deactivating online mode" on page 130
- **RF-Trace-Master**, to check the quality of the radio link, see "Checking quality of wireless connection" on page 131.

Basics

Assembly

Administration

Operation

Maintenance & disposal

Technical data

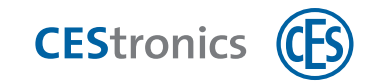

# 5.6 Administration via V-NET

# 5.6.1 About OMEGA FLEX V-NET

V-NET refers to a virtual network of locking media and locking devices. Locking authorisations thereby are not stored in the locking device but rather in the locking media. Communication between locking devices and locking media also provides for additional information exchange e.g. whether a locking medium is to be blocked or the transmission of events.

**Example:** An employee looses his locking media. A replacement media will be issued to him that can be used immediately. During each authentication at locking device, the replacement media transmits the information that the lost predecessors media must be blocked if case an access attempt is made at the locking device.

If additional validation devices (Key-points and Wall terminals) are used, the V-Net enables use of the **validation** of locking media.

## 5.6.1.1 Replacement media

A **replacement media** is a locking media in V-NET which contains the data of its predecessor media. If a replacement media is used on locking devices, it transmits information to the locking devices that its predecessor media must be blocked. If the replacement media is used on these locking devices, then the replacement media will be blocked and cannot be used on any locking device.

# 5.6.2 Principle of administration via V-NET

In the V-NET, the administration takes place via locking media. Authorisations and other settings are not stored in the locking device but rather in the locking media.

The connection between the locking media and the OMEGA Client can be established in two ways:

- Without the validation devices, the connection between the locking media and the OMEGA Client is done exclusively via the Desktop-Writer.
- With validation devices, the connection between the locking media and OMEGA Client can also be established by means of validation devices.
- For details on validation see "Validation of the locking media" on page 66.

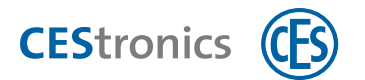

#### Without Validation devices

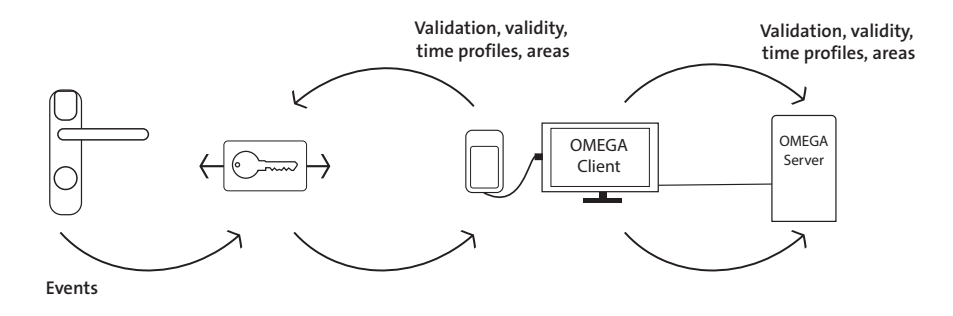

Programming jobs created in OMEGA Client are forwarded via the Desktop-Writer to the locking media.

### With validation devices

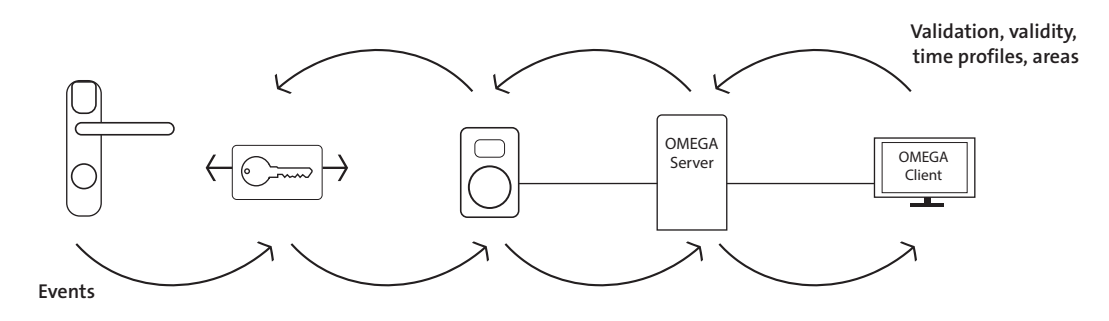

Validation devices (Wall terminals or Key-Points), which are connected to the OMEGA server via a wireless online network, receive and forward programming jobs to the locking media. Electronic cylinders and handle sets are always offline in V-NET and therefore are not connected to the OMEGA Server.

If you administer your OMEGA FLEX system with an RF-Stick, you will need at least the following administration devices and master media:

- PC with OMEGA Client installed
- System-Master
- Desktop-Writer
- RF-Stick
- For V-NET with validation devices, if exclusively Key-Points are used: Key-Points
- For V-Net with validation devices when exclusively or additionally Wall terminals are deployed: Validation devices, Access-Point(s), RF-Ini-Master

## Basic procedure for administration via V-Net:

- 1. You format the locking media in OMEGA Client using a Desktop-Writer .
- 2. You read all the other required OMEGAFLEX components into the OMEGA Client. A detailed manual is available in the **OMEGA Suite Help**.
- 3. You specify the locking authorisations, time profiles etc. in OMEGA Client. A detailed manual is available in the **OMEGA Suite Help**.
- 4. Programming jobs are created automatically from these settings.
- 5. Transmit the programming jobs with a **Desktop-Writer** or **Key-Point** to the locking media.
- 6. If you have created or altered the time profiles, transmit these with an RF-Stick into the locking devices.
- All administrative jobs such as programming the locking media, blocking the locking media etc. are carried out within the OMEGA Client, which is part of the software modules collection OMEGA Suite. A detailed manual is available in the **OMEGA Suite Help**.

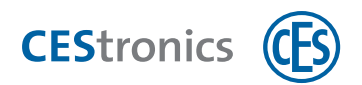

# 5.7 Use of the OMEGA Client software

## **OMEGA Suite**

The **OMEGA Suite** is a collection of software modules for the administration and maintenance of your OMEGA FLEX system. Besides the OMEGA Client, the OMEGA Suite includes further tools e.g. for Firmware-Updates, Server configuration etc.

## **OMEGA** Client

The **OMEGA Client** is the software with which you can administer your entire OMEGA FLEX system.

Each setting in the OMEGA Client (e.g. changes in the locking authorisations, adding time profiles etc.) creates a **programming job**. Programming jobs must either be transmitted to the locking device or to the locking media (V-NET only). Once the programming jobs have been transmitted, the settings are stored.

The display in OMEGA Client "Programming required", tells you that programming jobs are pending.

1

The **OMEGA Client** is required for all types of administration except for administration with master media.

## 5.7.1 Client-Server-Principle

In order to be able to use OMEGA Client, you require an OMEGA Server to store the data. The OMEGA Client allows you to access these data and set up all functions of your OMEGA FLEX system.

The OMEGA Server can be installed locally (on the same PC on which the OMEGA Client is also installed) as well as on an external server.

For administration with an RF-Stick, it is sufficient to install the server locally, provided you are the only user of the OMEGA Client. If multiple OMEGA Clients have to have access to the server, you require an external server which can be accessed permanently.

## 5.7.2 OMEGA Client functions

Administrative jobs can be handled more conveniently with OMEGA Client software than by pure master media based administration.:

• Authorising multiple locking media at a time and **deleting individual** locking media without the locking media being in your possession.

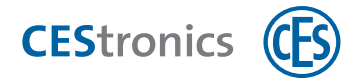

- Authorising master media for locking devices (see "Master media while using OMEGA Client" below)
- Specifying opening duration of locking devices comfortably
- A detailed manual is available in the **OMEGA Suite Help**.

In addition, OMEGA client offers further functions:

- Creating time profiles (see "Time profiles" on page 64)
- **Reading** events (see "Events" on page 65)
- Using the **office function** (see "Office-function" on page 67)
- Specifying Validation intervals (for V-NET) (see "Validation of the locking media" on page 66)
- Specifying the validity of locking media (see "Validity of the locking media" on page 65)
- A detailed manual is available in the **OMEGA Suite Help**.

## 5.7.3 Master media while using OMEGA Client

### 5.7.3.1 Authorising master media via OMEGA Client

When you add master media to the OMEGA Client (see "Administration" on page 61), then, along with the **new programming**, these are also transmitted to the locking device and are thus authorised for the locking device.

This applies to **all** master media **except the Program-Master**. Although this can be read into OMEGA Client, it is not transmitted to the locking device (see "Dispensing with the use of Program-Master" below).

Through the transmission of the master media from OMEGA Client to the locking device, all master media which are **not** known to the software will also be deleted from the locking device. It is therefore advisable to read the master media into OMEGA Client.

### 5.7.3.2 Dispensing with the use of Program-Master

If you are using the OMEGA Client, you should dispense with the Program-Master, because the OMEGA Client itself acts as "Program-Master" while awarding locking authorisations. Since the locking media can only be authorised and deleted by the same Program-Master, therefore, although the Program-Masters can be read into OMEGA Client but cannot be transmitted to the locking device.

It means that:

 The authorisations assigned by Program-Master will not be displayed in OMEGA Client. As a consequence, the locking plan displayed in OMEGA client is out of sync with the actual locking authorisations.

- 2. Individual or dedicated deletion of authorisations assigned by the Program-Master is not possible via software; instead, to delete you have to use the **Program-Master** or reprogram the locking device.
- 3. A **reprogramming** of locking devices automatically results in deletion of all authorisations created by a Program-Master.

# 5.8 Opening mode of the locking devices

## 5.8.1 About the different opening modes of the locking devices

#### Block mode

A locking device **in block mode** remains permanently uncoupled, i.e. the door cannot be opened. An access even with an authorised locking media is no more possible.

#### Release mode

A locking device which is in **release mode** remains permanently coupled, i.e. the door can be opened permanently without necessitating the use of any locking media.

#### **Emergency mode**

The **emergency mode** is similar to the release mode: The locking device remains permanently coupled so that the door can always be opened without necessitating the use of a locking media.

In contrast to the release mode, the emergency mode cannot be cancelled by the Release-Master, but only through the Emergency-Key and has the highest priority amongst all opening modes. see "Hierarchy of the opening modes" on the next page.

#### Office mode

The office function in locking media can put locking devices **into** office mode. In the office mode, locking devices are released for a certain period of time, i.e.during this time, the door can be opened even without the locking media. After expiry of the time period, the locking device reverts back to normal mode automatically. In V-NET, the office mode is not limited by time, i.e. a locking device remains coupled until the office mode is deactivated by the locking media again.

#### Normal mode

A locking device in **normal mode** can be opened with an authorised locking media. Unauthorised locking media are rejected.

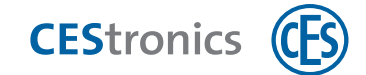

## 5.8.2 Simultaneous activation of multiple opening modes

An opening mode remains activated until it is deactivated with the corresponding master media or until the time set for the time profile has expired. The office mode is activated by the locking media and deactivated automatically when the block mode, release mode or emergency mode or a block time profile or enable time profile is activated.

For the opening modes, which were activated by the master media, applies: the activation of a further opening mode does not deactivate the current mode. Therefore, if hierarchy permits, different opening modes can also overlap (see "Hierarchy of the opening modes" below). In order for an opening mode to be activated in addition to an already active opening mode, the new opening mode must have a **higher** hierarchical level than the current opening mode.

**Example:** You put a locking device first in the release mode and than in the block mode - without deactivating the release mode. Thereupon, the block mode is active. If you now deactivate the block mode, the locking device returns to the release mode. If you deactivate the release mode with a Release-Master, the device returns to the normal mode.

## 5.8.3 Hierarchy of the opening modes

1 = highest priority, 7 = lowest priority

| 1 | Emergency mode (activated by Emergency-Key)                       |
|---|-------------------------------------------------------------------|
| 2 | Block mode (activated by Block-Master)                            |
| 3 | Block time (activated by time profile in OMEGA Client)            |
| 4 | Release mode (activated by Release mode)                          |
| 5 | Enable time (activated by time profile in OMEGA Client)           |
| 6 | Office mode (set in the OMEGA Client, activated by locking media) |
| 7 | Normal mode (opened by locking media)                             |

Basics

Administration

# 6 Operation

This chapter is intended for persons who operate the locking devices using locking media.

# 6.1 Opening doors

## 6.1.1 Opening the door from the inside.

To operate the handle set from the inside, you do not require any locking media. The door can always be opened from the inside by operating the lever handle (door handle).

## 6.1.2 Opening the door from the outside

To operate the handle set from the outside, you require an authorised locking media. Although without the locking media, the lever handle of the handle set can be pushed down, but the door cannot be opened.

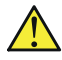

Do not cover the reading field of the handle set with metallic materials. Otherwise, no locking media can be read.

### Procedure:

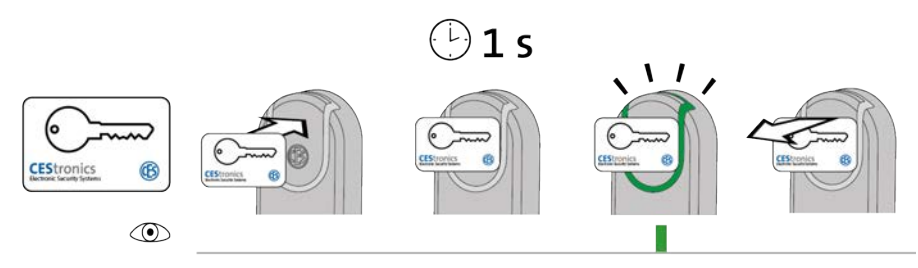

1. Hold an authorised locking media for ca. 1 second in the reading field of the locking device (maximum distance ca. 10 mm).

The following signal appears:

1x short green

You can open the door by pressing the lever handle for a certain period. The length of the time period depends upon the **opening period** set.

During the opening period no further locking media or master media are read. Only after you hear that the coupling of locking device has disengaged, you can hold another locking media in the reading field of the locking device.

| inoubleshooting: | Troub | lesho | oting: |
|------------------|-------|-------|--------|
|------------------|-------|-------|--------|

| Signalling   | Reason                                     | Solution                             |
|--------------|--------------------------------------------|--------------------------------------|
| The locking  | The locking media was not held close       | Hold the locking media longer in the |
| media cannot | enough to the reading field of the locking | reading field of the locking device. |

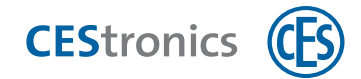

| Signalling       | Reason                                     | Solution                                     |
|------------------|--------------------------------------------|----------------------------------------------|
| be read (No sig- | device.                                    |                                              |
| nal).            | The reading field is shielded by metallic  | Remove the metallic materials from the       |
|                  | materials.                                 | reading field of the locking device.         |
|                  | Shortly before, another authorised locking | You can open the door without having to      |
|                  | media was held in the reading field of     | have your locking media read.                |
|                  | the locking device and the opening         |                                              |
|                  | period of the locking device has not yet   |                                              |
|                  | expired.                                   |                                              |
|                  | The battery is empty.                      | Replace the batteries (see "Maintenance"     |
|                  |                                            | on page 91).                                 |
|                  | b) The locking media is defective.         | Have a new locking media issued by the       |
|                  |                                            | administrator of the OMEGA FLEX system.      |
|                  | The locking media is not authorised.       | Have the locking media authorised by the     |
|                  |                                            | administrator of the OMEGA FLEX system.      |
|                  | The locking media is authorised but the    | If the block time or block mode is active, a |
|                  | block time or block mode is active.        | locking device cannot be opened by an        |
|                  |                                            | authorised locking media.                    |
|                  | The locking media is authorised and the    | You can open the door also without an        |
|                  | locking device is currently in release     | authorised locking media.                    |
|                  | mode.                                      |                                              |

# 6.2 Using the Office function

 $(\mathbf{1})$ In order to use the office function, the administrator must first set it up with the OMEGA Client software (see "Office-function" on page 67).

The office function in locking media can put locking devices into office mode. In the office mode, locking devices are released for a certain period of time, i.e.during this time, the door can be opened even without the locking media. After expiry of the time period, the locking device reverts back to normal mode automatically. In V-NET, the office mode is not limited by time, i.e. a locking device remains coupled until the office mode is deactivated by the locking media again.

Technical data

Maintenance & disposal

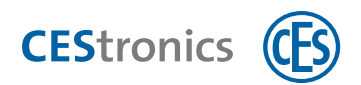

**Example:** You can activate the office mode from Monday to Friday from 8 to 17 Hrs. If the office function is activated, it automatically reverts back to its normal mode at 17 Hrs. that is, authorised locking media must be used to open the door.

## 6.2.1 Activating the office mode

## Required devices and locking media:

- Locking media, which is authorised for the office function
- Locking device, which is authorised for the office function

#### Procedure:

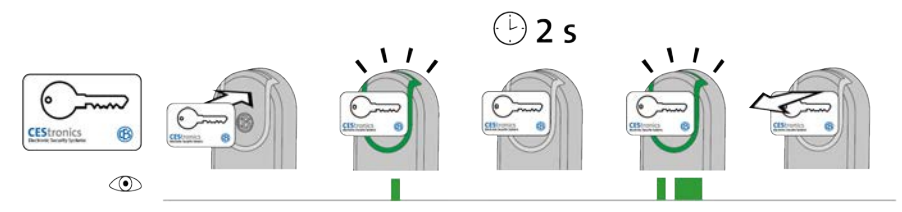

1. Hold the locking media authorised for the office function for ca 2 seconds in the reading field of the locking device.

As soon as the locking media is in the reading field, the following signal appears: 1x short green

After ca 2 second, another signal appears: 1x short green , 1x long green

The office mode is now active. The door can now be opened until the end of the office hours without locking media. LINE locking device reconnects automatically at the end-time set in the OMEGA Client.

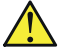

Since there are no start and end-times for the Office function in the V-NET, there is no end-time at which the locking device automatically reconnects. Therefore, the office mode in V-NET must be deactivated with an authorised locking media.

#### Troubleshooting:

| Problem/Signalling                | Reason                                  | Solution                            |
|-----------------------------------|-----------------------------------------|-------------------------------------|
| No signal after ca 2 seconds. The | The locking device is not authorised    | Have the locking device             |
| office mode is not active. The    | for the office function.                | authorised for the office function  |
| coupling of the locking device    |                                         | by the system administrator.        |
| engages, but disengages again     | The office function is not available at | Enquire with the system             |
| after expiry of the opening       | this time.                              | administrator, when the office      |
| duration.                         |                                         | function in this locking device can |

Basics

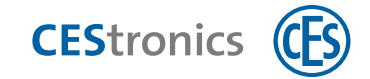

| Problem/Signalling | Reason                              | Solution                           |
|--------------------|-------------------------------------|------------------------------------|
|                    |                                     | be activated.                      |
|                    | The locking media is not authorised | Have the locking media             |
|                    | for the office function.            | authorised for the office function |
|                    |                                     | by the system administrator.       |

## 6.2.2 Deactivating the office mode

## Required devices and locking media:

- Locking media, which is authorised for the office function
- Locking device, which is authorised for the office function

## Procedure:

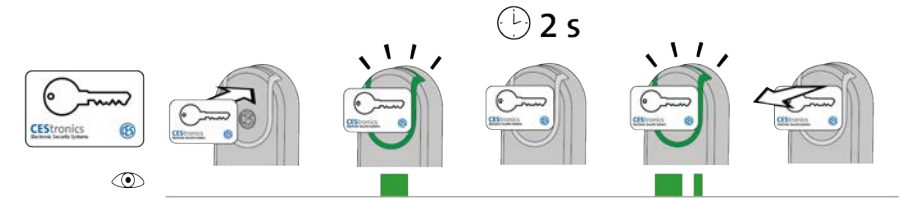

**1**. Hold the locking media authorised for the office function for ca 2 seconds in the reading field of the locking device.

As soon as the locking media is in the reading field, the following signal appears: 1x long green

After ca 2 second, another signal appears: 1x long green , 1x short green

The office mode is now deactivated. The door can be opened now only with authorised locking media.

## Troubleshooting:

| Signalling      | Reason                                | Solution                               |
|-----------------|---------------------------------------|----------------------------------------|
| After 2 seconds | The office mode cannot be deactivated | Have your locking media authorised for |
|                 | because the locking media is not      | the office function by the system      |
|                 | authorised for the office function.   | administrator.                         |

### not shown.

Help & troubleshooting

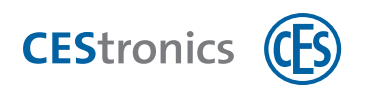

# 6.3 Access in emergency situations (Emergency mode)

## 6.3.1 Activating emergency mode

The **emergency mode** is similar to the release mode: The locking device remains permanently coupled so that the door can always be opened without necessitating the use of a locking media.

In contrast to the release mode, the emergency mode cannot be cancelled by the Release-Master, but only through the Emergency-Key and has the highest priority amongst all opening modes. see "Hierarchy of the opening modes" on page 84.

### Required master media:

- Emergency-Key
- The Emergency-Key must first be authorised for the locking device with which it is to be used (see "Authorising additional master media" on page 111).

## Procedure:

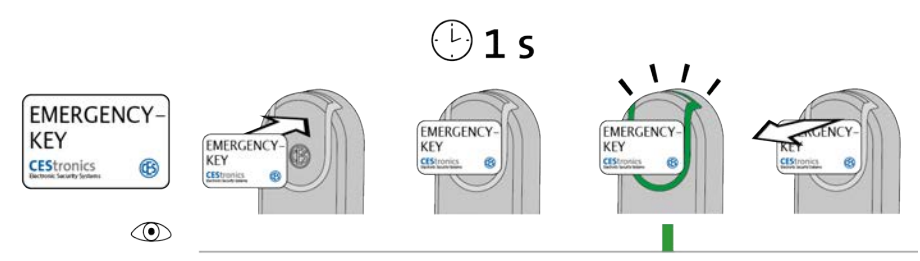

## 1. Hold the locking media before the reading field of the locking device.

After ca. 1 second, the following signal appears:

1x short green

1

If the locking device already lights up green **while** the Emergency-Key is being read, but no green flashing signal appears after one second, emergency mode is already active.

## 2. Remove the Emergency-Key from the reading field of the locking device.

The locking device is now in emergency mode. Permanent access without locking media is now possible because the coupling of the locking device is permanently engaged. The emergency mode can be deactivated by Emergency-Key only.

### Troubleshooting:

Long shield ILS

| Signalling | Reason                                  | Solution                     |
|------------|-----------------------------------------|------------------------------|
|            | The Emergency-Key could be read but is  | Authorise the Emergency-Key. |
|            | not authorised for this locking device. |                              |

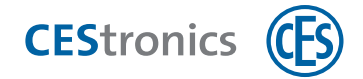

## 6.3.2 Deactivating emergency mode

#### Required master media:

- Emergency-Key
- The Emergency-Key must first be authorised for the locking device with which it is to be used (see "Authorising additional master media" on page 111).

#### Procedure:

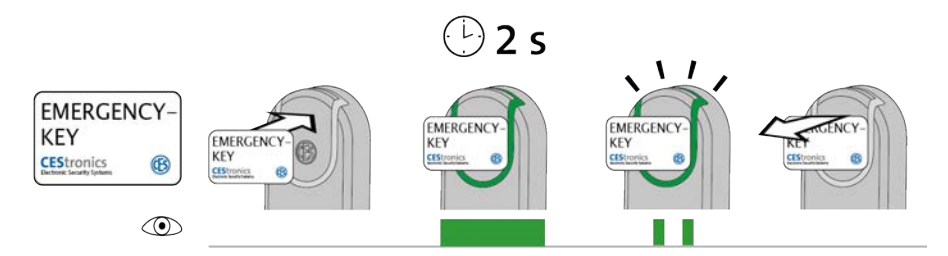

1. Hold the locking media before the reading field of the locking device that is in emergency mode.

After ca. 2 second, the following signal appears: 2x short green

2. Remove the Emergency-Key from the reading field of the locking device.

The emergency mode is now deactivated. To gain access, authorised locking media must now again be held before the locking device.

#### Troubleshooting:

| Signalling | Reason                                  | Solution                     |
|------------|-----------------------------------------|------------------------------|
|            | The Emergency-Key could be read but is  | Authorise the Emergency-Key. |
|            | not authorised for this locking device. |                              |

Administration

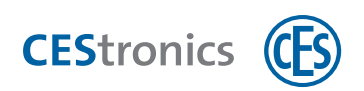

# 7 Maintenance

# 7.1 Routine maintenance work

- It is recommended to have the handle set serviced on half yearly basis exclusively through CES or CES partner and check for fault-free operation.
- Replace the batteries in accordance with a predefined maintenance schedule.
- Procure spare batteries in time.

# 7.2 Device care

You can clean the exterior, accessible parts of your locking devices such as knobs, knob sleeves, covers, signs, etc. with a soft, slightly damp cloth.

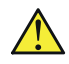

Do not use any lubricant or oils for cleaning and maintenance of the locking devices.

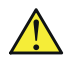

Solvent-based cleaning agents can damage the surfaces of the locking devices. Therefore, do not use any solvent-based cleaning agent.

# 7.3 Service

For service assistance please contact your CES partner.

# 7.4 Notes on transportation

If the locking devices have the batteries inserted in them, they can get discharged, if

- the locking devices are lying within 10 cm from each other

- the locking devices are lying within 10 cm from the locking media

To prevent mutual interaction between locking devices during transport, please observe the following conditions

- Take out the batteries when the handle set is not in use.
- If possible, transport the locking devices in original packaging.

# 7.5 Battery management

## 7.5.1 Battery warning system

When the battery power becomes weak, the locking device displays additional signals if

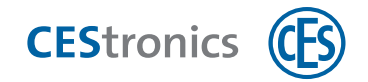

- authorised or unauthorised locking media were held in the reading field of the locking device or
- the locking device couples, e.g. after the release or emergency mode was activated.

## These additional signals are the **battery warnings**.

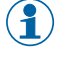

If you are using the OMEGA Client software, you can have the battery warnings sent automatically by e-mail notification.

- A detailed manual is available in the OMEGA Suite Help.
- 1

The battery capacity always depends upon the discharge hitherto and the current temperature.

## Warning levels of the battery alarms

| Lockout possible!                                                        |
|--------------------------------------------------------------------------|
| If the battery is empty, the door cannot be opened any more.             |
| - Therefore, replace the battery immediately <b>at warning level 1</b> ! |

| Warning<br>level | Signalling the battery<br>alarm | Reason                                                                       | Required action                      |
|------------------|---------------------------------|------------------------------------------------------------------------------|--------------------------------------|
| 1                |                                 | Battery capacity low                                                         | Replace the battery                  |
| 2                |                                 | Battery capacity is nearly exhausted<br>A device failure is possible<br>now! | Replace the battery imme-<br>diately |
| 3                |                                 | Battery is empty<br>A device failure is possible<br>now at anytime!          | Replace the battery imme-<br>diately |

Administration

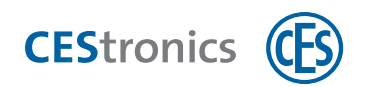

## 7.5.2 Important notice for battery replacement

| NOTICE | Wrong batteries may cause damages                                            |
|--------|------------------------------------------------------------------------------|
|        | The use of wrong batteries can cause irreparable damages to the locking      |
|        | device.                                                                      |
|        | - Use only Energizer Ultimate Lithium 1,5V AA batteries.                     |
|        | - Insert the batteries only with correct polarity in the locking device.     |
|        | - In case the batteries were inserted with wrong polarity, have your locking |
|        | device checked by your CES partner.                                          |

| NOTICE | Damages caused by foreign objects used as aid while exchanging               |  |
|--------|------------------------------------------------------------------------------|--|
|        | the battery.                                                                 |  |
|        | The battery, the housing of the battery module or the electronic can be      |  |
|        | damaged if you extract the battery with a foreign object                     |  |
|        | from the battery compartment.                                                |  |
|        | - Remove the battery only by hand., do not use any foreign objects for this. |  |

Technical data

Maintenance & disposal

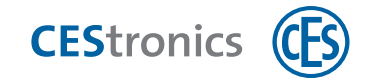

# 7.5.3 Replacing the batteries

- After the battery is removed, programming is retained in the memory of the locking device.
- After removal of the battery, the date and time are maintained for caten minutes. If the battery is taken out for longer period, the date and time of the day must be set again.

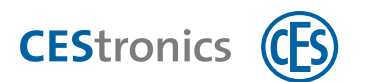

## Battery replacement Long shield ILS

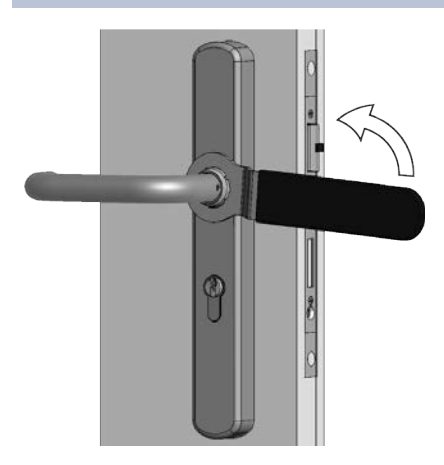

**1. Loosen the** FIXTURE RING with the CES RING SPANNER.

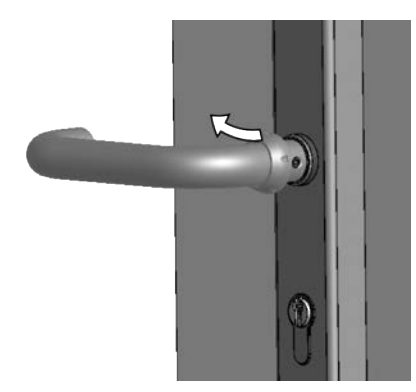

2. Remove the FIXTURE RING, in that you guide it over the INSIDE LEVER HANDLE .

3. Remove the INSIDE SHIELD, in that you guide it over the

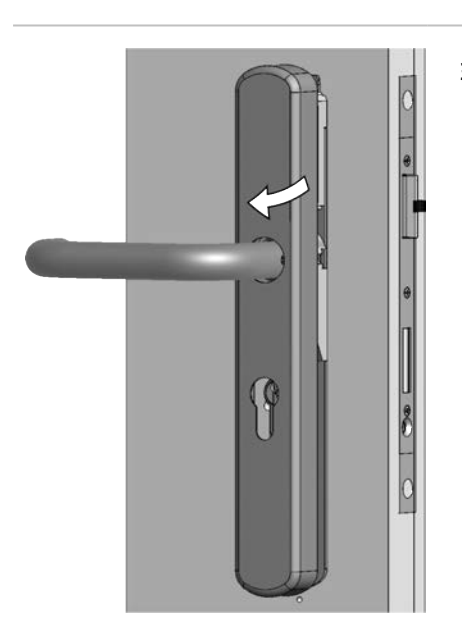

INSIDE LEVER HANDLE .

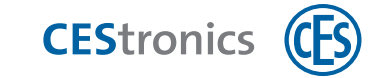

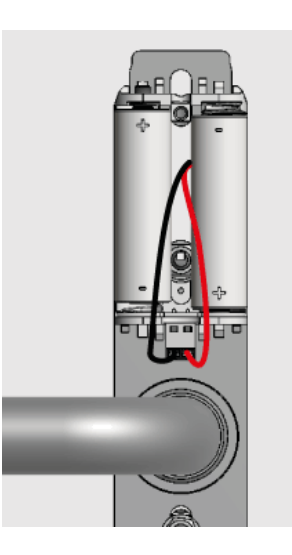

4. Remove the old batteries.

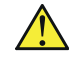

Remove the batteries only by hand. Do not use any foreign objects for this.

5. Insert the new batteries with correct polarity in the battery compartment.

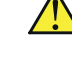

Use only the Energizer Ultimate Lithium 1,5V AAbatteries.

 $(\mathbf{1})$ The correct polarity is indicated in the battery compartment.

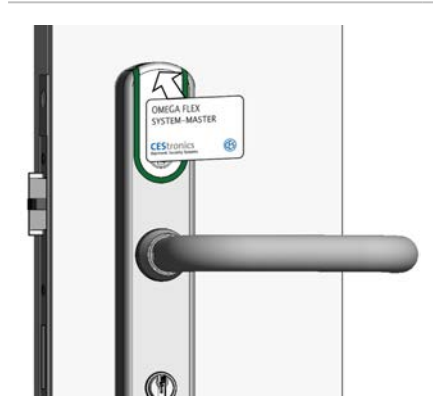

6. Use a master media or locking media to check at the OUTSIDE FITTING, whether the handle set reads the media.

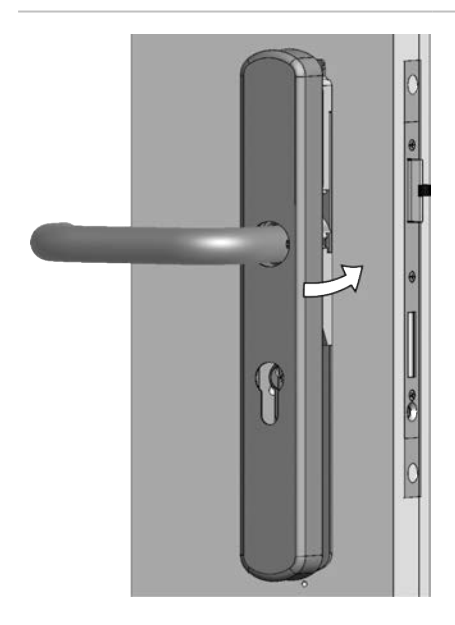

7. Guide the INSIDE SHIELD over the INSIDE LEVER HANDLE and push it up to the ASSEMBLY PLATE.

Basics

Assembly

Administration

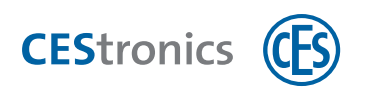

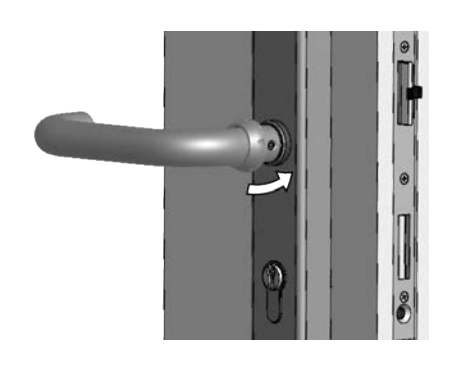

8. Guide the FIXTURE RING over the inside INSIDE LEVER HANDLE and push it up to the end of the inside lever handle.

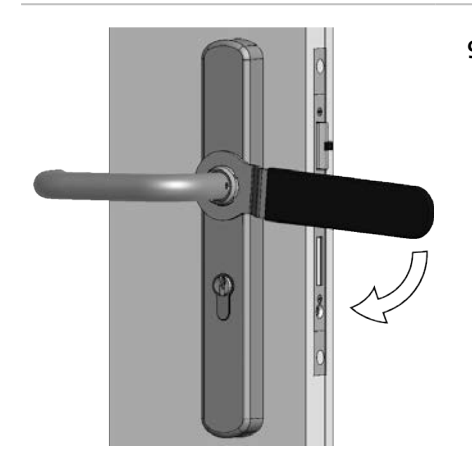

- 9. Pull the FIXTURE RING hand tight WITH THE CES ring spanner.
  - Do not over-tighten the fixture ring with too much force! Otherwise you may damage the handle set.

The battery replacement is completed successfully.

# 7.5.4 Signalling after battery insertion

| Signalling | Meaning                                                                                                    |
|------------|----------------------------------------------------------------------------------------------------|
|            | Start sequence for offline locking devices: No error                                                                      |
|            | Start sequence for online locking devices: Device is online and is connected to the Access-Point                          |
|            | Start sequence for online locking devices: Device is online but no connection to Access-Point is possible                 |
| •          | Firmware error. Execute a firmware update. If the problem persists, contact your CES partner.                             |
|            | In case a system error exists, it will be displayed immediately after the start sequence, see "System error" on page 107. |

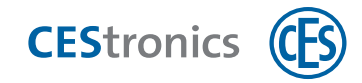

# 8 Disposal

# 8.1 Notes on disposal

## Handle set

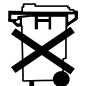

- Never dispose of the handle set, batteries or parts of the handle set in the normal household waste.
- Always observe the applicable national and regional regulations.

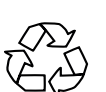

- Enquire with your city or municipal administration about the possibilities of recycling and an environmentally friendly and proper way for the disposal of the device and its constituent parts.

## Package

The packagings of the OMEGA FLEX components are made of environmentally friendly, reusable materials. Specifically, these are:

- Outer packaging and inlays of cardboard
- Inlays and protective foils of Polyethylene (PE)

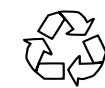

- Please dispose of the packaging in an environmentally friendly way through waste separation streams.

Operation

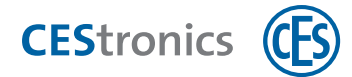

# 9 Technical data

# 9.1 Features

| Part numbers                | ILS / x                                                                                                    |
|-----------------------------|----------------------------------------------------------------------------------------------------|
| Suitable locking media      |                                                                                                    |
| LEGIC                       | All locking media of the type LEGIC prime and LEGIC advant, all locking media to ISO 14443                                                                                                    |
| MIFARE®                     | MIFARE® Classic® (1k/4k), MIFARE® DESFire® EV1 and EV2 (UID to ISO 14443 and application), all locking media ISO 14443 (except MIFARE Ultralight® C)                                                                                                    |
| Reading range               | Approx. 20 mm                                                                                                    |
| Online radio frequency      | 868 MHz                                                                                                    |
| RF range to Access-Point    | Max. 25 m                                                                                                    |
| Encrypted data transmission | 128 bit/AES                                                                                                    |
| Variants                    | Narrow shield for use on narrow stile doors, wide shield for use on flush doors,<br>combinations of the two types. Narrow shield to DIN EN 1125, wide shield to DIN EN 1125<br>The design of the shields enables prep-free installation on replacement of most fittings<br>prepared to DIN/EN standards. |
| Power supply                | Battery: 2 x Energizer Ultimate Lithium 1,5V AA                                                                                                    |
| Number of locking media     | Max. 5.000                                                                                                    |
| Number of events            | Max. 2.000                                                                                                    |
| Number of Master media      | Max. 1 System-Master, max. 10 Program-Master, max. 10 Time-Master, max. 10 Release-<br>Master, max. 10 Block-Master, max. 10 RF-Stick-Master, max. 100 Emergency-Keys, RF-Ini-<br>Master unlimited, RF-Trace-Master unlimited                                                                            |
| Outdoor shield temperature  | –25 °C to +65 °C for the electronics, in weatherproof standard                                                                                                    |
| Indoor shield temperature   | –25 °C to +65 °C                                                                                                    |
| Prohibited atmospheres      | Not suitable for use in corrosive atmospheres<br>(chlorine, ammonia, lime water)                                                                                                    |
| Service life of the ILS     | Conforming to DIN EN 1906, Grade 7, 200.000 cycles                                                                                                    |
| Service life of the battery | Approx. 100.000 locking cycles at 20 °C                                                                                                    |
| Programming                 | With Master media, Offline via radio with RF-Stick, CEStronics RF-NET radio network,<br>CEStronics V-NET virtual network                                                                                                    |
| Uses                        | Conforming to DIN EN 179 and DIN EN 1125 with different locks and panic bars                                                                                                    |
| Fire resistance rating      | 120 minutes conforming to DIN EN 1634-1 and 18273 (T120)                                                                                                    |
| Special designs             | Burglar resistance, various lever handle designs, various thumb turns, mechanical ILS<br>without electronics                                                                                                    |
| Door thicknesses            | From 35 mm to 165 mm                                                                                                    |
| Backsets                    | From 25 mm                                                                                                    |
| Distances                   | From 55 to 100                                                                                                    |
| Handle square hole          | 9 mm                                                                                                    |
| Available spindles          | 7 mm, 8 mm, 8,5 mm, 9 mm und 10 mm                                                                                                    |
| Cylinder profile apertures  | Without (00), Euro (PZ), CH (RZ), UK (OZ)                                                                                                    |
| Safety classes              | Optionally conformity to DIN EN 18257 ES2 or to NEN SKG***,<br>DIN EN 1906 Grade 3                                                                                                    |
| CE testing                  | EN 300 220-1-2; EN 300 330-1-2; EN 301 489-1, 3; EN 60950-1, EN 62311                                                                                                    |
| Ordering information        |                                                                                                    |
| Required cylinder lenght    | 22,5 mm + door thickness + 22,5 mm                                                                                                    |

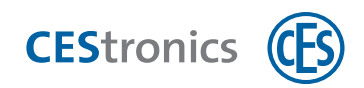

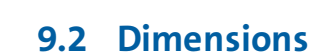

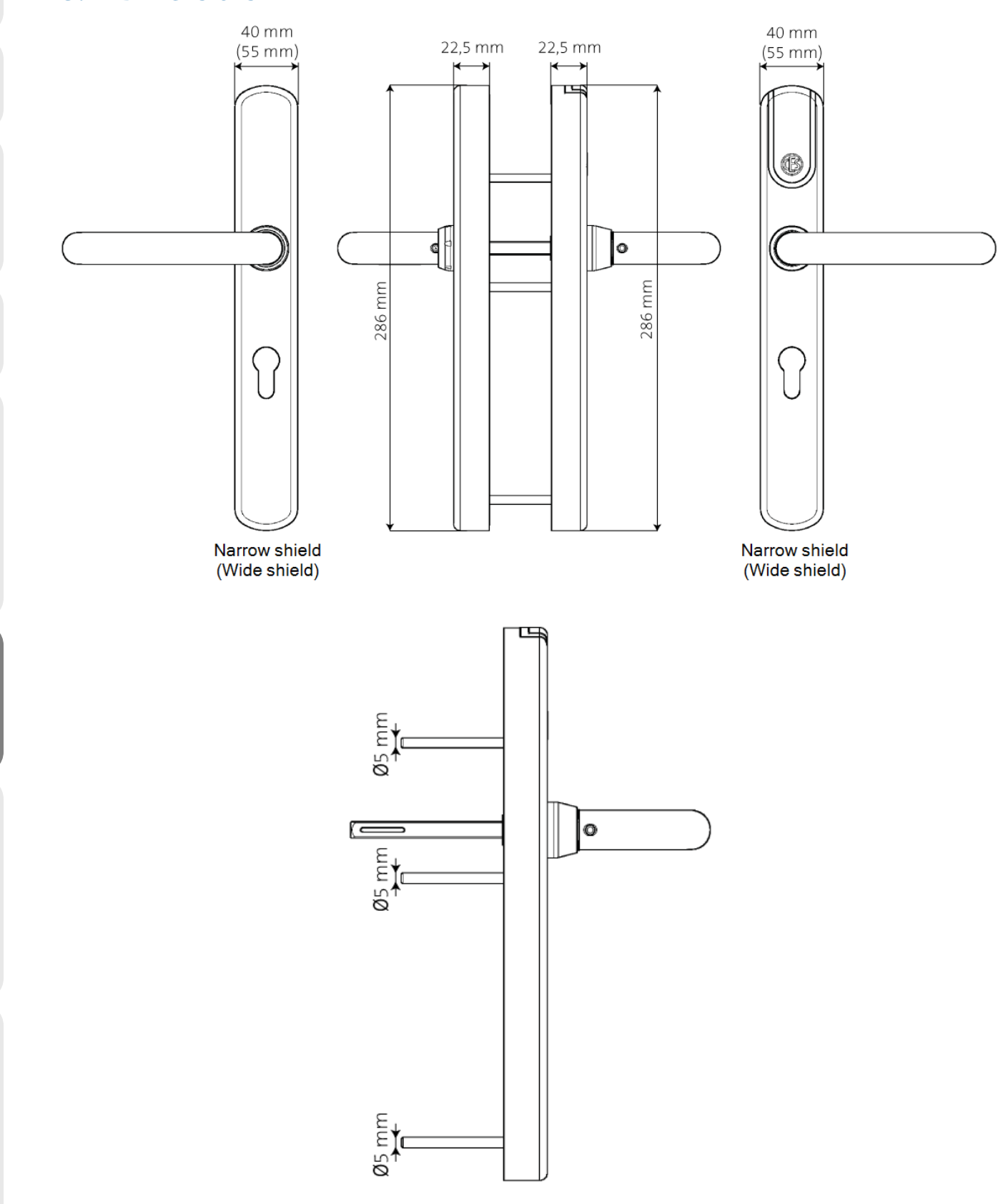

Operation

Maintenance & disposal

Technical data

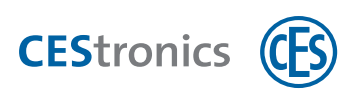

# 10 Help and troubleshooting

# **10.1** Loss of a master media

| A CAUTION Manipulation of the OMEGA FLEX system possible |                                                                                                    |
|----------------------------------------------------------|----------------------------------------------------------------------------------------------------|
|                                                          | If unauthorised persons gain possession of a master media, the OMEGA<br>FLEX system can be manipulated. |
|                                                          | - Keep all your master media at a safe place.                                                           |
|                                                          | - Make sure that these are not accessible to unauthorised persons.                                      |

The measures described here to restore the security of your OMEGA FLEX system should only be carried out CES or by CES partner trained on the product.

If you have lost one of the following master media, you must delete that master media from the locking devices:

- Emergency-Key
- Program-Master
- Time-Master
- Release-Master
- Block-Master
- RF-Stick-Master

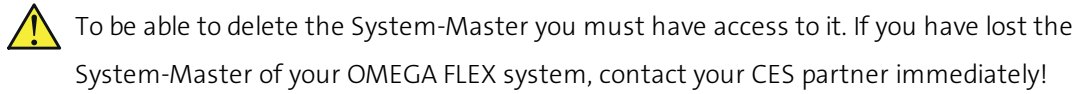

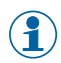

The RF-Trace-Master and the RF-Ini-Master cannot be deleted from a locking device because they are not authorised beforehand.

## 10.1.1 Deleting master media from a locking device

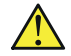

If you delete one of the master media, which is capable of putting a locking device in a different mode, the mode of the locking device is retained after deletion.
Exception: Deletion of System-Master. Deletion of the System-Master reverts the locking devices back to the normal mode.

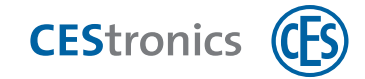

**Example:** The locking device is in block mode. You delete the Block-Master from of the locking device. After deletion, the locking device will still be in block mode.

## 10.1.1.1 Deleting all master media from a locking device

**1.** Remove the System-Master from the reading field of the locking device (see "Deleting System-Master" on page **115**).

By deleting the System-Master all master media authorisations are deleted from this locking device. The locking device automatically reverts back to the normal mode, if it was in a different mode (e.g. block mode).

**10.1.1.2** Deleting individual master media from locking devices using OMEGA Client software.

- 1. Delete the master media from the OMEGA Client software (see "Deleting master media" on page 113).
- 2. Carry out a new programming of the desired locking devices.

The master media is now deleted from all newly programmed locking devices.

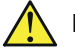

Note that the programming jobs are transmitted automatically only to the locking devices in the online mode. You must transmit the programming jobs to the offline locking devices individually with an RF-Stick.

# 10.2 Loss of a locking media

If a locking media has been lost, then depending on the operating mode (Line or V-NET), you can restore the security of your OMEGA FLEX system in various ways, For procuring new locking media, please contact your CES partner.

## 10.2.1 Loss of a locking media for administration via master media

If you are administering your OMEGA FLEX system exclusively with master media, then in case of loss of a locking media you must delete at *each* locking device *all* locking authorisations, because without the OMEGA Client software you cannot delete locking authorisations individually, if you do not have the corresponding locking media any more.

There are two ways to delete the locking media authorisations from a locking device:

1) You delete all **locking media authorisations** using the Program-Master (see "Deleting all locking media authorisations simultaneously" on page 120)

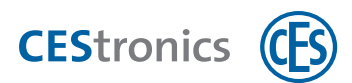

2) You delete the **Program-Master**(see "Deleting master media" on page 113) from the locking device. This automatically deletes all locking media authorisations which were added with this Program-Master.

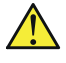

Note that in case you are using multiple Program-Masters: in both cases only those locking media authorisations are deleted, which were added by the **same** Program-Master, which is used for deletion!

## 10.2.2 Loss of a locking media for administration with an RF-Stick

A detailed manual is available in the **OMEGA Suite Help**.

## 1. Delete the locking media from the OMEGA Client.

*Programming jobs are created automatically which remove the authorisations from the relevant locking devices.* 

2. Go to the affected locking devices and transmit the programming jobs via the RF-Stick to the locking devices.

The locking media cannot be used now on the affected locking devices any more.

If you have additionally authorised the locking media by means of a Program-Master for locking devices, these authorisations were not deleted. Carry out a reprogramming of all locking devices, for which you have authorised the locking media with a Program-Master.

## **10.2.3** Loss of a locking media for administration via wireless online network

A detailed manual is available in the **OMEGA Suite Help**.

## 1. Delete the locking media from the OMEGA Client.

*Programming jobs are created automatically which remove the authorisations from the relevant locking devices.* 

The relevant locking devices are programmed via the wireless online network. The locking media cannot be used now on the affected locking devices any more.

 $\wedge$ 

If you have authorised the locking media additionally by means of a Program-Master for locking devices, these authorisations were not deleted. Carry out a reprogramming of all locking devices, for which you have authorised the locking media with a Program-Master.

## 10.2.4 Loss of a locking media for administration via V-NET

In V-NET, the locking media which are not supposed to be in use are not deleted but rather **blocked**. The information that a locking media is blocked is stored in the locking media. Locking

Basics

Assembly

Administration

Operation

Maintenance & disposal

Technical data

Help & troubleshooting

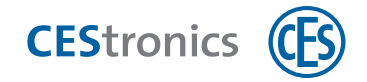

devices have **block lists**, which contain the blocked locking media. Each authorisation attempt triggers the following:

- The locking device checks whether the locking media is blocked. Only unblocked locking media are accepted.
- If a locking media is unblocked but is on the block list, the locking device transmits information to the locking media that this locking media is blocked.

There are two ways to block a lost locking media:

1) via the **block lists** in the locking devices (for administration without validation devices)

2) via blocking through Wall terminals

10.2.4.1 Loss of a locking media for V-NET without validation devices

A detailed manual is available in the **OMEGA Suite Help**.

- 1. Put the lost locking media on the block list.
- 2. Transmit the block list to the locking devices, at which the lost locking media must get authorisation, e.g. all locking devices on the outer shell of the building. You have three options to choose from:

#### **Option A**

Create a **replacement media**. By using the replacement media at locking devices, the information that the predecessor media must be blocked will be transmitted to the locking device (see "Replacement media" on page 78).

#### **Option B**

Create from a blank locking media a **block list media**, containing the block list. Go with the block list media to the locking devices and transmit the block list into the locking devices by holding the block list media in front of it. Read the block list media after that into OMEGA Client again, so that the OMEGA FLEX system synchronises itself, i.e. the information that the programming jobs were executed is transmitted to the OMEGA Client.

#### **Option C**

Transmit the block list by means of the RF-Stick to the locking devices

All locking devices, to which the block list was transmitted, now block the locking media as soon as it is held within its reading range. Hereafter, the locking media cannot be used on any locking device of the OMEGA FLEX system any more.

Overview: Master media usage

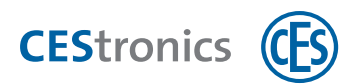

### 10.2.4.2 Loss of a locking media for V-NET with validation devices

( A detailed manual is available in the OMEGA Suite Help.

## 1. Put the lost locking media on the block list.

*Programming jobs for the validation devices will be created automatically.* 

2. As soon as the locking media is held within the reading range of the validation devices, the locking media will be blocked by the validation device.

The information that the locking media is blocked is now in the locking media.

*Thus, the locking media cannot be used on any locking device of the OMEGA FLEX system any more.* 

Long shield ILS

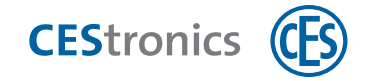

# **10.3** Error signalling

| Signalling              | Reason                                         | Solution                               |  |
|-------------------------|------------------------------------------------|----------------------------------------|--|
| After reading a maste   | After reading a master media:                  |                                        |  |
|                         | Master media error:                            |                                        |  |
|                         | a) The master media is not authorised.         | a) Authorise the master media.         |  |
|                         | b) For master media, which control the         | b) Deactivate the opening mode with    |  |
|                         | opening modes: An opening mode with            | the higher priority.                   |  |
|                         | higher priority is active (see "Hierarchy of   |                                        |  |
|                         | the opening modes" on page 84).                |                                        |  |
|                         | c) The master media cannot be read             | c) Check whether the master media      |  |
|                         | because of the locking device variant (e.g.    | can be used with the concerned         |  |
|                         | Program-Master for V-NET devices).             | device types.                          |  |
| After reading a maste   | r media or locking media:                      |                                        |  |
|                         | 1 The media is not authorised for this         | 1. Authorise the media for this device |  |
|                         | device.                                        | or                                     |  |
|                         | or                                             |                                        |  |
|                         | 2 The media could not be read completely       |                                        |  |
|                         | because:                                       |                                        |  |
|                         | a) it was not held long enough in the          | 2a) Keep the media for a longer        |  |
|                         | reading field                                  | period in the reading field of the     |  |
|                         |                                                | locking device.                        |  |
|                         | b) The master media or the V-NET locking       | 2b) Use a master media or V-NET        |  |
|                         | media has wrong system Identification          | locking media with the right system    |  |
|                         | code.                                          | identification code.                   |  |
|                         | c) a LINE locking media was held in the        | 2c)LINE locking media could not be     |  |
|                         | reading field of a V-NET device.               | read by V-NET devices.                 |  |
| Additionally after read | ding the authorised or unauthorised locking me | edia:                                  |  |
|                         | The battery alarm indicates that the           | Replace the batteries(see              |  |
|                         | batteries are going to be empty soon (see      | "Maintenance" on page 91).             |  |
| or                      | "Maintenance" on page 91).                     |                                        |  |
|                         |                                                |                                        |  |
|                         |                                                |                                        |  |
| or                      |                                                |                                        |  |
|                         |                                                |                                        |  |

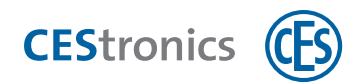

## System error

If system errors are present, they are signalled after to the following actions:

- after reading the authorised locking media
- after attempting to put handle set in release mode or emergency mode
- after the start sequence (insertion/connecting the batteries)

| Signalling | Reason                                    | Solution                                 |
|------------|-------------------------------------------|------------------------------------------|
|            | System error: Communication with the      | Check the wiring and contacts.           |
|            | actuator is not possible.                 | If you cannot fix the error by yourself, |
|            |                                           | contact your CES partner.                |
|            | System error: The actuator of the locking | Check if the actuator has jammed.        |
|            | device is malfunctioning.                 | If you cannot fix the error by yourself, |
|            |                                           | contact your CES partner.                |
|            | System error: Communication could be      | In the case of electronic cylinders,     |
|            | established but was not successful.       | check whether the knob and the           |
|            |                                           | blocking mechanism have the same         |
|            |                                           | UID or system identification.            |
|            |                                           | If you cannot fix the error by yourself, |
|            |                                           | contact your CES partner.                |

Basics

Assembly

Administration

Operation

Maintenance & disposal

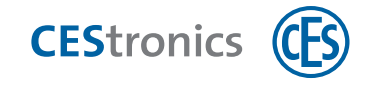

# 11 Overview: Master media usage

| 11.1 Authorising System-Master                                         | 109 |
|------------------------------------------------------------------------|-----|
| 11.2 Authorising additional master media                               | 111 |
| 11.3 Deleting master media                                             |     |
| 11.4 Deleting System-Master                                            | 115 |
| 11.5 Authorising locking media                                         | 116 |
| 11.6 Deleting locking media authorisations                             | 118 |
| 11.7 Deleting all locking media authorisations simultaneously          | 120 |
| 11.8 Setting opening period                                            | 121 |
| 11.9 Activating release mode                                           | 122 |
| 11.10 Deactivating release mode                                        | 123 |
| 11.11 Activating block mode                                            |     |
| 11.12 Deactivating block mode                                          |     |
| 11.13 Activating emergency mode                                        | 126 |
| 11.14 Deactivating emergency mode                                      | 127 |
| 11.15 Activating online mode                                           | 128 |
| 11.16 Deactivating online mode                                         | 130 |
| 11.17 Checking quality of wireless connection                          | 131 |
| 11.18 Transmitting programming jobs using RF-Stick to a locking device | 133 |
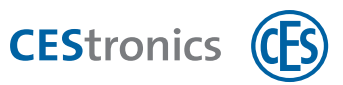

# **11.1** Authorising System-Master

Each locking device of an OMEGAFLEX system must first become familiar with the System -Master of the system so that the System-Master is authorised to authorise additional master media for this locking device.

Each OMEGA FLEX system has only **one** System-Master. Through the system identification code which is stored in the locking device and in the System-Master, it is ensured that only the System-Master belonging to a given system can be authorised for the locking devices of that system.

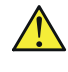

For security reasons, you should authorise the System-Master on **all** locking devices.

If you are using the OMEGA Suite: Ensure that the System-Master has been read into the OMEGA Client. As a result, it is automatically authorised for the locking device during the initial reprogramming of the locking device.

#### **Required master media:**

• System-Master

#### Procedure:

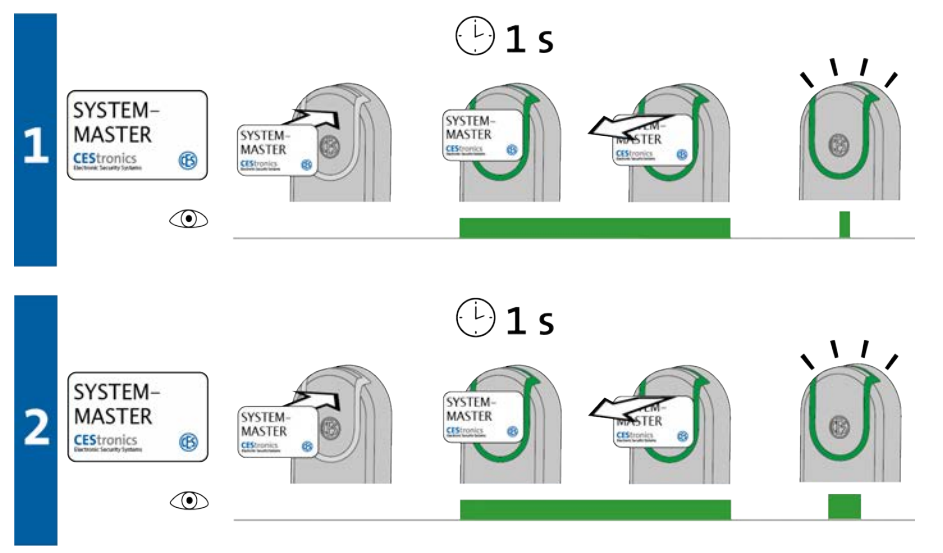

# 1. Hold the System-Master for ca 1 second in the reading field of the locking device and then remove it from the reading field.

The following signal appears: 1x short green

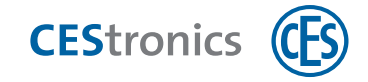

2. Hold the System-Master again for ca 1 second in the reading field of the locking device and then remove it from the reading field.

*The following signal appears:* 

1x long green

The System-Master is now authorised for this locking device.

| Troubleshooting | g:                                       |                                         |
|-----------------|------------------------------------------|-----------------------------------------|
| Signalling      | Reason                                   | Solution                                |
| During step 1:  |                                          |                                         |
|                 | The System-Master does not have the cor- | Use the System-Master with correct sys- |
|                 | rect system identification code.         | tem identification code.                |
| During step 2:  |                                          |                                         |
|                 | Another System-Master has already been   | Since, at any given time only one       |
|                 | authorised for this locking device.      | System-Master exists which can          |
|                 |                                          | be authorised on the basis of           |
|                 |                                          | individual system identification        |
|                 |                                          | code for a locking device, there is     |
|                 |                                          | reason to suspect manipulation.         |
|                 |                                          | Contact your CES partner                |
|                 |                                          | immediately!                            |

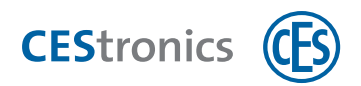

# **11.2** Authorising additional master media

All master media must be authorised prior to their first use. The only exceptions are the RF-Ini-Master (in NET and VA devices) and the RF-Trace-Master.

If you are administering your OMEGA FLEX system exclusively with master media, you must authorise each master media for each locking device for which you wish to use the master media.

If you use OMEGA Client software, you can also conveniently authorise master media via OMEGA Client. A detailed manual is available in the **OMEGA Suite Help**.

## Required master media:

- System-Master
- Any master media that needs to be authorised

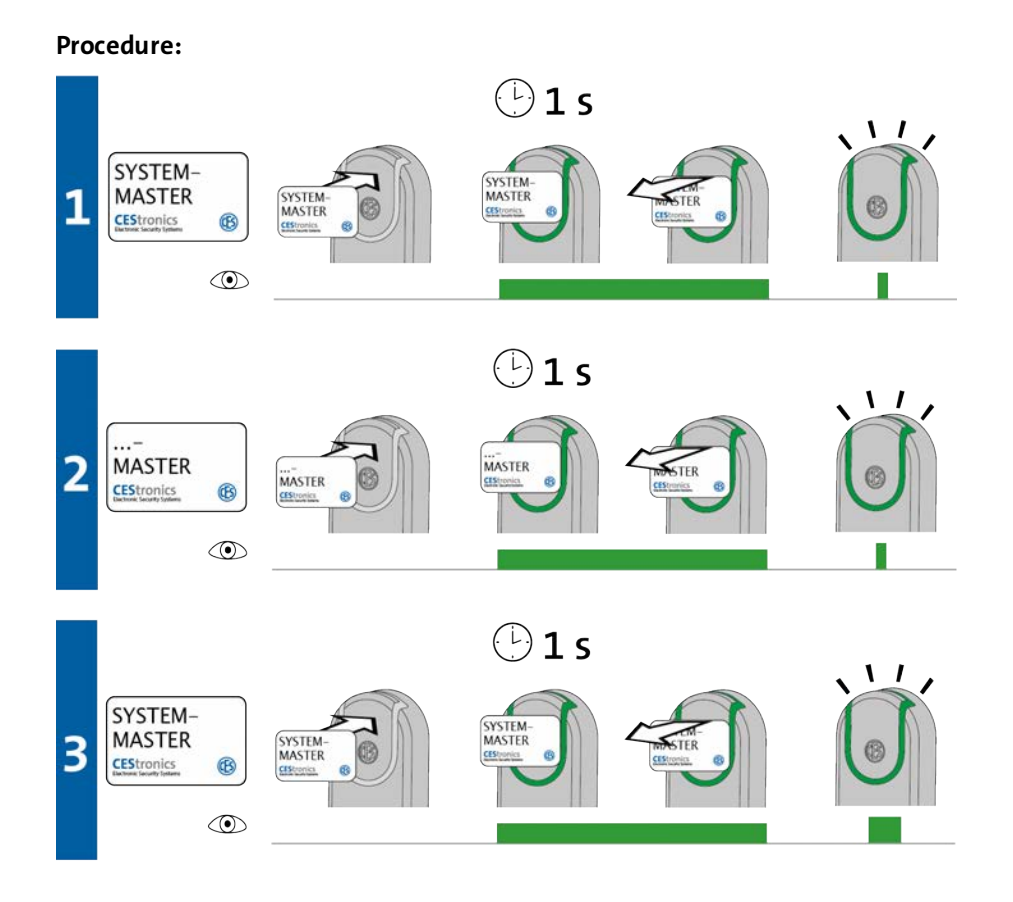

# **1**. Hold the System-Master for ca **1** second in the reading field of the locking device to start the "authorise mode" of the locking device.

The following signal appears:

1x short green

 $<sup>(\</sup>mathbf{1})$ 

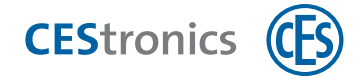

2. Now you can authorise any number of master media one after the other by holding each master media for ca 1 second in the reading field of the locking device.

The following signal appears for each master media:

1x short green

3. Hold the System-Master for ca 1 second in the reading field of the locking device to end the "authorise mode.

The following signal appears: 1x long green

The "authorise mode" will end automatically after 5 seconds. Die new authorisations remain stored.

All master media, which were held before reading field, are now authorised to make settings for this locking device.

|  | I | ro | uŁ | le | sh | 00 | ti | n | g: |
|--|---|----|----|----|----|----|----|---|----|
|--|---|----|----|----|----|----|----|---|----|

| Signalling  | Reason                                | Solution                               |
|-------------|---------------------------------------|----------------------------------------|
| During step | 2:                                    |                                        |
|             | The master media could be read but    |                                        |
|             | could not be authorised:              |                                        |
|             | a) You have tried to authorise a      | a) Program-Master cannot be authorised |
|             | Program-Master for a V-NET locking    | for V-NET devices.                     |
|             | device.                               |                                        |
|             | b) The master media has the wrong     | b) Use a master media with the correct |
|             | system identity code                  | system identification code.            |
|             | c) You have used a locking media      | c) Use a master media.                 |
|             | instead of a master-media.            |                                        |
|             | d) you have tried to authorise an RF- | d) RF-Trace-Master and RF-Ini-Master   |
|             | Trace-Master or an RF-Ini-Master.     | cannot be authorised.                  |

Basics

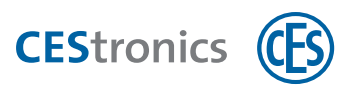

# 11.3 Deleting master media

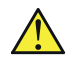

The deletion of a **Program-Master** deletes all locking authorisations which were assigned with this Program-Master.

The opening duration set with the **Time-Master** remains intact even after deletion of the Time-Master.

#### Required master media:

- System-Master
- Any master media, that needs to be deleted

#### Procedure:

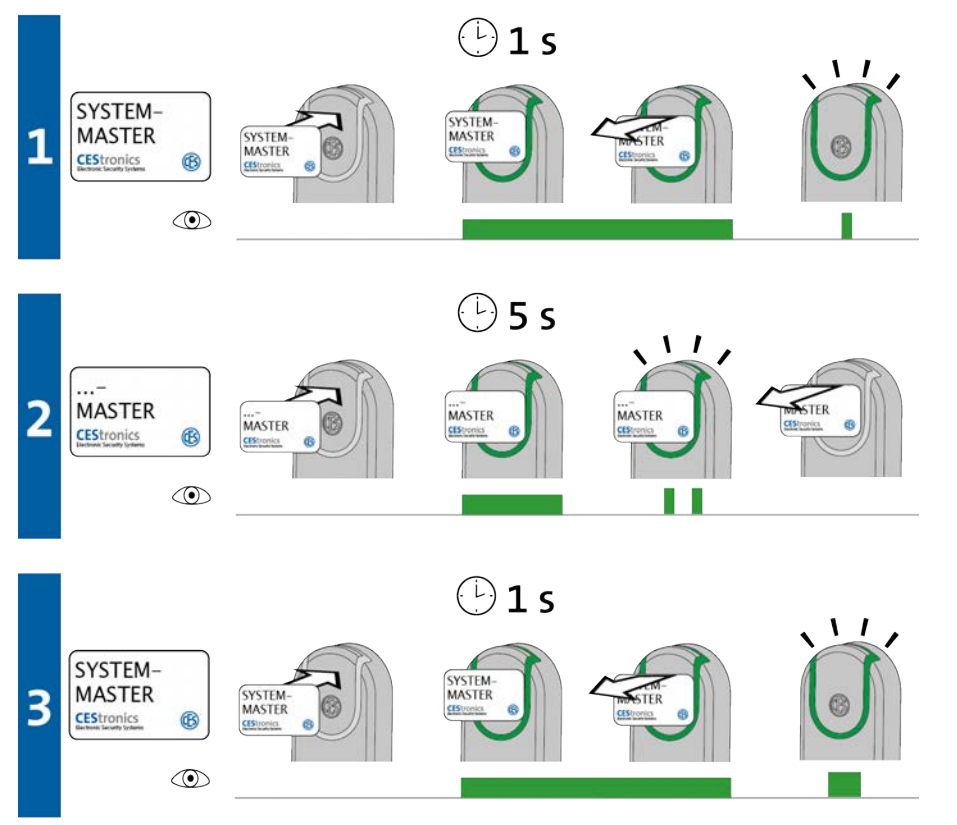

**1**. Hold the System-Master for cal second in the reading field of the locking device to start the "delete master media" mode of the locking device.

The following signal appears: 1x short green

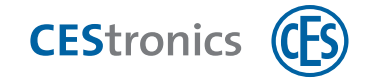

2. Now you can delete any number of master media one after the other by holding each master media for ca 5 second in the reading field of the locking device.

The following signal appears for each master media: 2x short green

3. Hold the System-Master for ca 1 second in the reading field of the locking device to end the "delete master media" mode.

The following signal appears: 1x long green

The "delete master media mode" will end automatically after ca 5 seconds. The master media which were previously held before the locking device will be deleted.

All master media, which were held in the reading field, are now no longer authorised to make settings for this locking device.

| Trou | bles | hooti | ng: |
|------|------|-------|-----|
|      |      |       | ··· |

| Signalling  | Reason                                   | Solution                                  |
|-------------|------------------------------------------|-------------------------------------------|
| During step | 2:                                       |                                           |
|             | The master media cannot be deleted       | The RF-Ini-Master (for NET and VA         |
|             | because it does not belong to the master | devices) and the RF-Trace-Master do not   |
|             | media, which mist be authorised.         | have to be authorised and therefore can-  |
|             |                                          | not be deleted.                           |
|             | The master media was held too short in   | Keep the master media longer in the read- |
|             | the reading field of the locking device. | ing field of the locking device.          |
|             | The authorisation was not deleted.       |                                           |

Basics

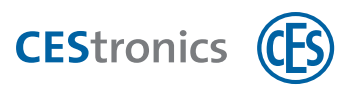

# **11.4 Deleting System-Master**

Deletion of System-Master serves to restore the security of OMEGA FLEX system and is not necessary under normal use, see also "Help and troubleshooting" on page 101.

## Effects of deletion of System-Master

- Deletion of the System-Master results in deletion of all master media and locking authorisations from a locking device.
- All settings in the locking device, which were made with the OMEGA Client software (e.g. Time profiles, locking media authorisations etc.), remain intact after deletion of the System-Master.
- Deletion of the System-Master deactivates all active opening modes of a locking device. Online devices remain in online mode though.
- The opening period set with the Time-Master remains intact after deletion of the Time-Master.

#### Required master media:

• System-Master

#### Procedure:

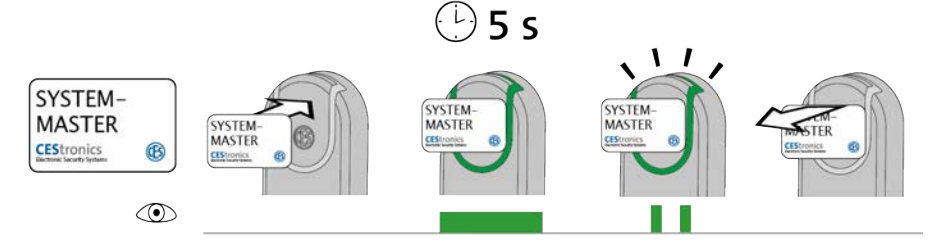

## 1. Hold the System-Master for ca. 5 seconds in the reading field of the locking device.

The following signal appears:

2x short green

# 2. Remove the System-Master from the reading field of the locking device.

It is automatically ensured that no access is possible in that if the coupling of the locking device was engaged, disengages.

The System-Master is now deleted from this locking device.

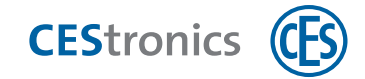

# 11.5 Authorising locking media

#### **Required media:**

- Program-Master
- Any locking media that needs to be authorised
- The Program-Master must first be authorised for the locking device on which it is to be used, see "Authorising additional master media" on page 111

## Procedure:

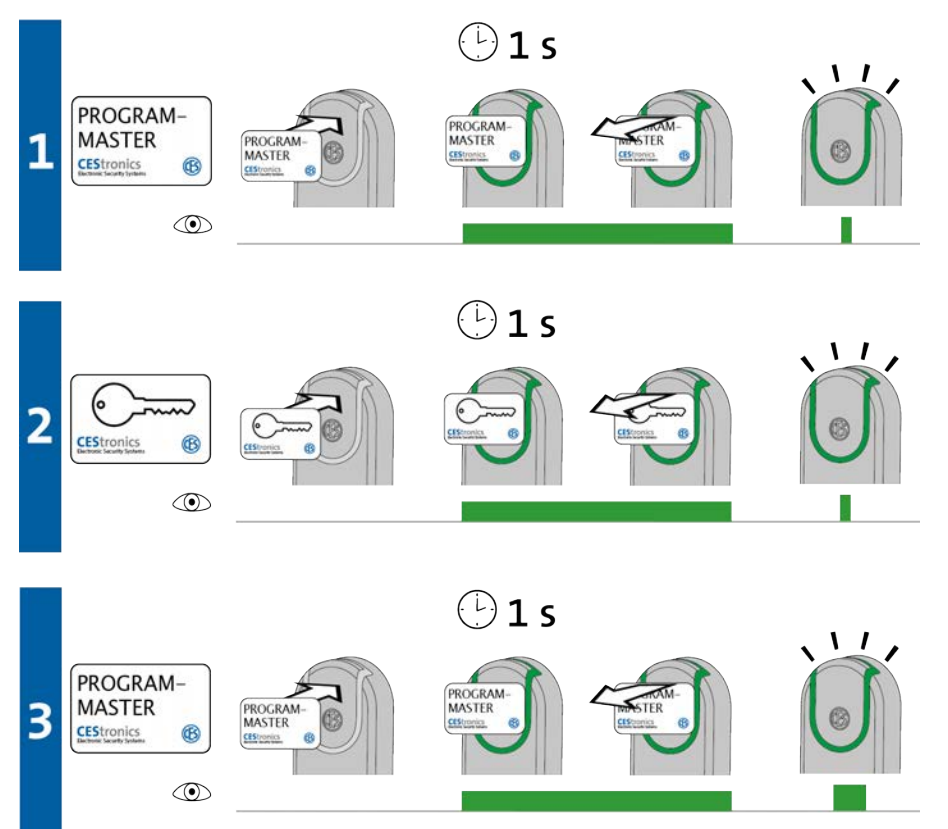

1. Hold the Program-Master for ca 1 second in the reading field of the locking device to start the "authorise mode.

The following signal appears: 1x short green

2. Now you can authorise any number of locking media one after the other by holding each locking media for ca 1 second in the reading field of the locking device. The following signal appears for each locking media:

1x short green

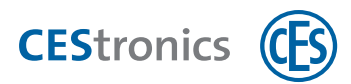

3. Hold the Program-Master for ca 1 second in the reading field of the locking device to end the "authorise mode.

*The following signal appears:* 

1x long green

The "authorise mode" will end automatically after 5 seconds. Die new authorisations remain stored.

All locking media, which were held in the reading field, are now authorised to open this locking device.

A locking media can be deleted from a locking device only with the *same* Program-Master with which it was authorised.

#### Troubleshooting:

| Signalling  | Reason                                  |         | Solution                         |
|-------------|-----------------------------------------|---------|----------------------------------|
| During step | 1:                                      |         |                                  |
|             | The program-Master could be read but is | Autho   | rise the Program-Master.         |
|             | not authorised for this locking device. |         |                                  |
|             |                                         |         | Note that you cannot authorise   |
|             |                                         |         | any Program-Master for the V-    |
|             |                                         |         | NET devices.                     |
| During step | 2:                                      |         |                                  |
|             | a) The locking media was already        | a) Lock | ing media can only be authorised |
|             | authorised with another Program-Master  | with a  | Program-Master or via the        |
|             | or via the OMEGA Client software.       | softwa  | re.                              |
|             | b) Instead of a locking media a master  | h) Use  | a locking media                  |
|             |                                         | 0,050   | u locking media.                 |
|             | media was held in the reading field.    |         |                                  |

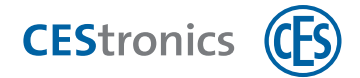

# **11.6** Deleting locking media authorisations

If you are administering your OMEGA FLEX system exclusively with master media, you can only delete individually authorised locking media if you own the corresponding Locking media. If the locking media no longer exists, you must delete the authorisations for all locking media, see "Loss of a locking media" on page 102

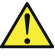

A locking media can be deleted from a locking device only with the *same* Program-Master with which it was authorised.

#### **Required media:**

- Program-Master with which the locking media was authorised
- Authorised locking media, whose authorisation is to be deleted.

## Procedure:

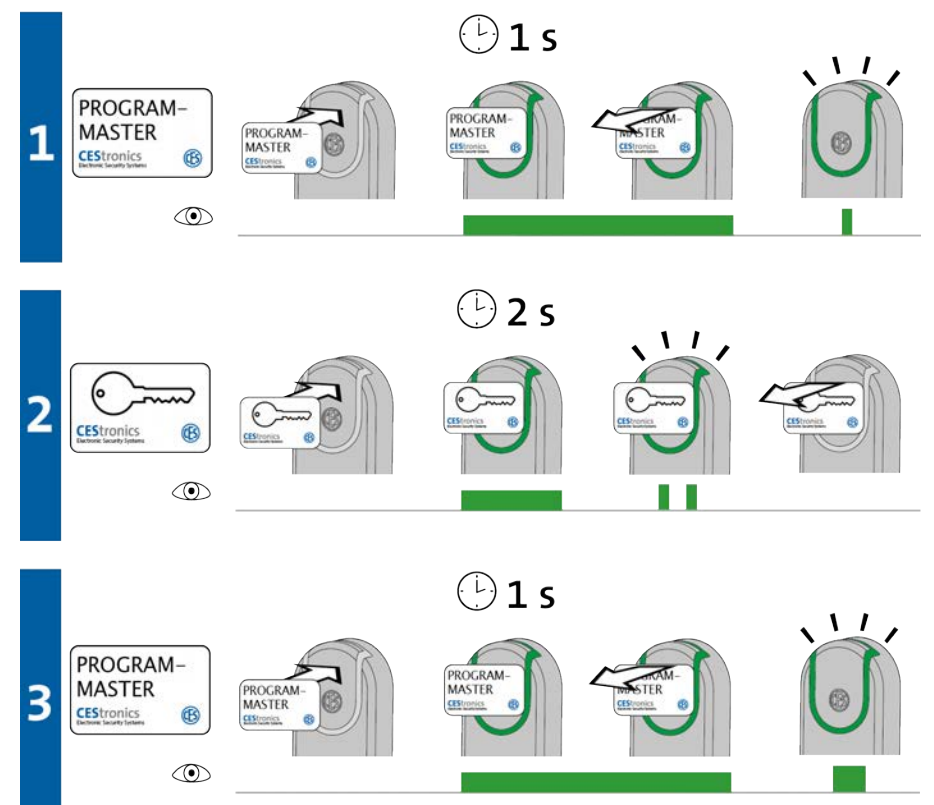

1. Hold the Program-Master for ca 1 second in the reading field of the locking device to start the "delete locking media" mode.

The following signal appears: 1x short green

Basics

Help & troubleshooting

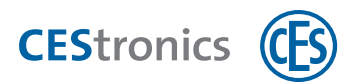

2. Now you can delete any number of locking media one after the other by holding each locking media for ca 2 second in front of the reading field of the locking device. The following signal appears for each locking media:

2x short green

3. Hold the Program-Master for ca 1 second in the reading field of the locking device to end the "delete locking media" mode

The following signal appears: 1x long green

The "delete locking media mode" will end automatically after 5 seconds. The locking media which were previously held before the locking device will thereby be deleted from the locking device.

All locking media, which were held in the reading field, are now no more authorised to open this locking device.

| Houblesho   | oung:                                        |                                            |
|-------------|----------------------------------------------|--------------------------------------------|
| Signalling  | Reason                                       | Solution                                   |
| During step | 1:                                           |                                            |
|             | The program-Master was not yet author-       | Authorise the Program-Master.              |
|             | ised for this locking device.                |                                            |
| During step | 2:                                           |                                            |
|             | The locking media was not authorised         | Use Program-Master with which the lock-    |
|             | with the Program-Master used                 | ing media was authorised                   |
|             | The locking media was held for too short     | Hold the locking media longer in the read- |
|             | a period in the reading field of the locking | ing field of the locking device.           |
|             | device. The authorisation was not deleted.   |                                            |

#### Troubleshooting:

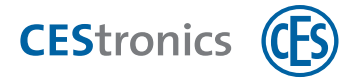

#### **Deleting all locking media authorisations simultaneously** 11.7

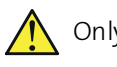

Only those locking media authorisations are deleted, which were added by the same Program-Master, which is also used for deletion.

This step by step instruction shows how to delete all locking media authorisations, the  $(\mathbf{1})$ Program-Master itself however remains stored in the locking device. As an alternative, you can also delete the Program-Master from the locking device, this also deletes all locking media authorisations which were added by this Program-Master (see "Deleting master media" on page 113

#### **Procedure:**

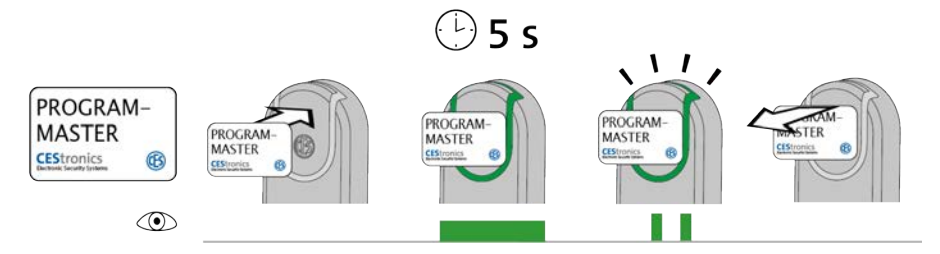

1. Hold the Program-Master before the reading field of the locking device.

After ca. 5 second, the following signal appears: 2x short green

## 1. Remove the Program-Master from the reading field of the locking device.

All locking media authorisations from this locking device are now deleted, which were added with this Program-Master.

Basics

Help & troubleshooting

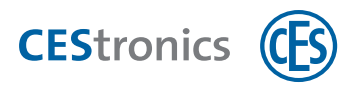

# 11.8 Setting opening period

The opening duration is the length of time during which the locking device remains coupled, after an authorised locking media was held in the reading field of the locking device.

The longer the opening duration, the more time people have to operate the locking device after the authenticating with a locking media. The maximum opening duration is 180 seconds.

#### Required master media:

- Time-Master
- The Program-Master must first be authorised for the locking device on which it is to be used, see "Authorising additional master media" on page 111

#### Procedure:

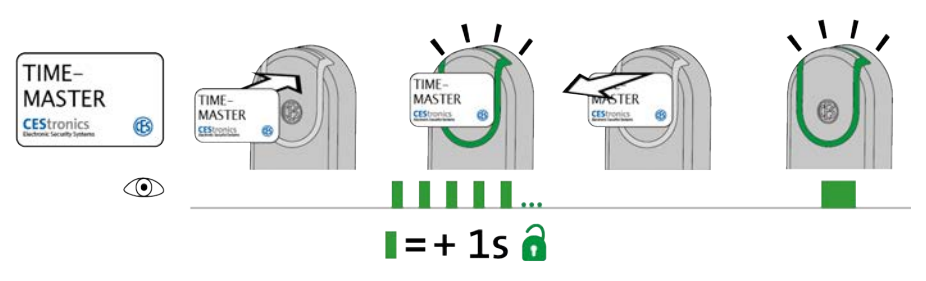

1. Hold the Time-Master before the reading field of the locking device.

*The locking device starts to transmit flashing signals. Each flashing signal represents 1 second opening period.* 

- 2. Hold the Time-Master before the locking device until the desired opening period is reached. If, for example, you desire an opening period of 20 seconds, wait for 20 flash signals
- 3. Remove the Time-Master from the reading field.

A signal confirming the setting follows:

1x long green

The opening period is now set

- The minimum opening period is 2 seconds. If you remove the Time-Master after 1 second from the reading field, the opening period will be set to 2 seconds.
- The maximum opening duration is 180 seconds. Even if you hold the Time-Master longer in the reading field, the opening period will be set to 180 seconds.

Basics

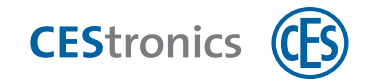

# 11.9 Activating release mode

A locking device which is in **release mode** remains permanently coupled, i.e. the door can be opened permanently without necessitating the use of any locking media.

# Required master media:

- Release-Master
- The Program-Master must first be authorised for the locking device on which it is to be used, see "Authorising additional master media" on page 111

# Procedure:

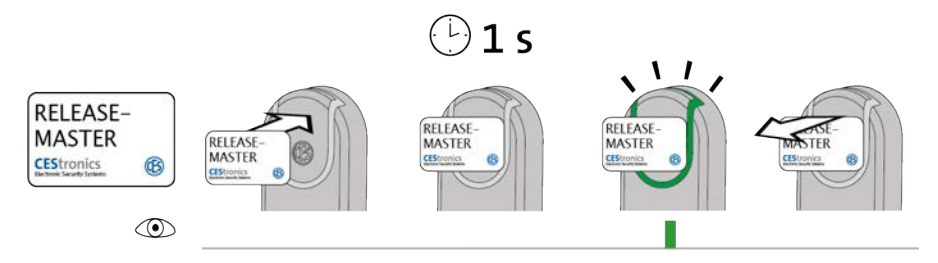

**1**. Hold the Release-Master before the reading field of the locking device.

After ca. 1 second, the following signal appears:

1x short green

(1) If the locking device already lights up green **while** the Release-Master is being read, but no green flashing signal appears after one second, release mode is already active.

# 2. Remove the Release-Master from the reading field of the locking device.

The release mode is now active. Permanent access without locking media is now possible because the coupling of the locking device is permanently engaged. The release mode has no time limit.

(1) Altered signalling in release mode: In release mode, the locking device signals 1x long green (instead of 1x short green) after reading from an authorised locking media.

# Troubleshooting:

| Signalling | Reason                                           | Solution                                |
|------------|--------------------------------------------------|-----------------------------------------|
|            | A higher-priority opening mode is currently act- | b) Deactivate the opening mode with the |
|            | ive (see "Hierarchy of the opening modes" on     | higher priority.                        |
|            | page 84).                                        |                                         |
|            | The Release-Master is not authorised.            | Authorise the Release-Master.           |

Operation

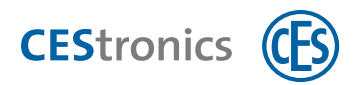

# **11.10** Deactivating release mode

#### Required master media:

• Release-Master

The Program-Master must first be authorised for the locking device on which it is to be used, see "Authorising additional master media" on page 111

#### Procedure:

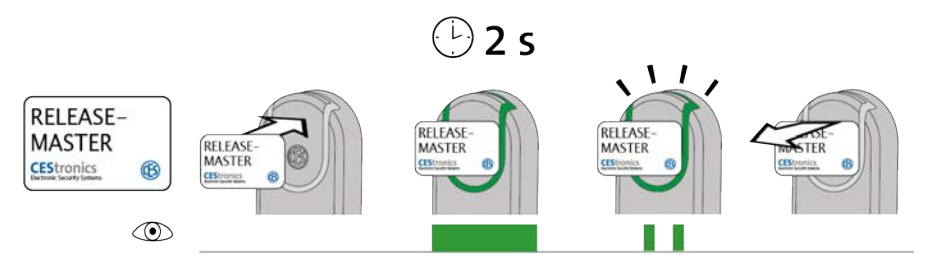

#### 1. Hold the Release-Master before the reading field of the locking device.

After ca. 2 second, the following signal appears:

2x short green

The release mode is now deactivated. To gain access, authorised locking media must now again be held before the locking device.

#### Troubleshooting:

| Signalling | Reason                                     | Solution                           |
|------------|--------------------------------------------|------------------------------------|
|            | A higher-priority opening mode is cur-     | Deactivate the                     |
|            | rently active (see "Hierarchy of the open- | opening mode with higher priority. |
|            | ing modes" on page 84).                    |                                    |
|            | The Release-Master is not authorised.      | Authorise the                      |
|            |                                            | Release-Master                     |

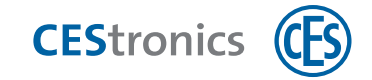

# **11.11** Activating block mode

A locking device **in block mode** remains permanently uncoupled, i.e. the door cannot be opened. An access even with an authorised locking media is no more possible.

#### Required master media:

- Block-Master
- The Program-Master must first be authorised for the locking device on which it is to be used, see "Authorising additional master media" on page 111

#### Procedure:

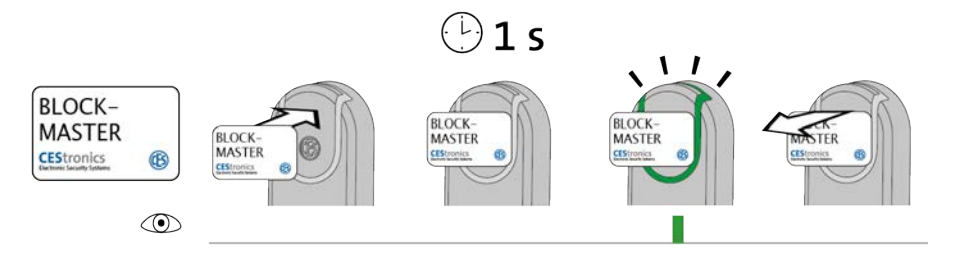

## **1**. Hold the Block-Master before the reading field of the locking device.

After ca. 1 second, the following signal appears:

1x short green

If the locking device already lights up green **while** the Block-Master is being read, but no green flashing signal appears after one second, block mode is already active.

## 2. Remove the Block-Master from the reading field of the locking device.

The block mode is now active. An access is not possible now even with an authorised locking media because the coupling of the locking devise is permanently disengaged. The block mode has no time limit.

lusing an Emergency-Key, a locking device can still be opened in block mode.

#### Troubleshooting:

| Signalling | Reason                                     | Solution                                |
|------------|--------------------------------------------|-----------------------------------------|
|            | A higher-priority opening mode is cur-     | b) Deactivate the opening mode with the |
|            | rently active (see "Hierarchy of the open- | higher priority.                        |
|            | ing modes" on page 84).                    |                                         |
|            | The Block-Master is not authorised.        | Authorise the                           |
|            |                                            | Block-Master                            |

Basics

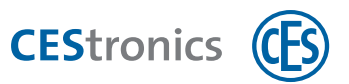

# **11.12** Deactivating block mode

#### Required master media:

• Block-Master

The Program-Master must first be authorised for the locking device on which it is to be used, see "Authorising additional master media" on page 111

#### Procedure:

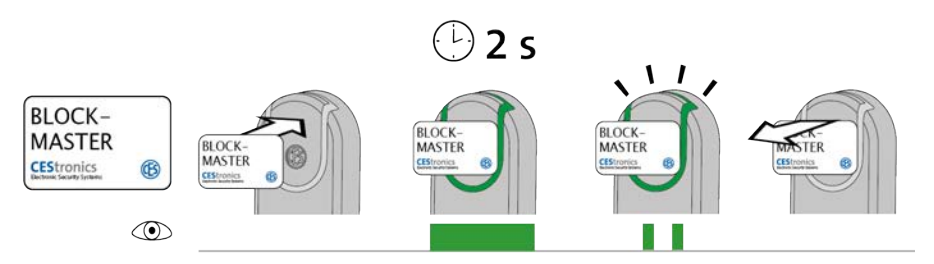

#### 1. Hold the Block-Master before the reading field of the locking device.

After ca. 2 second, the following signal appears: 2x short green

2. Remove the Block-Master from the reading field of the locking device.

The blocking mode is now deactivated. An access with an authorised locking media is now possible again.

## Troubleshooting:

| Signalling | Reason                                     | Solution                           |
|------------|--------------------------------------------|------------------------------------|
|            | A higher-priority opening mode is cur-     | Deactivate the                     |
|            | rently active (see "Hierarchy of the open- | opening mode with higher priority. |
|            | ing modes" on page 84).                    |                                    |
|            | The Block-Master is not authorised.        | Authorise the                      |
|            |                                            | Block-Master                       |

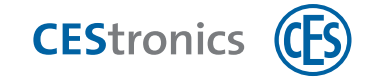

# **11.13** Activating emergency mode

#### Required master media:

• Emergency-Key

The Emergency-Key must first be authorised for the locking device with which it is to be used (see "Authorising additional master media" on page 111).

## Procedure:

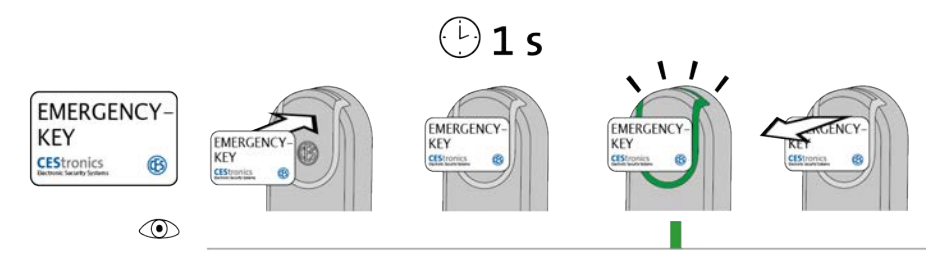

# 1. Hold the locking media before the reading field of the locking device.

After ca. 1 second, the following signal appears: 1x short green

(1) If the locking device already lights up green **while** the Emergency-Key is being read, but no green flashing signal appears after one second, emergency mode is already active.

# 2. Remove the Emergency-Key from the reading field of the locking device.

The locking device is now in emergency mode. Permanent access without locking media is now possible because the coupling of the locking device is permanently engaged. The emergency mode can be deactivated by Emergency-Key only.

## Troubleshooting:

| Signalling | Reason                                  | Solution                     |
|------------|-----------------------------------------|------------------------------|
|            | The Emergency-Key could be read but is  | Authorise the Emergency-Key. |
|            | not authorised for this locking device. |                              |

Administration

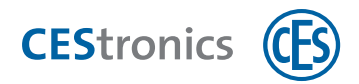

# **11.14** Deactivating emergency mode

#### Required master media:

• Emergency-Key

1

The Emergency-Key must first be authorised for the locking device with which it is to be used (see "Authorising additional master media" on page 111).

#### Procedure:

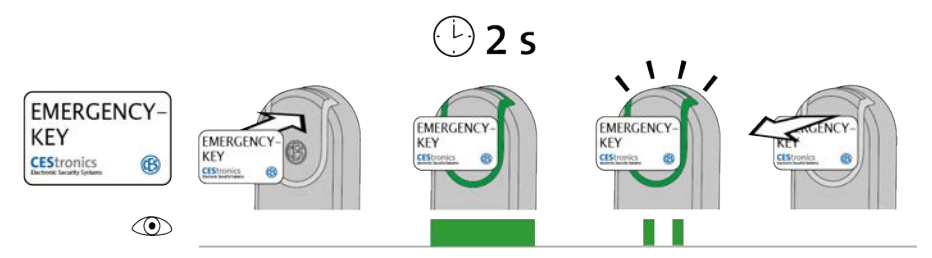

**1**. Hold the locking media before the reading field of the locking device that is in emergency mode.

After ca. 2 second, the following signal appears: 2x short green

2. Remove the Emergency-Key from the reading field of the locking device.

The emergency mode is now deactivated. To gain access, authorised locking media must now again be held before the locking device.

| Troubles | shooting: |
|----------|-----------|
|----------|-----------|

| Signalling | Reason                                  | Solution                     |
|------------|-----------------------------------------|------------------------------|
|            | The Emergency-Key could be read but is  | Authorise the Emergency-Key. |
|            | not authorised for this locking device. |                              |

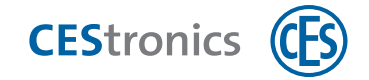

# 11.15 Activating online mode

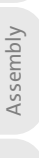

Basics

The online mode can only be activated for variant NET and VA locking devices (see "Variants of OMEGA FLEX locking devices" on page 9).

#### Required master media:

- RF-Ini-Master
- For the activation of online mode it is *not* necessary to authorise the RF-Ini-Master in advance.

#### Procedure:

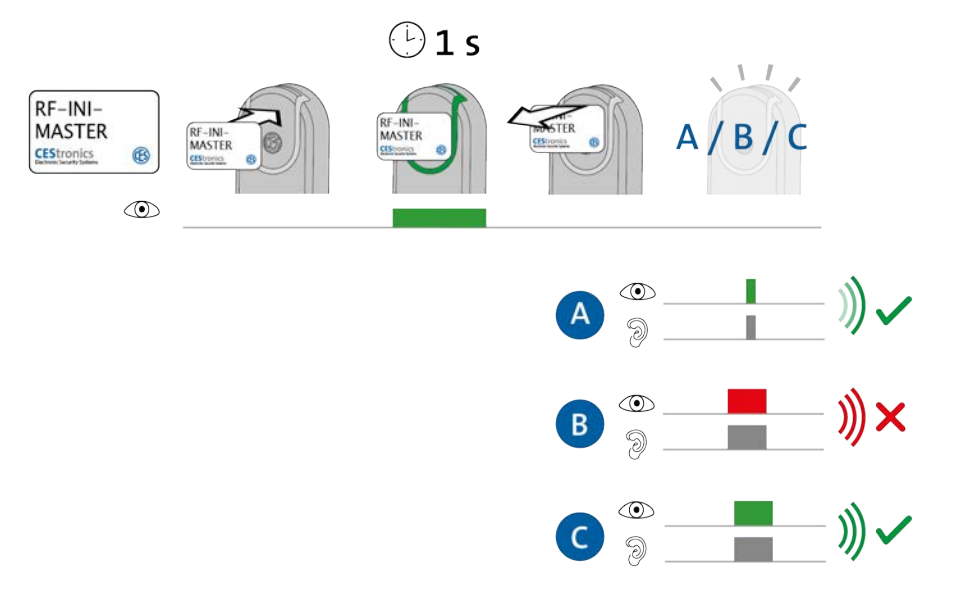

- **1.** Hold the RF-Ini-Master for ca 1 second in the reading field of the locking device. *Following signals appear:* 
  - A: 1x short green
  - = successfully connected to the Access-Point
  - B: 1x long red
  - = no connection to the Access-Point possible
  - C: 1x long green
  - = Connection to the Access-Point existed already

### 2. Remove the RF-Ini-Master from the reading field.

The online mode is now deactivated.

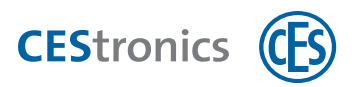

 $(\mathbf{1})$ Even if no connection to the Access-Point was possible, the locking device is now in online mode. Once an Access-Point is found, it will connect itself automatically.

| T | ro | u | bl | es | h | 00 | ti | ng: |
|---|----|---|----|----|---|----|----|-----|
|---|----|---|----|----|---|----|----|-----|

| Signalling   | Reason                                     | Solution                                  |
|--------------|--------------------------------------------|-------------------------------------------|
| While the RI | F-Ini-Master is held in the reading field: |                                           |
|              | The locking device does not belong to the  | The online mode is not available for this |
|              | variant NET or VA .                        | locking device.                           |

Basics

Maintenance & disposal

Technical data

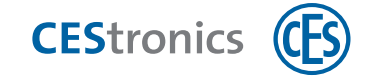

# **11.16** Deactivating online mode

#### Required master media:

- RF-Ini-Master
- For the deactivation of the online mode it is *not* necessary to authorise the RF-Ini-Master in advance.

#### Procedure:

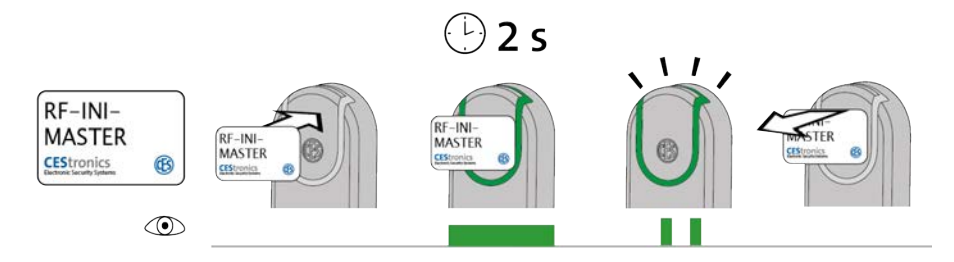

1. Halten Sie den RF-Ini-Master ca. zwei Sekunden lang vor das Lesefeld des Schließgeräts.

The following signal appears: 2x short green

2. Remove the RF-Ini-Master from the reading field.

The online mode is now deactivated.

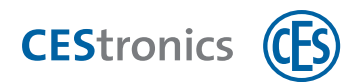

# **11.17** Checking quality of wireless connection

## Required master media:

• RF-Trace-Master

(1) The RF-Trace-Master is ready for immediate use and does not have to authorised first.

#### Procedure:

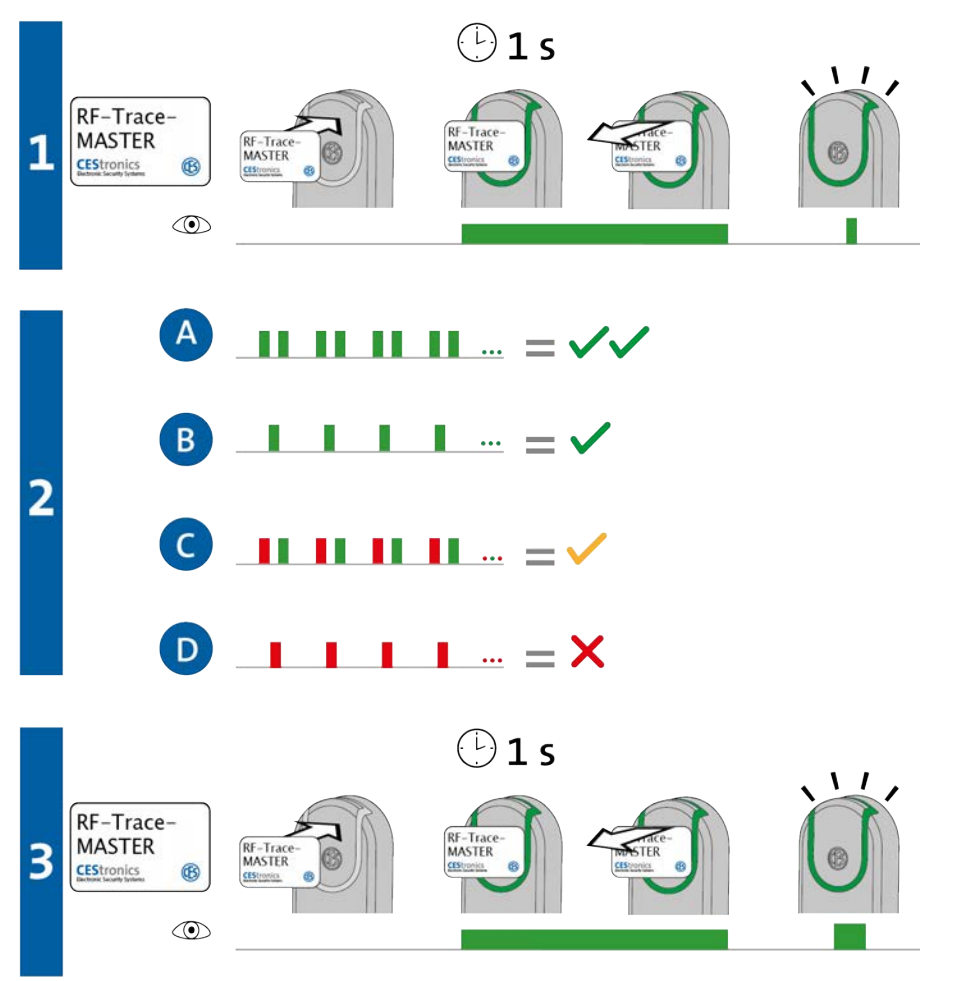

**1**. Hold the RF-Ini-Master for ca **1** second in the reading field of the locking device.

The following signal appears: 1x short green Basics

Assembly

Administration

Operation

Maintenance & disposal

Technical data

Help & troubleshooting

Overview: Master media usage

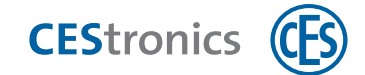

## 2. The locking device shows now the quality of the wireless connection:

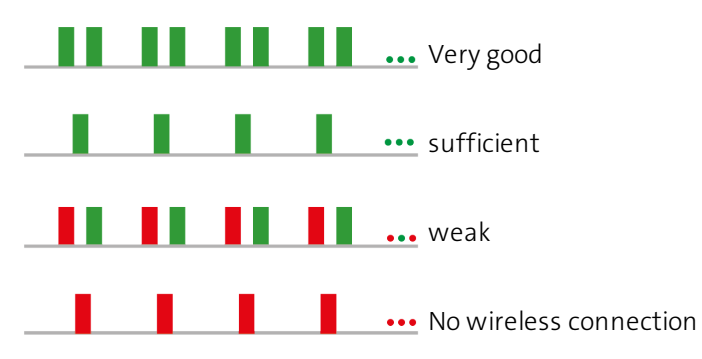

The Access-Point associated with the Update-Terminal shows during wireless connection test the quality of the wireless connection with the same signalling as the locking device.

# 3. Hold the RF-Trace-Master ca 1 second in the reading field to end the wireless connection quality display.

The following signal appears:

1x long green

The testing of the wireless connection quality is finished herewith.

(1) After 3 minutes, the wireless connection quality display will end automatically.

#### Troubleshooting:

| Signalling | Reason                                    | Solution                             |
|------------|-------------------------------------------|--------------------------------------|
|            | The locking device does not belong to the | Der RF-Trace-Master kann nur an NET- |
|            | variant NET or VA .                       | und VA-Geräte verwendet werden.      |

Help & troubleshooting

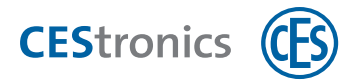

# **11.18** Transmitting programming jobs using RF-Stick to a locking

# device

Required master media and administration devices:

- RF-Stick-Master
- RF-Stick
- PC with OMEGA Client installed
- The RF-Stick-Master must first be authorised for all locking devices on which it is to be used (see "Authorising additional master media" on page 111). Each RF-Stick-Master that has been authorised once is compatible with every RF-Stick of a OMEGA FLEX system.

## Procedure for creating programming jobs:

- 1. Start the OMEGA Client and log in with your user name and password.
- 2. Set the desired changes in the OMEGA Client.
- 3. Start your changes accordingly as a change programming or new programming, e.g. through Programming > Program ALL CHANGES.

The status display of the OMEGA Client shows now "programming required". The individual programming jobs are shown under "Programming status".

Long shield ILS

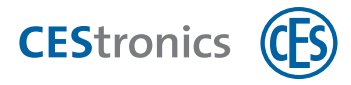

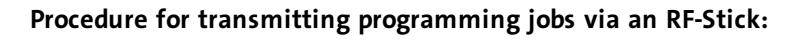

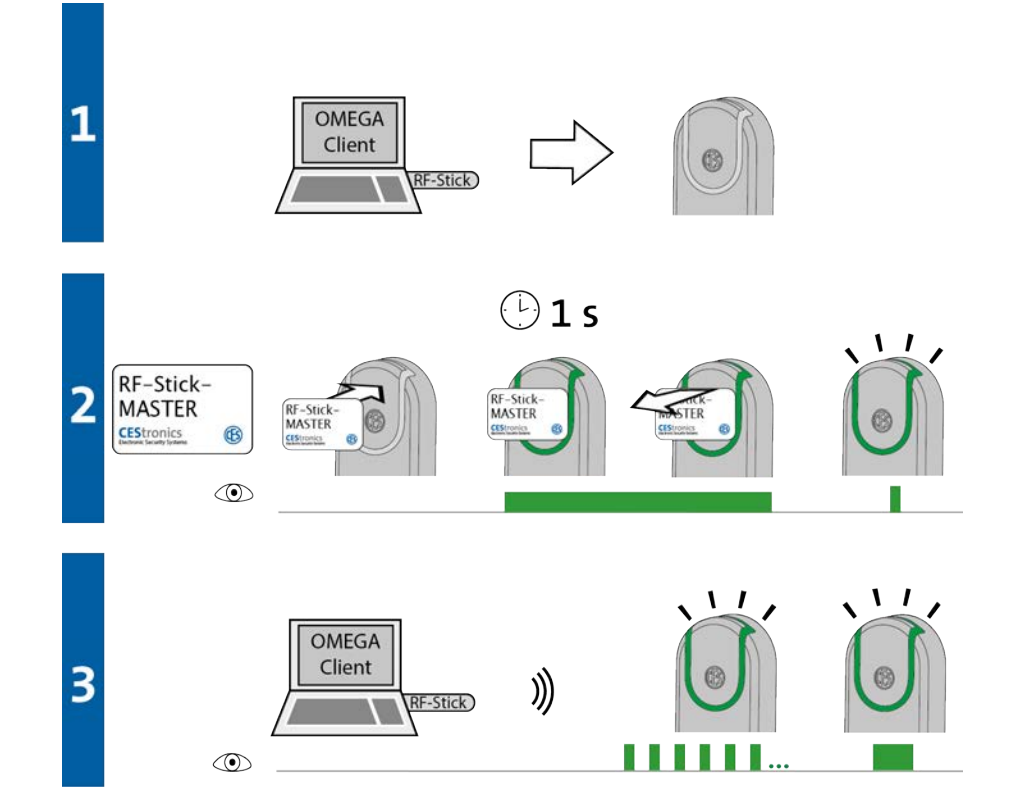

# 1. Proceed with your PC and the RF-Stick connected to it to the locking device into which the programming jobs are to be transmitted.

If you want to transmit the programming jobs into multiple locking devices, you can freely choose the sequence in which you look for the locking devices.

## 2. Hold the RF-Stick-Master briefly in the reading field of the locking device.

The following signal appears:

1x short green

## 3. The locking device searches now for an RF-Stick nearby.

The distance between the locking device and the RF-Stick may not exceed ten meters.at the maximum.

As soon as the RF-Stick has been detected, the transmission begins. During transmission, the locking device flashes green.

During transmission the following happens:

- All programming jobs for this locking device are transmitted to this locking device. During programming, the programming status display shows the progress in percentage.

- All events stored in the locking device, which were not available to the OMEGA Client yet, will be copied into the OMEGA Client.

- The clock is set.

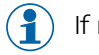

**CES**tronics

If no programming jobs are available, only the events are copied and the clock is set. In this case, the locking device does not flash during the transmission.

After all data has been transmitted, the RF-Stick and the locking device are disconnected automatically. After transmission completion, the programming job is deleted from the "Programming status" list.

The programming job transmission is completed when the locking device signals 1x long green 1x long beep.

# **Troubleshooting:**

| Signalling  | Reason                                   | Solution                                |
|-------------|------------------------------------------|-----------------------------------------|
| During step | 2:                                       |                                         |
|             | The locking device cannot detect any RF- | Move with a properly connected RF-Stick |
|             | Stick nearby.                            | closer to the locking device and try to |
|             |                                          | transmit the programming jobs once      |
|             |                                          | again.                                  |

Maintenance & disposal

Technical data

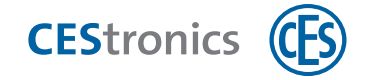

# 12 Index

# Α

Access point 76

#### Administration

Master media 70

RF-Stick 72

V NET 78

Wireless online network 76

Administration device 9

# В

Block-Master 69 Block mode 64, 83, 124 Activating 124 deactivating 125

# С

Client-Server-Principle 81

Coupled 7

# D

Decoupled 7

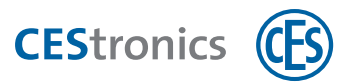

# Е

Emergency-Key 69

Events 65

## Н

Hierarchy of the opening modes 84

## L

Locking device 7-8

Variants 9

Locking media 7-8

Authorising with Program-Master 116

deleting with Program-Master 118

## Μ

Master media 68

authorising via OMEGA Client 82

authorising with System-Master 111

when using OMEGA Client 82

# 0

Office-function 67 Office mode 67, 83, 86

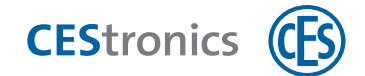

OMEGA Client 81

Functions 81

OMEGA FLEX system 7

OMEGA Suite 81

Online mode

Activating 128

deactivating 130

Opening duration 7, 64, 121

setting 121

Opening mode (Hierarchy) 84

Outdoor antenna 76

# Ρ

Previous media 78 Priority of opening modes 84 Program-Master 69 when using OMEGA Client 82 Programming jobs 81

# Q

Quality of wireless connection 131

# R

Release-Master 69

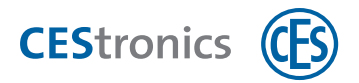

Release mode 64, 83, 122

activate with master media 122

Repeater 76

Replacement media 78

RF-Ini-Master 70

RF-Stick 72

initialising 73

Transmitting programming jobs 73

RF-Stick-Master 69

RF-Trace-Master 70

# S

Software OMEGA Client 81

Functions 81

System-Master 69

authorise 109

# Т

Target group of the manual 5

Time-Master 69

Time profiles 64, 72

Transponder 7

# ۷

V NET 78

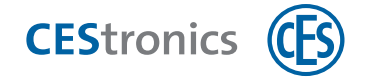

Validation 66

Validity 65

Variants (locking devices) 9

changing 10

#### W

Wireless online network 76

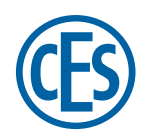

# C. Ed. Schulte GmbH Zylinderschlossfabrik Friedrichstraße 243

D-42551 Velbert (2) +49 2051 204 0 (2) +49 2051 204 229 (2) info@ces.eu

#### CESnederland B.V.

Lage Brink 9 NL-7317 BD Apeldoorn © +31 55-52 66 89 0 © +31 55-52 66 89 9 © infonl@ces.eu

#### **CESfrance SARL**

8 Impasse Charles Petit F-75011 Paris © +33 1 44 87 07 56 © +33 1 43 07 35 78 © info@fr.ces.eu

## CESitalia srl

V. d. vecchie Fondamenta, 4 Straße d. A. Gründungen 4 I-39044 Egna / Neumarkt (BZ) © +39 0471 812 294 © +39 0471 812 294 © info@it.ces.eu

#### CESrom srl.

Str. Metalurgistilor 3 D RO-550137 Sibiu © +40 269-206 00 2 © +40 269-206 00 5 © info@ro.ces.eu

#### United Kingdom

CES Security Solutions Ltd. Unit 4 Kendon Business Park Maritime Close, Medway City Estate Rochester, Kent ME2 4JF © +44 1 634713369 © +44 1 634786833 © info@uk.ces.eu

#### Middle East

A.G.P Advanced German Products LLC PO Box 102761 UAE Dubai © +971 4 885 7050 © +971 4 369 7051 © +971 4 390 8935 @ info@agp-dubai.com

## Austria

César A. Cárcamo Büro: Wiener Bundesstrasse 33 A-4050 Traun © +43 660-73 20 311 © +43 732-21 00 22 2681 © office@ces.at

#### Belgium

Locking Systems Guy Lambrechts

Van Haeftenlaan 10 BE-2950 Kapellen © +32 497 946267 © guy.lambrechts@lockingsystems.be

#### Spain

Benidorm Locks S.L. Av. Marina Baixa s / n Partida Torrent ES-03530 La Nucia, Alicante ◎ +34 96 689 79 79 ☞ +34 96 689 79 78 @ info@benidormlocks.com